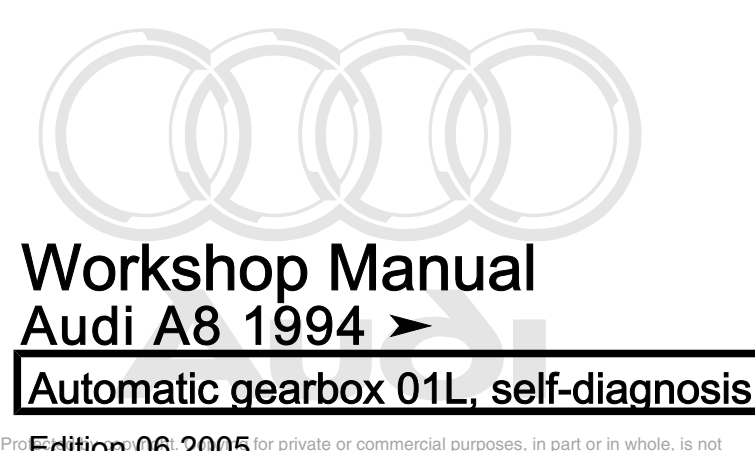

Pro Ecition 06: 2005 for private or commercial purposes, in part or in whole, is not permitted unless authorised by AUDI AG. AUDI AG does not guarantee or accept any liability with respect to the correctness of information in this document. Copyright by AUDI AG.

# List of Workshop Manual Repair GroupsList of Workshop Manual Repair GroupsList of Workshop Manual Repair Groups

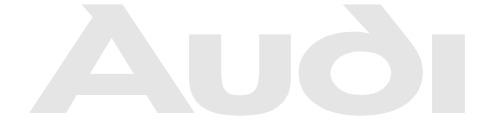

## **Repair Group**

01 - Self-diagnosis, electrical checks rmitted unless authorised by AUDI AG. AUDI AG does not guarantee or accept any liability with respect to the correctness of information in this document. Copyright by AUDI AG.

Technical information should always be available to the foremen and mechanics, because their careful and constant adherence to the instructions is essential to ensure vehicle road-worthiness and safety. In addition, the normal basic safety precautions for working on motor vehicles must, as a matter of course, be observed.

# Contents

| 01 - | Self-c | Self-diagnosis, electrical checks                                                                      |    |  |
|------|--------|----------------------------------------------------------------------------------------------------|----|--|
|      | 1      | Self-diagnosis                                                                                         | 1  |  |
|      | 1.1    | Self-diagnosis function                                                                                | 1  |  |
|      | 1.2    | Safety functions of gearbox control unit                                                               | 2  |  |
|      | 2      | Electrical/electronic components and fitting locations                                                 | 3  |  |
|      | 2.1    | Removing and installing automatic gearbox control unit J217                                            | 10 |  |
|      | 3      | Performing self-diagnosis                                                                              | 11 |  |
|      | 3.1    | Safety precautions                                                                                     | 11 |  |
|      | 3.2    | Connecting vehicle diagnostic, testing and information system VAS 5051 and selecting functions         | 11 |  |
|      | 3.3    | List of selectable functions                                                                           | 13 |  |
|      | 4      | Interrogating fault memory                                                                             | 14 |  |
|      | 4.1    | Interrogating fault memory                                                                             | 14 |  |
|      | 4.2    | Fault tables                                                                                           | 15 |  |
|      | 4.3    | Fault tables: Fault code 16987 / P0603 up to fault code 17968 / P1560                                  | 15 |  |
|      | 4.4    | Fault tables: Fault code 18112 / P1704 up to fault code 18269 / P1861                                  | 28 |  |
|      | 5      | Final control diagnosis                                                                                | 42 |  |
|      | 6      | Erasing fault memory                                                                                   | 47 |  |
|      | 7      | Ending output                                                                                          | 48 |  |
|      | 8      | Resetting adaption values for gearbox control unit (basic setting)                                     | 49 |  |
|      | 9      | Coding control unit                                                                                    | 50 |  |
|      | 10     | Measured value block                                                                                   | 52 |  |
|      | 10.1   | Reading measured value block                                                                           | 52 |  |
|      | 10.2   | Overview of selectable display groups                                                                  | 52 |  |
|      | 10.3   | Test table                                                                                             | 54 |  |
|      | 11     | Electrical check                                                                                       | 66 |  |
|      | 11.1   | Connecting adapter V.A.G 1598/20 (test box) to automatic gearbox control unit J217                     | 67 |  |
|      | 11.2   | Test table permitted unless authorised by AUDI AG. AUDI AG does not guarantee or accept any liability. | 69 |  |
|      | 11.3   | Checking wiring between automatic gearbox control unit 9217 and gearbox                                | 80 |  |
|      | 11.4   | Checking multi-function switch F125 with 8-pin connector                                               | 82 |  |
|      | 11.5   |                                                                                                    | 85 |  |
|      | 12     | CAN bus                                                                                                | 89 |  |
|      | 12.1   | Checking a "two-wire bus system"                                                                       | 89 |  |
|      | 12.2   | Three or more control units communicating via a "two-wire bus system"                                  | 90 |  |
|      | 12.3   | Three of more control units communicating via a two-wire bus system                                    | 91 |  |

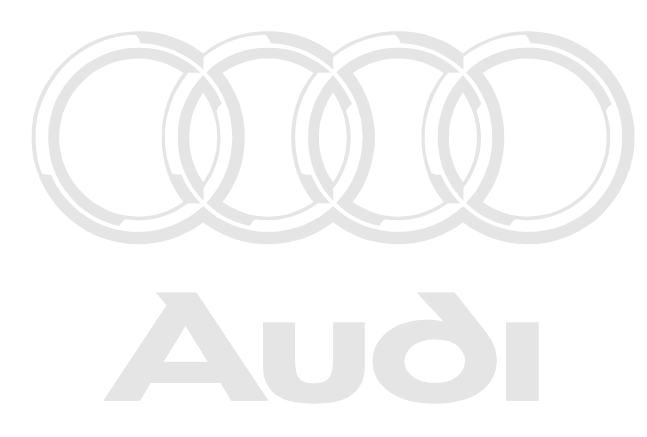

Protected by copyright. Copying for private or commercial purposes, in part or in whole, is not permitted unless authorised by AUDI AG. AUDI AG does not guarantee or accept any liability with respect to the correctness of information in this document. Copyright by AUDI AG.

# 01 – Self-diagnosis, electrical checks

## 1 Self-diagnosis

## 1.1 Self-diagnosis function

#### **General notes**

- The automatic gearbox is controlled electro-hydraulically.
- The automatic gearbox control unit -J217- is supplied with information from components which influence gear selection. With this information the control unit generates signals to control the relevant solenoid valves in the valve body. The solenoid valves direct the fluid pressure produced by the ATF pump to close the appropriate brakes in the gearbox.
- The term "self-diagnosis" relates specifically to the electrical and electronic part of the control system.

#### Fault detection by gearbox control unit

- The control unit detects faults during vehicle operation and stores them in a fault memory
   ⇒ "4.2 Fault tables", page 15
- Before starting fault-finding procedure, always initiate self-diagnosis and interrogate the fault memory. For interrogation use the vehicle diagnostic, testing and information system -VAS 5051- or the vehicle diagnostic and service information system -VAS 5052-.

Note

The procedure for performing self-diagnosis with the vehicle diagnostic, testing and information system -VAS 5051- is described in this Workshop Manual.

- After evaluating the information, the control unit differentiates between sporadic and static (currently present) faults and stores them in the memory for private or commercial purposes, in part or in whole, is not
- When a fault occurs, it is stored as a static (currently present) age fault. If the fault does not occur again for a a predetermined period or distance travelled, the fault will then be reclassified as a sporadic fault.
- Sporadically occurring faults are displayed as "sporadic" when interrogating the fault memory.
- ♦ A fault also becomes "sporadic" when the ignition is switched off and on during interrogation or when the fault memory is not erased after repairs.
- When sporadic faults do not occur again they are automatically erased after 40 gearbox cold start cycles (ATF temperature below 71 °C) followed by gearbox warm-up (increase of ATF temperature by at least 21 °C).
- Inoperative CAN bus signals will be detected by the control unit. Defective CAN bus wiring, e.g. open circuits, cannot be directly detected. Conclusions as to where the CAN bus wiring is defective are not possible until all control unit fault memories have been interrogated.

# 1.2 Safety functions of gearbox control unit

- If one or more of the system components or sensors fails or has a fault, the automatic gearbox control unit -J217- will switch to a corresponding back-up mode, or emergency running program. This enables the automatic gearbox to continue operating without becoming damaged, but will impair the operation and smoothness of the gearshifts.
- When short-term implausibilities occur during a gearshift the automatic gearbox control unit -J217- can shift up into the next gear. This particular fault will be stored only if it occurs three times during a driving cycle (engine start; drive and engine off).

#### Mechanical emergency running mode with active control unit

If a critical fault occurs and the automatic gearbox control unit -J217- is active, the gear which is currently selected will initially be maintained. As soon as it is safe to do so (i.e. without damaging the gearbox or affecting driving), the automatic gearbox control unit -J217- will switch to the "Mechanical emergency running mode with active control unit".

- Gearbox shifts out of whichever of the forward gears is engaged and selects hydraulic 4th gear. Torque converter lockup clutch is released. No electrical signals to solenoid valves.
- Maximum shift pressure applied to power-transmitting components.
- Reverse gear can be engaged. Selector lever lock (in positions "P" and "N") is active.
- All segments of the selector lever position display -Y6- in the dash panel insert light up together -arrow-.

#### Mechanical emergency running mode with inactive control unit

If the automatic gearbox control unit -J217- fails (e.g. if the voltage supply fails or the connector becomes detached), the gearbox will immediately switch to "Mechanical emergency running mode with inactive control unit" and continue to operate.

- Gearbox shifts out of whichever of the forward gears is engaged and selects hydraulic 4th gear. Torque converter lockup clutch is released. No electrical signals to solenoid valves.
- Maximum shift pressure applied to power-transmitting components.
- Reverse gear can be engaged i Selector lever lock (in positions), is no "P" and "N") is inactive d by AUDI AG. AUDI AG does not guarantee or accept any liability with respect to the correctness of information in this document. Copyright by AUDI AG.
- None of the segments of the selector lever position display -Y6- in the dash panel insert light up -arrow-.
- Automatic gearbox control unit -J217- is not functioning at all, i.e. it is not possible to initiate self-diagnosis.

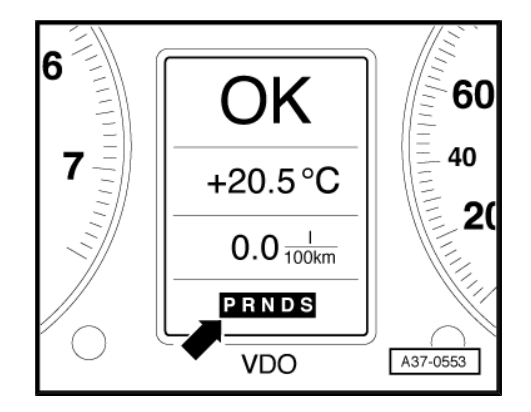

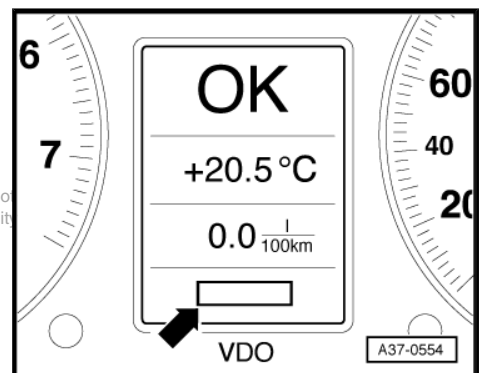

# 2 Electrical/electronic components and fitting locations

# 1 - Automatic gearbox control unit -J217-

- Checked via self-diagnosis
- □ Fitting location ⇒ page 5
- □ Removing and installing  $\Rightarrow$  page 10
- ❑ Unplugging multi-pin connector on control unit <u>⇒ page 6</u>

#### 2 - Diagnostic connector

- □ Fitting location up to the end of 1998 ⇒ page 5
- □ Fitting location from the end of 1998 onwards ⇒ page 5

#### 3 - Selector lever position indicator -Y6-

- □ Fitting location: In dash panel insert ⇒ page 7
- If selector lever position indicator does not light up, this indicates that gearbox is in emergency running mode with gearbox control unit inactive <u>⇒ page 2</u>
- If all segments of selector lever position indicator light up together, this indicates that gearbox is in mechanical emergency running mode with gearbox control unit active ⇒ page 2

#### 4 - Speedometer sender (Hall sender, on gearbox) -G22-

- □ Fitting location <u>⇒ page 8</u>
- □ Checked via self-diagnosis

#### 5 - Internal wiring harness in gearbox with integrated gearbox oil (ATF) temperature sender -G93-

- □ Fitting location  $\Rightarrow$  page 6
- Gearbox oil (ATF) temperature sender -G93- is checked via self-diagnosis

#### 6 - Valve body

- Valve body
   Protected by copyright. Copying for private or commercial purposes, in part or in whole, is not
   Fitting location ⇒ page<sup>6</sup> (mitted unless authorised by AUDI AG. AUDI AG does not guarantee or accept any liability
- The following valves are attached to the valve body: solenoid valve 1 -N88-, solenoid valve 2 -N89-, solenoid valve 3 -N90-, automatic gearbox pressure regulating valve 1 -N215-, automatic gearbox pressure regulating valve 3 -N217-, automatic gearbox pressure regulating valve 3 -N217-, automatic gearbox pressure regulating valve 3 -N217-, automatic gearbox pressure regulating valve 5 -N233-
- All components are checked via self-diagnosis

#### 7 - Multi-function switch -F125-

- □ Fitting location  $\Rightarrow$  page 7
- Checked via self-diagnosis

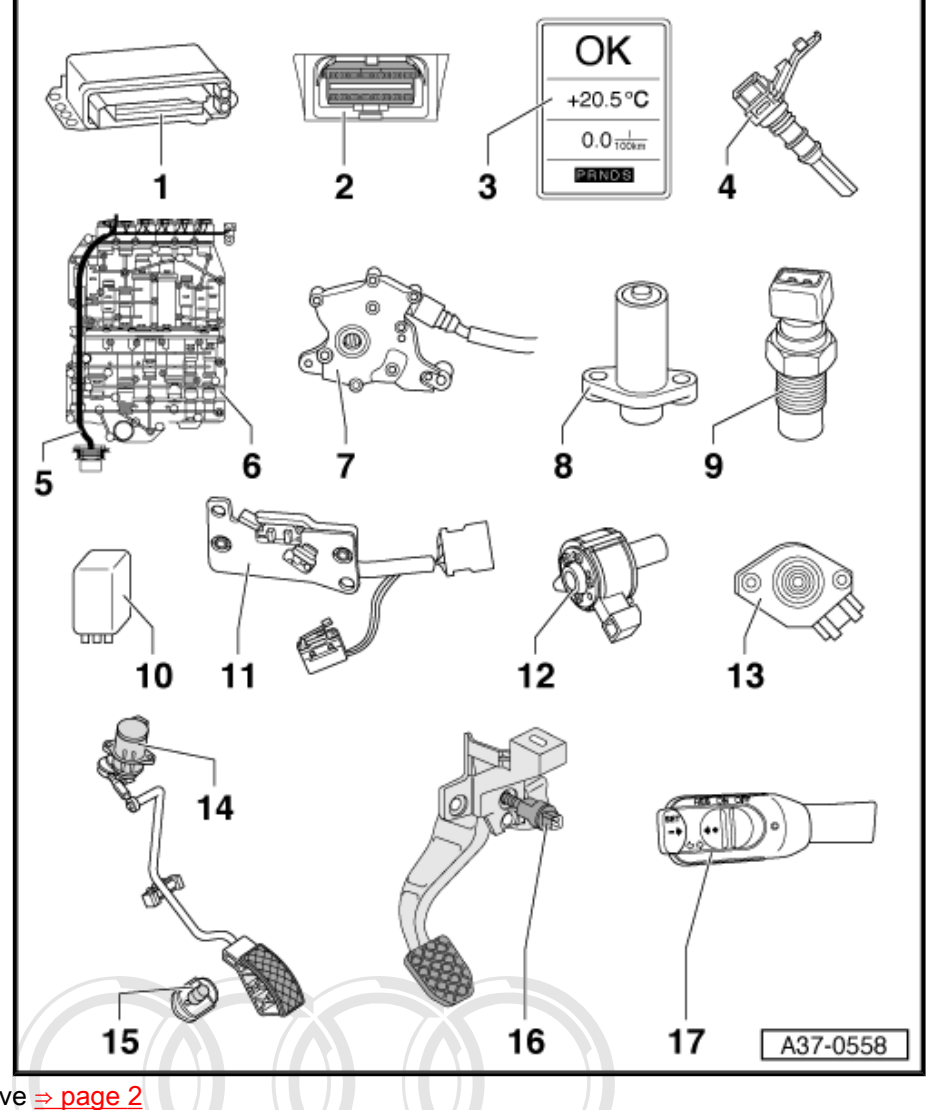

#### 8 - Gearbox input speed sender -G182-

- □ Fitting location <u>⇒ page 8</u>
- □ Checked via self-diagnosis

#### 9 - Gearbox speed sender -G38- / gearbox output speed sender -G195-

- Component designation depending on vehicle version
- □ Fitting location  $\Rightarrow$  page 8
- □ Checked via self-diagnosis

#### 10 - Starter inhibitor relay -J207-

- □ Fitting location up to model year 1998 <u>⇒ page 8</u>
- □ Fitting location from model year 1999 onwards <u>→ page 9</u>

#### 11 - tiptronic switch -F189-

- □ Fitting location  $\Rightarrow$  page 7
- □ Checked via self-diagnosis

#### 12 - Selector lever lock solenoid -N110-

- □ Fitting location  $\Rightarrow$  page 7
- Checked via self-diagnosis

#### 13 - Throttle valve potentiometer -G69-

- Only on vehicles with throttle cable: Signal from throttle valve potentiometer is used to detect throttle load
- General Fitting location: Integrated in throttle valve module -J338-
- Signal is transmitted from Motronic control unit -J220- to automatic gearbox control unit -J217-. If throttle valve potentiometer -G69- is displayed as cause of the fault, interrogate fault memory of engine control unit
- □ Signal from throttle valve potentiometer -G69- can only be checked in measured value block  $\Rightarrow$  page 52

#### 14 - Accelerator position sender -G79- / accelerator position sender 2 -G185-

- Applies to vehicles with electronic throttle only
- □ Accelerator position sender -G79- on vehicles with TDI engine

Fere: Accelerator position sender G79-placeelerator position sender 2 -G185- on vehicles with petrol engine permitted unless authorised by AUDIAG. AUDIAG does not guarantee or accept any liability With Fitting of Cation a page 9 tion in this document. Copyright by AUDIAG.

The signal is transmitted from engine control unit to automatic gearbox control unit -J217-. If accelerator position sender -G79- / accelerator position sender 2 -G185- is displayed as cause of the fault, interrogate fault memory of engine control unit

#### 15 - Kick-down switch -F8-

- □ Fitting location  $\Rightarrow$  page 9
- □ Can be checked via reading measured value block  $\Rightarrow$  page 52 and can be checked electrically

#### 16 - Brake light switch -F-

- □ Fitting location  $\Rightarrow$  page 9
- □ Vehicles with throttle cable: Signal is directly transmitted to automatic gearbox control unit -J217-
- ❑ Vehicles with throttle cable: Can be checked via reading measured value block ⇒ page 52 and can be checked electrically
- Vehicles with electronic throttle: Signal is transmitted from engine control unit to automatic gearbox control unit -J217-. If brake light switch -F- is displayed as cause of the fault, interrogate fault memory of engine control unit
- □ Vehicles with electronic throttle: Signal from brake light switch -F- can only be checked in measured value block ⇒ page 52

#### 17 - Cruise control system switch -E45-

□ Fitting location <u>⇒ page 9</u>

#### Diagnostic connector (up to the end of 1998)

- Fitting location: Under ashtray in centre console.
- Release ashtray from centre console by pressing small lever.
- Remove ashtray from centre console and detach cover for diagnostic connector.

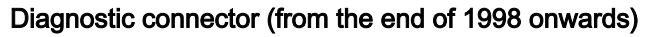

 Fitting location: Below knee bolster on left side of steering wheel.

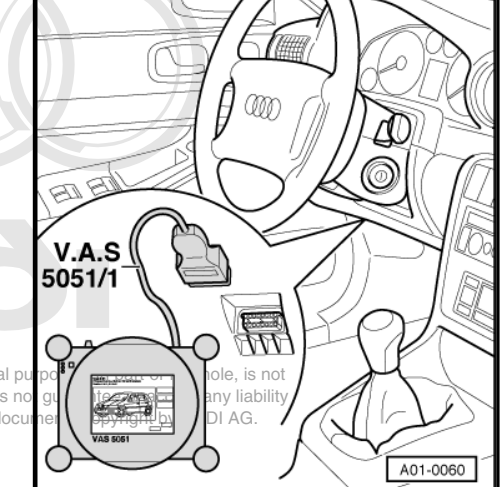

VAS 5051

VAS 5051/1

A01-0067

#### Protected by copyright. Copying for private or commercial p permitted unless authorised by AUDI AG. AUDI AG does n with respect to the correctness of information in this doc

#### Automatic gearbox control unit -J217-

- Fitting location: In electronics box in plenum chamber (rightside) -3-.
- ◆ Removing and installing <u>⇒ page 10</u>.

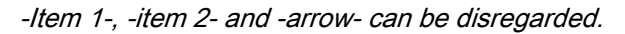

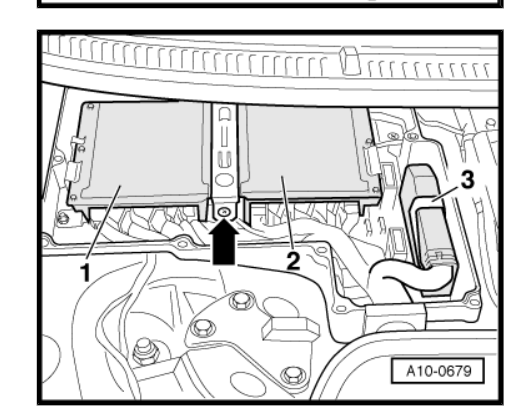

Unplugging multi-pin connector on automatic gearbox control unit -J217-

- Switch off ignition and wait about 30 seconds.
- Release connector by pressing catch in -direction of arrow-.

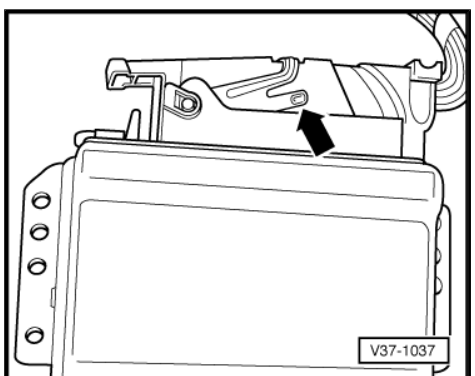

#### Valve body

- Fitting location: Bolted to underside of gearbox housing and covered by gearbox oil pan.
- Attached to valve body: Solenoid valve 1 -N88-, solenoid valve 2 -N89-, solenoid valve 3 -N90-, automatic gearbox pressure regulating valve 1 -N215-, automatic gearbox pressure regulating valve 2 -N216-, automatic gearbox pressure regulating valve 3 -N217-, automatic gearbox pressure regulating valve 4 -N218- and automatic gearbox pressure regulating valve 5 -N233-.
- Removing and installing valve body ⇒ Automatic gearbox 01L, four-wheel drive; Rep. Gr. 38.

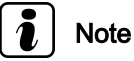

-Arrows- can be disregarded.

Protected by copyright. Copying for private or commerce at permitted unless authorised by AUDI AG. AUDI AG does not with respect to the correctness of information in this does

Internal wiring harness in gearbox with integrated gearbox oil (ATF) temperature sender -G93-

- Fitting location of internal wiring harness in gearbox: Attached to valve body.
- ◆ The wiring harness can be removed and installed with gearbox installed and after removing the valve body ⇒ Automatic gearbox 01L, four-wheel drive; Rep. Gr. 38.
- Fitting location of gearbox oil (ATF) temperature sender -G93- : Integrated into wiring harness.
- If gearbox oil (ATF) temperature sender -G93- is defective, the complete wiring harness must be renewed ⇒ Automatic gearbox 01L, four-wheel drive; Rep. Gr. 38.

A - Plug-in connections for solenoid valves and pressure regulating valves

B - Bracket for wiring harness

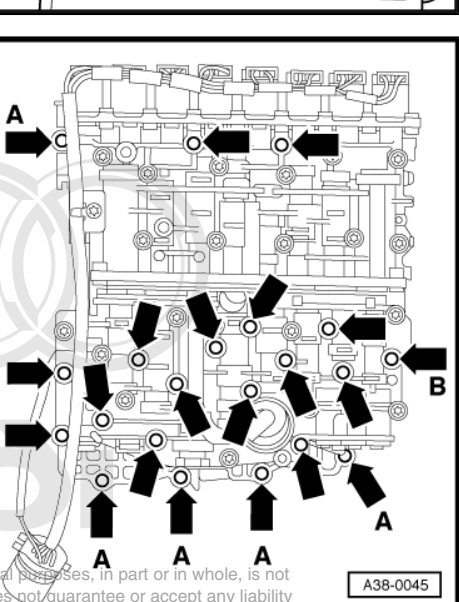

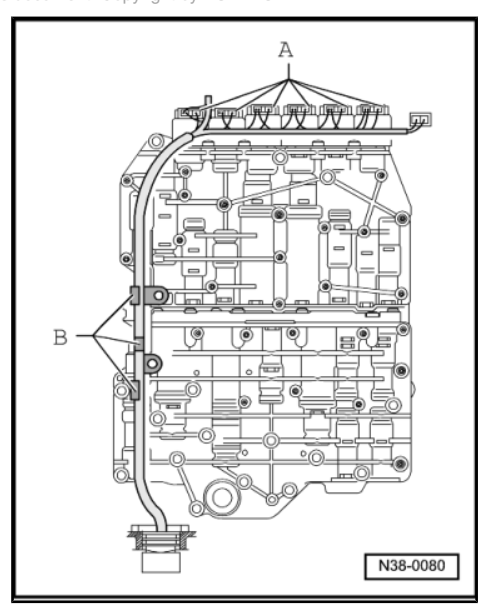

#### Selector lever lock solenoid -N110-

- Fitting location: In selector mechanism.
- Removing and installing ⇒ Automatic gearbox 01L, four-wheel drive; Rep. Gr. 37.

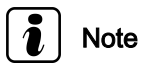

-Item E-, -item Z- and -arrows- can be disregarded.

#### tiptronic switch -F189-

- Fitting location: In selector mechanism.
- tiptronic switch -F189- consists of tiptronic recognition switch -1- and shift-up/shift down switch -2-.
- Removing and installing tiptronic switch -F189- ⇒ Automatic gearbox 01L, four-wheel drive; Rep. Gr. 37.

#### Multi-function switch -F125-

- Fitting location: On gearbox (left-side).
- Removing and installing ⇒ Automatic gearbox 01L, four-wheel drive; Rep. Gr. 37.

Protected by copyright. Copying for private or commercial purposes, in part or in a permitted unless authorised by AUDI AG. AUDI AG does not guarantee or action with respect to the correctness of information in this document. Copyright br A

#### Selector lever position indicator -Y6-

- Fitting location: Integrated into dash panel insert -arrow-.
- If the selector lever position indicator -Y6- is defective, renew complete dash panel insert ⇒ Electrical system; Rep. Gr. 90.

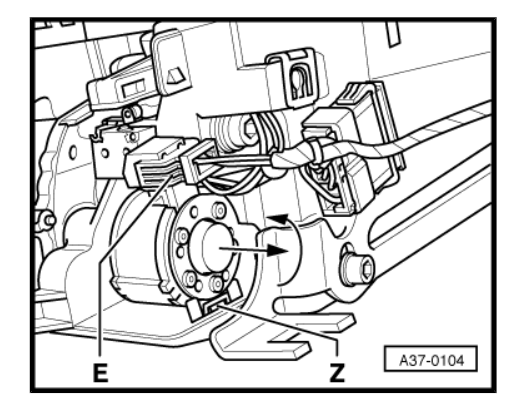

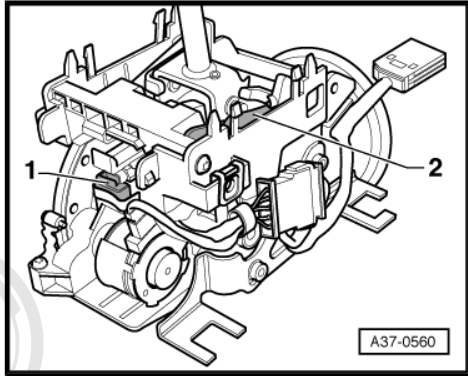

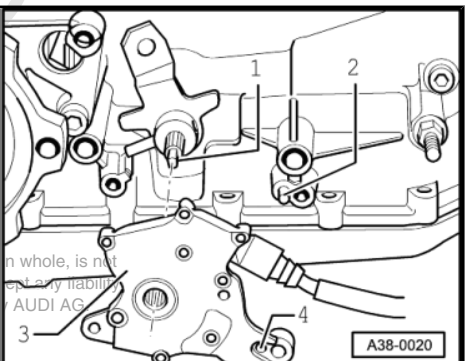

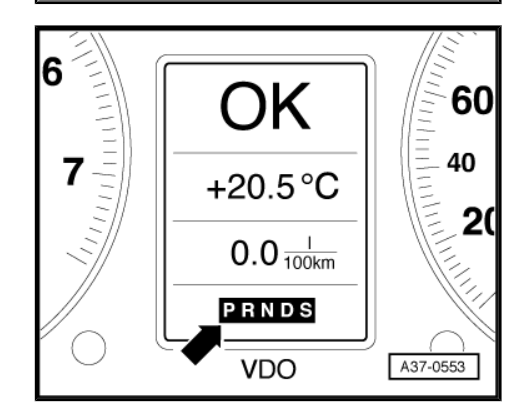

#### Gearbox input speed sender -G182-

- Fitting location: Fitted on reverse side of valve body.
- Removing and installing ⇒ Automatic gearbox 01L, four-wheel drive; Rep. Gr. 38.

# Gearbox speed sender -G38- / gearbox output speed sender - G195-

- Fitting location: The sender -arrow- is fitted on the outer right side of the transfer gearbox housing.
- Removing and installing ⇒ Automatic gearbox 01L, four-wheel drive; Rep. Gr. 38.

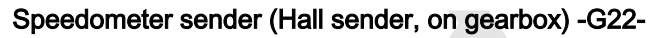

- Fitting location: In bearing bracket for flange shaft (left-side).
- Removing and installing ⇒ Automatic gearbox 01L, four-wheel drive; Rep. Gr. 37.

Protected by copyright. Copying for private or commercial purposes, in permitted unless authorised by AUDI AG. AUDI AG does not guarantee with respect to the correctness of information in this document. Cop re-

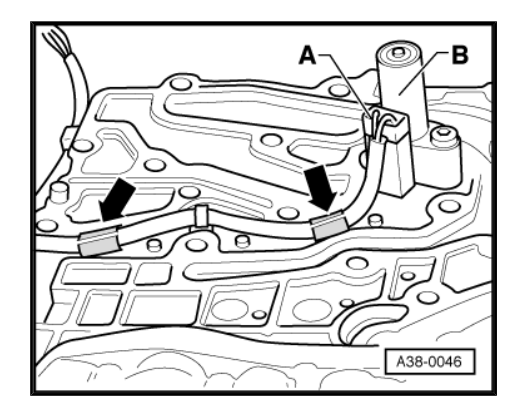

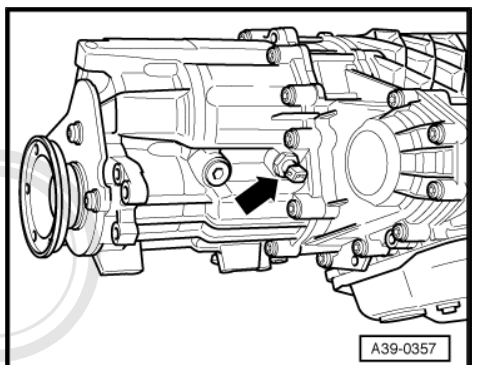

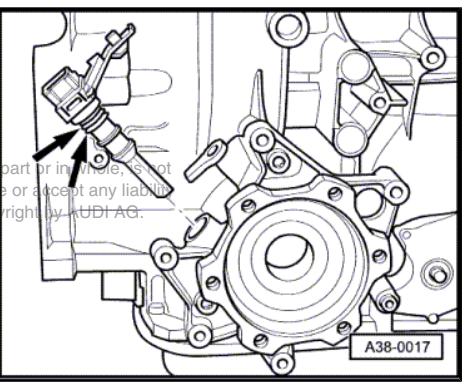

#### Starter inhibitor relay -J207- up to model year 1998

- Fitting location: On central electrics unit front side, in electronics box on front passenger side.
- Identification ⇒ Current flow diagrams, Electrical fault finding and Fitting locations.

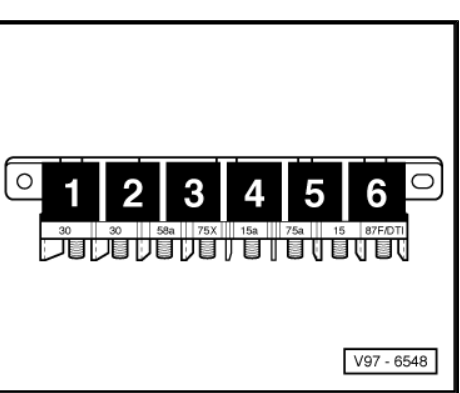

#### Starter inhibitor relay -J207- from model year 1999 onwards

- Fitting location: On auxiliary fuse and relay carrier in electronics box, in front passenger's footwell.
- Identification ⇒ Current flow diagrams, Electrical fault finding and Fitting locations.

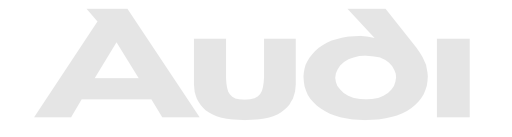

Protected by copyright. Copying for private or commercial purposes, in part or in whole, is not permitted unless authorised by AUDI AG. AUDI AG does not guarantee or accept any liability

Accelerator position sender G79-/ accelerator position sender 2 -G185- and kick-down switch -F8-

- Fitting location:
- 1 Accelerator position sender -G79- / accelerator position sender 2 -G185- is bolted to pedal bracket.
- 2 Kick-down switch -F8- is bolted onto floor under pedals.
- Removing and installing  $\Rightarrow$  Rep. Gr. 20.

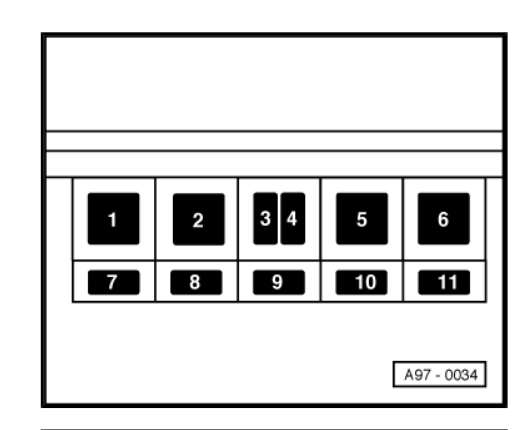

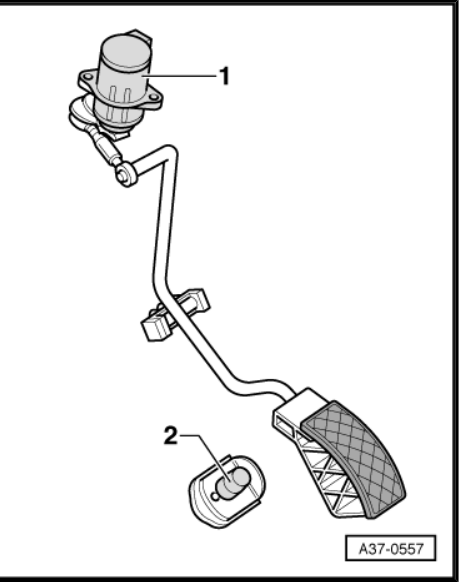

#### Brake light switch -F-

- Fitting location: On pedal cluster.
- ◆ Removing and installing ⇒ Brake system; Rep. Gr. 46.

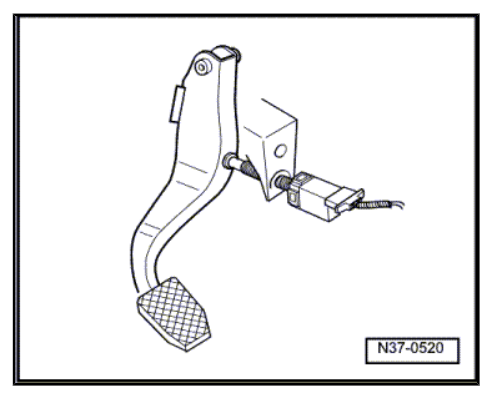

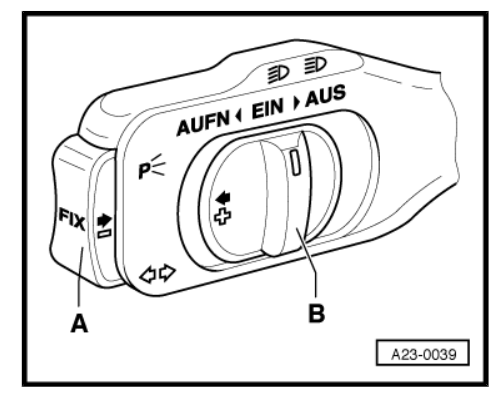

#### Cruise control system switch -E45-

• Fitting location: On steering column switch.

## 2.1 Removing and installing automatic gearbox control unit -J217-

#### Removing

- Unscrew bolts -1- a few turns.
- Unclip plenum chamber cover -2- (right-side) -arrows- and detach cover.

- Remove cross-head bolts -arrows- (for access to bolt at rear left lever out cover -1- in cowl panel trim).
- Detach cover for electronics box in plenum chamber.
- Unclip control unit from electronics box -arrows-

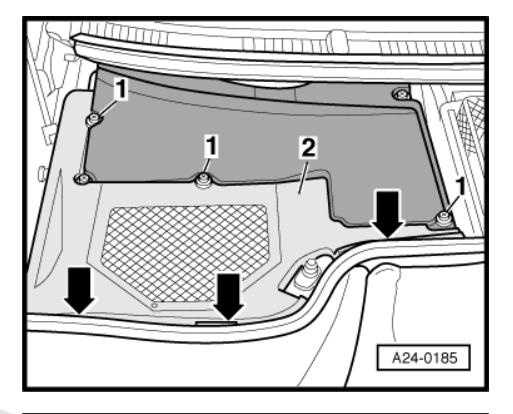

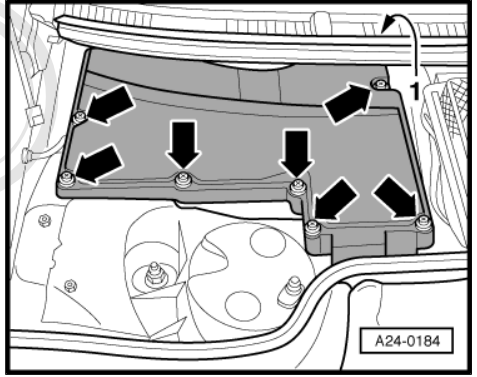

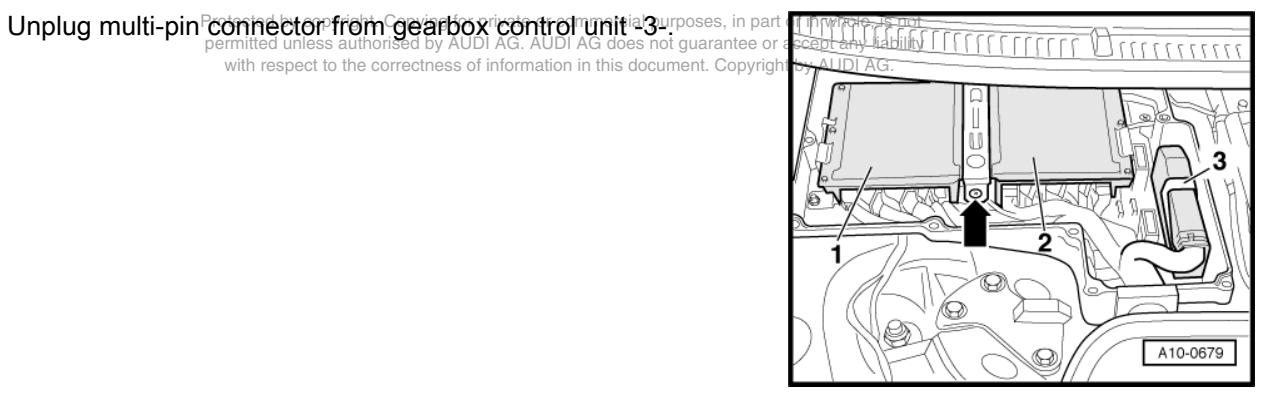

- To unplug multi-pin connector release connector by pressing catch in -direction of arrow-. In order to do this, switch off the ignition first and wait for at least 30 seconds.
- Remove securing bolts and pull gearbox control unit together with bracket out of electronics box.

#### Installing

\_

Installation is carried out in reverse sequence; note the following:

- Check electronics box for moisture and seal if necessary.
- Check wiring.

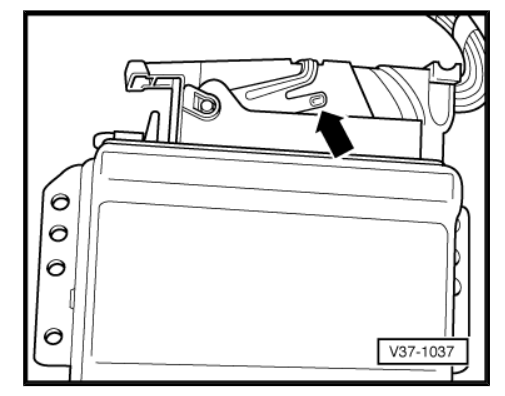

# 3 Performing self-diagnosis

## 3.1 Safety precautions

Observe the following precautions if test and measuring instruments are required during a test drive:

## WARNING

- Test equipment must always be secured on the rear seat and operated from that position by a second person.
- If test and measuring instruments are operated from the front passenger's seat and the vehicle is involved in an accident, there is a possibility that the person sitting in this seat may suffer serious injuries when the airbag is triggered.

Observe the following precautions to avoid possible injury and/or the destruction of electrical and electronic components:

- Switch off ignition before disconnecting and connecting measuring instruments and testers.
- During some of the tests the control unit may detect a fault and store it in the memory. The fault memory should therefore be interrogated and, if necessary, erased after completing all tests and repair work.

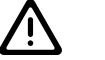

### Caution

- On vehicles with telematics: activate service mode of telematics control unit before disconnecting battery a Radio ercal purposes, in part or in whole, is not telephone, navigation system; Reput Gree 91 AUDI AG. AUDI AG does not guarantee or accept any liability with respect to the correctness of information in this document. Copyright by AUDI AG.
- Always switch off ignition before disconnecting or connecting the battery to ensure gearbox control unit is not damaged.

### 3.2 Connecting vehicle diagnostic, testing and information system -VAS 5051- and selecting functions

#### **Requirements:**

- Selector lever in position "P" or "N" and handbrake applied.
- Vehicle voltage supply OK.
- Fuses OK ⇒ Current flow diagrams, Electrical fault finding and Fitting locations
- Earth connections for gearbox OK.
- Check earth connections for corrosion and poor contact, repair if necessary ⇒ Current flow diagrams, Electrical fault finding and Fitting locations.
- Check battery earth strap and earth strap between battery and gearbox.

#### Vehicles up to approx. the end of 1998:

- Release ashtray from centre console by pressing small lever.
- Remove ashtray from centre console and detach cover for diagnostic connector.
- Connect the vehicle diagnostic, testing and information system -VAS 5051- to the diagnostic connector using diagnostic cable -VAS 5051/1- with the ignition switched off.

Protected by copyright. Copying for private or commercial purposes, in part or in whole, is permitted unless authorised by AUDI AG. AUDI AG does not guarantee or accept any liab with respect to the correctness of information in this document. Copyright by AUDI AG.

#### Vehicles from approx. the end of 1998 onwards:

 Connect the vehicle diagnostic, testing and information system -VAS 5051- to the diagnostic connector using diagnostic cable -VAS 5051/1- with the ignition switched off.

#### All models:

١,

WARNING

Observe safety precautions <u>⇒ page 11</u>.

# Note

If a fault message appears on the display  $\Rightarrow$  Operating instructions for vehicle diagnostic, testing and information system - VAS 5051-.

Switch on ignition.

or

- Start engine.
- Depress brake pedal once on vehicles with throttle cable.

#### Display on -VAS 5051- :

- Touch Vehicle self-diagnosis button.

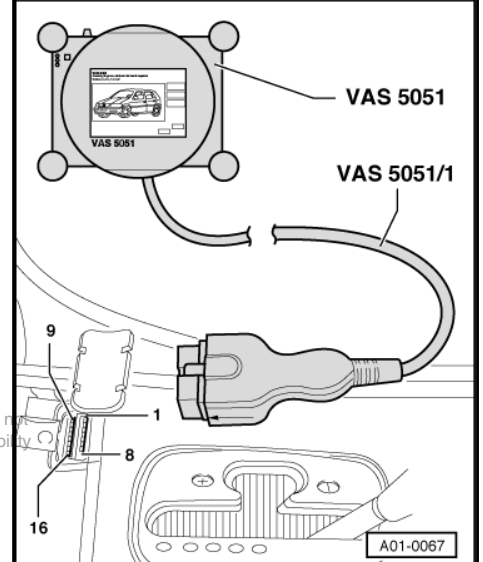

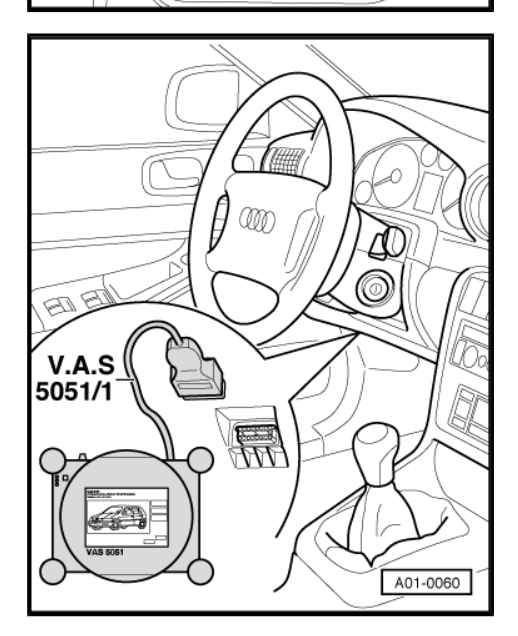

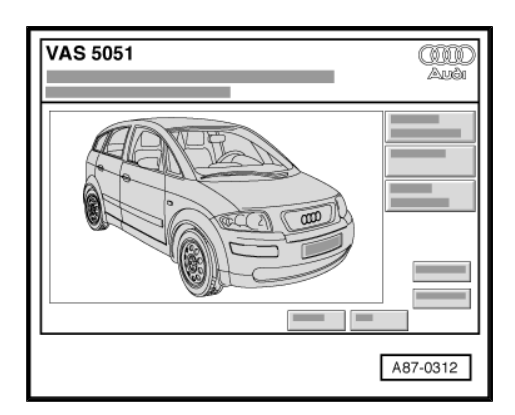

Display on -VAS 5051- :

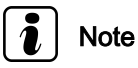

Select the diagnostic function "00 - Interrogate fault memory complete system" from list -1- to start the automatic test sequence, i.e. fault memories of all vehicle systems with selfdiagnosis capability will be interrogated.

- From list -1- select vehicle system "02 Gearbox electronics".
- Wait until next screen display appears.

#### Display on -VAS 5051- :

2 - Control unit identification of gearbox control unit.

| Control unit identification of gearbox control unit (example) |                                                                                                    |  |  |
|---------------------------------------------------------------|----------------------------------------------------------------------------------------------------|--|--|
| 02 - Gearbox<br>electronics                                   | Vehicle system                                                                                              |  |  |
| 4D0927156                                                     | Part No.; for allocation refer to $\Rightarrow$ Parts cata-<br>logue                                        |  |  |
| AG5 01L                                                       | 5-speed automatic gearbox 01L                                                                               |  |  |
| 4.2I5V                                                        | 4.2 litre engine, 5-valve                                                                                   |  |  |
| RoW market:                                                   | Rest of the world (unless otherwise stated, ap-<br>plicable for all countries, except USA and Can-<br>ada)  |  |  |
| 1009                                                          | Control unit software version (data level); 3-<br>digit display, e.g. D26, on versions installed<br>earlier |  |  |
| Coding 1                                                      | Control unit coding <u>⇒ page 50</u>                                                                        |  |  |
| Workshop<br>code 12345                                        | Workshop code of -VAS 5051- which was used to perform the last coding                                       |  |  |

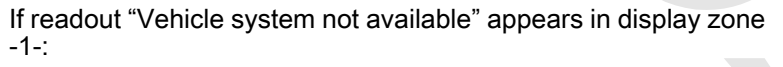

- Check:
- ♦ Voltage supply to diagnostic connector ⇒ Current flow diagrams, Electrical fault finding and Fitting locations.
- ♦ Wiring connections from diagnostic connector.to.automatic. Copying for private or commercial purposes, in part or in whole, is not gearbox control unit -J217- ⇒ Current flow diagrams. Electricated by AUDI AG. AUDI AG does not guarantee or accept any liability fault finding and Fitting locations.

## 3.3 List of selectable functions

 The following diagnostic functions shown in display -1- are available:

| Diagnos | Page                      |                  |
|---------|---------------------------|------------------|
| 02      | Interrogate fault memory  | <u>⇒ page 14</u> |
| 03      | Final control diagnosis   | <u>⇒ page 42</u> |
| 05      | Erase fault memory        | <u>⇒ page 47</u> |
| 06      | End output                | <u>⇒ page 48</u> |
| 07      | Code control unit         | <u>⇒ page 50</u> |
| 08      | Read measured value block | <u>⇒ page 52</u> |

All other diagnostic functions displayed cannot be selected or need not be considered.

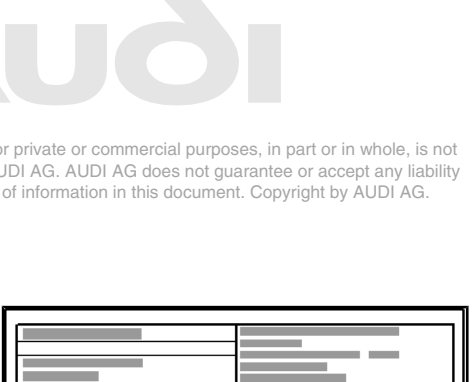

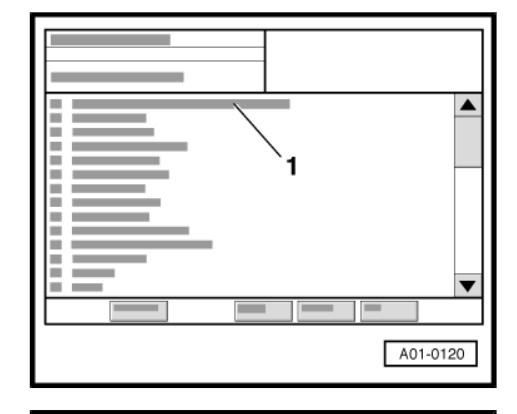

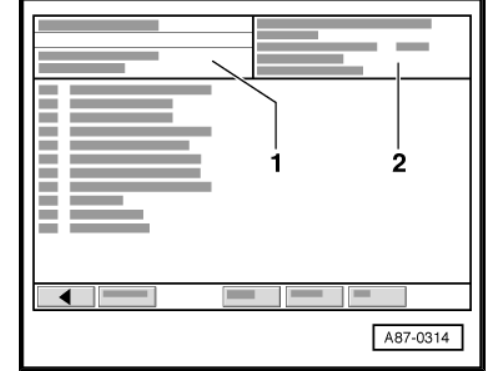

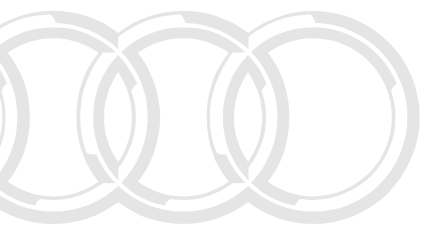

A01-0122

# 4 Interrogating fault memory

## 4.1 Interrogating fault memory

- Connect vehicle diagnostic, testing and information system -VAS 5051- <u>⇒ page 11</u> and select vehicle system "02 - Gearbox electronics". The ignition must be switched on.
- Display on -VAS 5051- :
- From list -1- select diagnostic function "02 Interrogate fault memory".

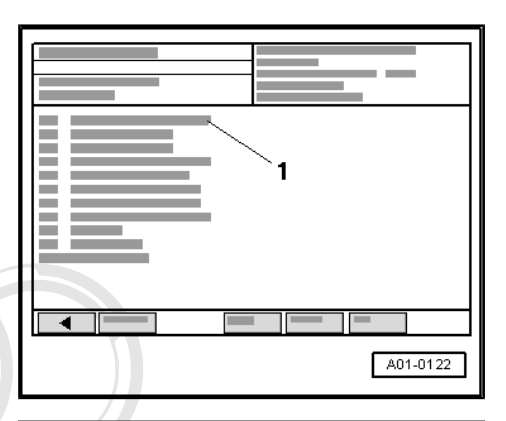

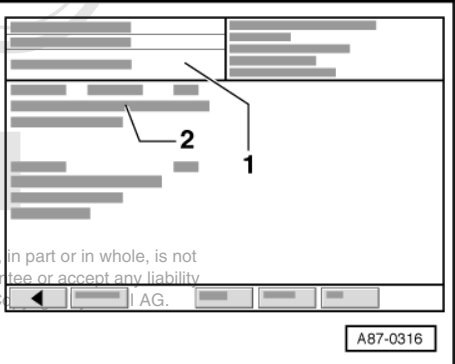

Display on -VAS 5051- :

-1- Content of fault memory

-2- Fault

0 faults detected or X faults detected Fault code Fault location Fault type

- A If one or more faults have been detected ing for private or commercial purposes, permitted unless authorised by AUDI AG. AUDI AG does not guar r
- Print out information on screen or self-diagnosis log tion in this document
- End function "02 Interrogate fault memory" by touching button.

Display on -VAS 5051- :

- Rectify fault(s) according to fault tables ⇒ page 15.
- Again select diagnostic function "02 Interrogate fault memory" from list -1- and erase fault memory <u>⇒ page 47</u>.
- From list -1- select diagnostic function "06 End output"
   ⇒ page 48

#### B - If no fault has been detected:

- End function "02 Interrogate fault memory" by touching button.
- Select diagnostic function "06 End output" <u>⇒ page 48</u> from the list.

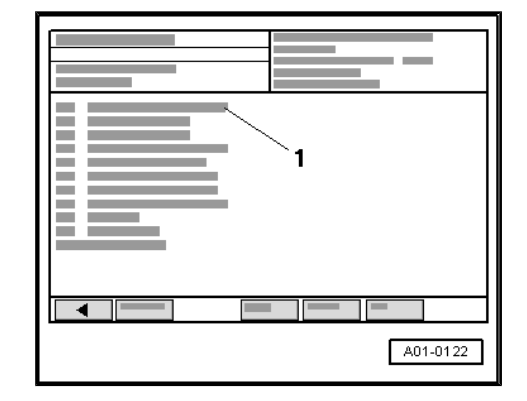

## 4.2 Fault tables

# i Note

- The following tables list all the possible faults which can be detected by the automatic gearbox control unit -J217- and are displayed on the -VAS 5051- when the fault memory is interrogated.
- ♦ The content of the fault memory is retained until the memory is erased; erasing fault memory <u>⇒ page 47</u>.
- The fault table is sorted according to the 5-digit fault code and the P code in the left-hand column.
- Sporadic faults (which occur intermittently) are displayed as "sporadic".
- Components that are indicated as being faulty by the -VAS 5051- should not be renewed immediately. Always start by checking the wiring and connectors to these components according to current flow diagram. Also check the earth connections according to current flow diagram. This is particularly important for faults displayed as "sporadic".

## 4.3 Fault tables: Fault code 16987 / P0603 up to fault code 17968 / P1560

Fault code 16987 1/P0603. Copying for private or commercial purposes, in part or in whole, is not permitted unless authorised by AUDI AG. AUDI AG does not guarantee or accept any liability

| Display on -VAS 5051-                   | nformation in this document. Copyright by AUDI AG.<br>Possible cause of fault | How to rectify fault                                                                                            |
|-----------------------------------------|-------------------------------------------------------------------------------|----------------------------------------------------------------------------------------------------|
| 16987 / P0603<br>Control unit defective | <ul> <li>Automatic gearbox control unit -<br/>J217- defective</li> </ul>      | <ul> <li>Check gearbox for mechanical<br/>and hydraulic faults</li> </ul>                                       |
|                                         |                                                                               | <ul> <li>Check electrical/electronic com-<br/>ponents and wiring</li> </ul>                                     |
|                                         |                                                                               | <ul> <li>Check electronics box of gear-<br/>box control unit for moisture and<br/>seal if necessary.</li> </ul> |
|                                         |                                                                               | - Renew control unit $\Rightarrow$ page 3                                                                       |

#### Fault code 16989 / P0605

| Display on -VAS 5051-                   | Possible cause of fault                                                  | How to rectify fault                                                                                            |
|-----------------------------------------|--------------------------------------------------------------------------|----------------------------------------------------------------------------------------------------|
| 16989 / P0605<br>Control unit defective | <ul> <li>Automatic gearbox control unit -<br/>J217- defective</li> </ul> | <ul> <li>Check gearbox for mechanical<br/>and hydraulic faults</li> </ul>                                       |
|                                         |                                                                          | <ul> <li>Check electrical/electronic com-<br/>ponents and wiring</li> </ul>                                     |
|                                         |                                                                          | <ul> <li>Check electronics box of gear-<br/>box control unit for moisture and<br/>seal if necessary.</li> </ul> |
|                                         |                                                                          | – Renew control unit <u>⇒ page 3</u>                                                                            |

#### Fault code 17084 / P0700

| Display on -VAS 5051-                   | Possible cause of fault | How to rectify fault |
|-----------------------------------------|-------------------------|----------------------|
| 17084 / P0700<br>Control unit defective |                         |                      |

| Display on -VAS 5051- | Possible cause of fault                                                  | How to rectify fault                                                                                            |
|-----------------------|--------------------------------------------------------------------------|----------------------------------------------------------------------------------------------------|
|                       | <ul> <li>Automatic gearbox control unit -<br/>J217- defective</li> </ul> | <ul> <li>Check gearbox for mechanical<br/>and hydraulic faults</li> </ul>                                       |
|                       |                                                                          | <ul> <li>Check electrical/electronic com-<br/>ponents and wiring</li> </ul>                                     |
|                       |                                                                          | <ul> <li>Check electronics box of gear-<br/>box control unit for moisture and<br/>seal if necessary.</li> </ul> |
|                       |                                                                          | – Renew control unit <u>⇒ page 10</u>                                                                           |

#### Fault code 17087 / P0703

| Display on -VAS 5051-                                                  | Possible cause of fault                                                              | How to rectify fault                                                                                                    |
|------------------------------------------------------------------------|--------------------------------------------------------------------------------------|----------------------------------------------------------------------------------------------------|
| 17087 / P0703<br>Brake light switch -F-<br>Electrical fault in circuit | Wiring from component to en-<br>gine control unit defective                          | <ul> <li>Read measured value block 003</li> <li>⇒ page 56</li> </ul>                                                                   |
|                                                                        |                                                                                      | <ul> <li>Vehicles up to model year 2000:<br/>Perform electrical check, test<br/>step No. 8 <u>⇒ page 73</u></li> </ul>                 |
|                                                                        |                                                                                      | <ul> <li>Vehicles from model year 2001<br/>onwards: Interrogate fault mem-<br/>ory of engine control unit ⇒ Rep.<br/>Gr. 01</li> </ul> |
|                                                                        | <ul> <li>Open circuit or short to earth or<br/>positive in CAN bus wiring</li> </ul> | <ul> <li>Read measured value block 125<br/>⇒ page 65     </li> </ul>                                                                   |
|                                                                        | Protected by copyright. Co                                                           | − Check CAN bus wiring<br>pying the page 89 mmercial purposes, in part or in who                                                       |
|                                                                        | Brake light switch Hest defective                                                    | et by AOD AG. AOD AG does not guarantee of accept an<br>etmes Renewabrakeidightrswitch/mant by AUD<br>Brake system; Rep. Gr. 46        |

#### Explanatory notes

- Vehicles with throttle cable: The fault is pre-set when the ignition is switched on and will be erased when the brake pedal is pressed once, provided that brake light switch -F- is OK. Before interrogating the fault memory, press the brake pedal once to erase the pre-set fault.
- Vehicles with electronic throttle: The signal from brake light switch -F- is transmitted to automatic gearbox control unit -J217- by engine control unit.
- The signals between the control units are exchanged via a CAN bus ⇒ page 89.

#### Fault code 17090 / P0706

| Display on -VAS 5051-                                                | Possible cause of fault                                                              | How to rectify fault                                                                                            |
|----------------------------------------------------------------------|--------------------------------------------------------------------------------------|----------------------------------------------------------------------------------------------------|
| 17090 / P0706<br>Driving range sensor ⇒ -F125-<br>Implausible signal | <ul> <li>Selector lever cable incorrectly<br/>adjusted</li> </ul>                    | <ul> <li>Adjust selector lever cable ⇒<br/>Automatic gearbox 01L, four-<br/>wheel drive; Rep. Gr. 37</li> </ul> |
|                                                                      | <ul> <li>Multi-pin connector on multi-<br/>function switch not plugged in</li> </ul> | <ul> <li>Read measured value block 004<br/>⇒ page 58     </li> </ul>                                            |
|                                                                      | <ul> <li>Open circuit or short to earth in<br/>wiring to component</li> </ul>        | <ul> <li>Check multi-pin connector for<br/>contact corrosion and moisture</li> </ul>                            |
|                                                                      | <ul> <li>Open circuit in voltage supply</li> </ul>                                   | <ul> <li>Check wiring and connector ac-<br/>cording to current flow diagram</li> </ul>                          |

| Display on -VAS 5051- | Possible cause of fault                                          | How to rectify fault                                                                                                    |
|-----------------------|------------------------------------------------------------------|----------------------------------------------------------------------------------------------------|
|                       | <ul> <li>Multi-function switch -F125- de-<br/>fective</li> </ul> | <ul> <li>Check         <ul> <li>⇒ "11.4 Checking multi-function<br/>switch F125 with 8-pin connector", page 82 or</li> <li>⇒ "11.5 Checking multi-function<br/>switch F125 with 10-pin connector", page 85</li> </ul> </li> </ul> |

• The normally used term for the electrical component "driving range sensor" is multi-function switch -F125-.

#### Fault code 17094 / P0710

| Display on -VAS 5051-                                     | Possible cause of fault                                                               | How to rectify fault                                                                                                    |
|-----------------------------------------------------------|---------------------------------------------------------------------------------------|----------------------------------------------------------------------------------------------------|
| 17094 / P0710<br>Gearbox oil temperature sender -<br>G93- | <ul> <li>Open circuit or short to earth or positive in wiring to component</li> </ul> | <ul> <li>Read measured value block 004<br/>⇒ page 56     </li> </ul>                                                                                                    |
| Electrical fault in circuit                               |                                                                                       | <ul> <li>Check wiring and connectors<br/>according to current flow dia-<br/>gram. Also check for contact<br/>corrosion or moisture, especial-<br/>ly on the 16-pin connector on<br/>gearbox between valve body<br/>and wiring harness</li> </ul> |
|                                                           | • Gearbox oil (ATF) temperature sender -G93- defective                                | <ul> <li>Perform electrical check, test<br/>step No. 21 <u>⇒ page 79</u></li> </ul>                                                                                                    |

#### Explanatory notes

# ◆ The gearbox oil (ATF) temperature sender -G93- is integrated Proteinto the internal gearbox wiring harness (on valve body) not permitted unless authorised by AUDI AG. AUDI AG does not guarantee or accept any flability

with respect to the correctness of information in this document. Copyright by AUDI AG.

#### Fault code 17095 / P0711

| Display on -VAS 5051-                                     | Possible cause of fault                                                                   | How to rectify fault                                                                                                    |
|-----------------------------------------------------------|-------------------------------------------------------------------------------------------|----------------------------------------------------------------------------------------------------|
| 17095 / P0711<br>Gearbox oil temperature sender -<br>G93- | <ul> <li>Open circuit or short to earth or<br/>positive in wiring to component</li> </ul> | <ul> <li>Read measured value block 004</li> <li>⇒ page 56</li> </ul>                                                                                                    |
| Implausible signal                                        |                                                                                           | <ul> <li>Check wiring and connectors<br/>according to current flow dia-<br/>gram. Also check for contact<br/>corrosion or moisture, especial-<br/>ly on the 16-pin connector on<br/>gearbox between valve body<br/>and wiring harness</li> </ul> |
|                                                           | <ul> <li>Gearbox oil (ATF) temperature<br/>sender -G93- defective</li> </ul>              | <ul> <li>Perform electrical check, test<br/>step No. 21 <u>⇒ page 79</u></li> </ul>                                                                                                    |

#### Explanatory notes

- This fault will be detected if ATF temperature does not rise or rises abruptly after the engine is started.
- The gearbox oil (ATF) temperature sender -G93- is integrated ٠ into the internal gearbox wiring harness (on valve body).

#### Fault code 17096 / P0712

| Display on -VAS 5051-                                     | Possible cause of fault                                                               | How to rectify fault                                                                                                    |
|-----------------------------------------------------------|---------------------------------------------------------------------------------------|----------------------------------------------------------------------------------------------------|
| 17096 / P0712<br>Gearbox oil temperature sender -<br>G93- | <ul> <li>Open circuit or short to earth or positive in wiring to component</li> </ul> | <ul> <li>Read measured value block 004</li> <li>⇒ page 56</li> </ul>                                                                                                    |
| Signal too small                                          |                                                                                       | <ul> <li>Check wiring and connectors<br/>according to current flow dia-<br/>gram. Also check for contact<br/>corrosion or moisture, especial-<br/>ly on the 16-pin connector on<br/>gearbox between valve body<br/>and wiring harness</li> </ul> |
|                                                           | <ul> <li>Gearbox oil (ATF) temperature<br/>sender -G93- defective</li> </ul>          | <ul> <li>Perform electrical check, test<br/>step No. 21 <u>⇒ page 79</u></li> </ul>                                                                                                    |

#### Explanatory notes

 The gearbox oil (ATF) temperature sender -G93- is integrated into the internal gearbox wiring harness (on valve body).

#### Fault code 17097 / P0713

| Display on -VAS 5051-                                                         | Possible cause of fault                                                               | How to rectify fault                                                                                                    |
|-------------------------------------------------------------------------------|---------------------------------------------------------------------------------------|----------------------------------------------------------------------------------------------------|
| 17097 / P0713<br>Gearbox oil temperature sender -<br>G93-<br>Signal too large | <ul> <li>ATF level not OK</li> </ul>                                                  | <ul> <li>Check ATF level ⇒ Automatic<br/>gearbox 01L, four-wheel drive;<br/>Rep. Gr. 37</li> </ul>                                                                                                    |
|                                                                               | <ul> <li>Open circuit or short to earth or positive in wiring to component</li> </ul> | <ul> <li>Read measured value block 004<br/>⇒ page 56     </li> </ul>                                                                                                    |
|                                                                               |                                                                                       | <ul> <li>Check wiring and connectors<br/>according to current flow dia-<br/>gram. Also check for contact<br/>corrosion or moisture, especial-<br/>ly on the 16-pin connector on<br/>gearbox between valve body<br/>and wiring harness</li> </ul> |
|                                                                               | <ul> <li>Gearbox oil (ATF) temperature<br/>sender -G93- defective</li> </ul>          | <ul> <li>Perform electrical check, test<br/>step No. 21 <u>⇒ page 79</u></li> </ul>                                                                                                    |

#### **Explanatory notes**

 The gearbox oil (ATF) temperature sender -G93- is integrated into the internal gearbox wiring harness (on valve body).

#### Fault code 17100 / P0716

| Display on -VAS 5051-                                                                | Possible cause of fault                                                                                        | How to rectify fault                                                                                                    |
|--------------------------------------------------------------------------------------|----------------------------------------------------------------------------------------------------|----------------------------------------------------------------------------------------------------|
| 17100 / P0716<br>Gearbox input speed sender -<br>G182-                               | <ul> <li>Open circuit or short to earth or<br/>positive in wiring to component</li> </ul>                      | <ul> <li>Read measured value block 001</li> <li>⇒ page 54</li> </ul>                                                                                                  |
| Implausible signal Protected by copyright. Copying- permitted unless authorised by A | or private or commercial purposes, in part or in whole,<br>UDI AG. AUDI AG does not guarantee or accept any li | <ul> <li>Check wiring and connector ac-<br/>cording to current flow diagram.</li> <li>Also check connector for con-<br/>ability tact corrosion or moisture</li> </ul> |
| with respect to the correctnes                                                       | <ul> <li>InGreation in this document. Convict the AUDI A<br/>G182- defective</li> </ul>                        | <ul> <li>Perform electrical check, test<br/>step No. 20 <u>⇒ page 79</u></li> </ul>                                                                                   |
|                                                                                      | <ul> <li>Screening for gearbox input<br/>speed sender -G182- defective</li> </ul>                              |                                                                                                    |

| Display on -VAS 5051- | Possible cause of fault                                         | How to rectify fault                                                                                                    |
|-----------------------|-----------------------------------------------------------------|----------------------------------------------------------------------------------------------------|
|                       | <ul> <li>Gearbox output speed signal in-<br/>correct</li> </ul> | <ul> <li>Rectify fault as described for<br/>fault code 17105 / P0721</li> <li>⇒ page 19</li> </ul>                                                                                     |
|                       | <ul> <li>ATF level not OK</li> </ul>                            | <ul> <li>Check ATF level ⇒ Automatic<br/>gearbox 01L, four-wheel drive;<br/>Rep. Gr. 37</li> </ul>                                                                                     |
|                       | <ul> <li>Brakes slipping</li> </ul>                             | <ul> <li>Assess wear by checking ATF<br/>for colour and contamination ⇒<br/>Servicing automatic gearbox<br/>01L, four-wheel drive; Rep. Gr.<br/>38</li> </ul>                          |
|                       |                                                                 | <ul> <li>Read measured value block<br/>005 … 007 <u>⇒ page 56</u> and per-<br/>form road test to determine<br/>which selector elements are de-<br/>fective or not activated</li> </ul> |

- Conditions for fault detection: The selector lever must be positively engaged in a drive gear position ("D", "S" or "4", "3" or "2"), i.e. not between two gears. The engine speed must be higher than 608 rpm when driving. The gearbox output speed must be higher than 416 rpm when driving.
- The fault will be displayed if the conditions for fault detection are met and the gearbox input speed is either 0 rpm or higher than 8000 rpm.

#### Fault code 17105 / P0721

| Display on -VAS 5051-                                   | Possible cause of fault                                                                                                    | How to rectify fault                                                                                                    |
|---------------------------------------------------------|----------------------------------------------------------------------------------------------------|----------------------------------------------------------------------------------------------------|
| 17105 / P0721<br>Gearbox output speed sender -<br>G195- | • Open circuit or short to earth or positive in wiring to component                                                                                | <ul> <li>Read measured value block 001</li> <li>⇒ page 54</li> </ul>                                                                                                    |
| Implausible signal                                      |                                                                                                    | <ul> <li>Check wiring and connector ac-<br/>cording to current flow diagram.<br/>Also check connector for con-<br/>tact corrosion or moisture</li> </ul>                        |
|                                                         | <ul> <li>Gearbox output speed sender -<br/>G195- defective</li> </ul>                                                                              | <ul> <li>Perform electrical check, test<br/>step No. 19 <u>⇒ page 78</u></li> </ul>                                                                                             |
| Protected b<br>permitted i<br>with res                  | y€copScreening for gearbox output pose<br>inless <b>Speed Sender ∧GA95</b> defective a<br>pect to the correctness of information in this document. | s, in part or in whole, is not<br>rantee or accept any liability<br>Copyright by AUDI AG.                                                                                       |
|                                                         | <ul> <li>ATF level not OK</li> </ul>                                                                                                    | <ul> <li>Check ATF level ⇒ Automatic<br/>gearbox 01L, four-wheel drive;<br/>Rep. Gr. 37</li> </ul>                                                                              |
|                                                         | <ul> <li>Brakes slipping or solenoid<br/>valve defective</li> </ul>                                                                                | <ul> <li>Assess wear by checking ATF<br/>for colour and contamination ⇒<br/>Servicing automatic gearbox<br/>01L, four-wheel drive; Rep. Gr.<br/>38</li> </ul>                   |
|                                                         |                                                                                                    | <ul> <li>Read measured value block<br/>005 … 007 ⇒ page 56 and per-<br/>form road test to determine<br/>which selector elements are de-<br/>fective or not activated</li> </ul> |

#### Explanatory notes

 In older current flow diagrams the gearbox output speed sender -G195- is referred to as gearbox speed sender -G38-.

#### Fault code 17114 / P0730

| Display on -VAS 5051-                                                               | Possible cause of fault                                                                                                    | How to rectify fault                                                                                                 |
|-------------------------------------------------------------------------------------|----------------------------------------------------------------------------------------------------|----------------------------------------------------------------------------------------------------|
| 17114 / P0730<br>Gear/transmission ratio monitoring<br>Wrong transmission ratio     | <ul> <li>ATF level not OK</li> </ul>                                                                                                    | <ul> <li>Check ATF level ⇒ Automatic<br/>gearbox 01L, four-wheel drive;<br/>Rep. Gr. 37</li> </ul>                   |
|                                                                                     | ♦ ATF dirty                                                                                                    | <ul> <li>Assess wear by checking ATF<br/>for colour and contamination ⇒</li> </ul>                                   |
|                                                                                     | <ul> <li>Brake slipping/defective or sol-<br/>enoid valve dirty/defective</li> </ul>                                                                                                    | Servicing automatic gearbox<br>01L, four-wheel drive; Rep. Gr.<br>38                                                 |
|                                                                                     |                                                                                                    | <ul> <li>Check solenoid valves (read measured value block 005 007 <u>⇒ page 59</u>)</li> </ul>                       |
|                                                                                     | <ul> <li>Gearbox input speed sender -<br/>G182- defective</li> </ul>                                                                                                    | <ul> <li>Rectify fault as described for<br/>fault code 17100 / P0716<br/>⇒ page 18</li> </ul>                        |
|                                                                                     | <ul> <li>Gearbox output speed sender -<br/>G195- defective</li> </ul>                                                                                                    | <ul> <li>Rectify fault as described for<br/>fault code 17105 / P0721</li> <li>⇒ page 19</li> </ul>                   |
| Protected by copyright. Co<br>permitted unless authoris<br>with respect to the corr | Incorrect or incorrectly coded<br>oving automatic gearbox control unitin-<br>d by AJ217G. AUDI AG does not guarantee or accept<br>ctness of information in this document. Copyright by A | <ul> <li>Check control unit identification</li> <li>whole, is rpage 13<br/>any liability</li> <li>JDI AG.</li> </ul> |

#### **Explanatory notes**

- The gear monitoring system in the gearbox control unit checks the transmission ratios by comparing the engine output speed and gearbox output speed. This fault is displayed if an incorrect transmission ratio (implausibility) is detected.
- ♦ When testing the stall speed, the gearbox input speed in the torque converter should be almost 0 rpm with the vehicle stationary and a gear engaged. If this is not the case, this fault will also be displayed to indicate possible damage to the brakes (read measured value block 001 ⇒ page 54).

#### Fault code 17115 / P0731

| Display on -VAS 5051-                                 | Possible cause of fault                                                                                                 | How to rectify fault                                                                                                    |
|-------------------------------------------------------|----------------------------------------------------------------------------------------------------|----------------------------------------------------------------------------------------------------|
| 17115 / P0731<br>1st gear<br>Wrong transmission ratio | <ul> <li>This fault may be displayed in<br/>addition to fault code 17114 /<br/>P0730</li> </ul>                         | <ul> <li>Rectify fault as described for<br/>fault code 17114 / P0730</li> </ul>                                                                               |
|                                                       | <ul> <li>Brake of specified gear slipping/<br/>defective or solenoid valve for<br/>this gear dirty/defective</li> </ul> | <ul> <li>Assess wear by checking ATF<br/>for colour and contamination ⇒<br/>Servicing automatic gearbox<br/>01L, four-wheel drive; Rep. Gr.<br/>38</li> </ul> |

#### Explanatory notes

 The gear monitoring system in the gearbox control unit checks the transmission ratios by comparing the gearbox input and output speeds for whichever gear is engaged.

| Fault code | 17116 | / P0732 |
|------------|-------|---------|
|------------|-------|---------|

| Display on -VAS 5051-                                 | Possible cause of fault                                                                                                 | How to rectify fault                                                                                                    |
|-------------------------------------------------------|----------------------------------------------------------------------------------------------------|----------------------------------------------------------------------------------------------------|
| 17116 / P0732<br>2nd gear<br>Wrong transmission ratio | <ul> <li>This fault may be displayed in<br/>addition to fault code 17114 /<br/>P0730</li> </ul>                         | <ul> <li>Rectify fault as described for<br/>fault code 17114 / P0730</li> </ul>                                                                               |
|                                                       | <ul> <li>Brake of specified gear slipping/<br/>defective or solenoid valve for<br/>this gear dirty/defective</li> </ul> | <ul> <li>Assess wear by checking ATF<br/>for colour and contamination ⇒<br/>Servicing automatic gearbox<br/>01L, four-wheel drive; Rep. Gr.<br/>38</li> </ul> |

The gear monitoring system in the gearbox control unit checks the transmission ratios by comparing the gearbox input and output speeds for whichever gear is engaged.

#### Fault code 17117 / P0733

| Display on -VAS 5051-                                 | Possible cause of fault                                                                                                    | How to rectify fault                                                                                                    |
|-------------------------------------------------------|----------------------------------------------------------------------------------------------------|----------------------------------------------------------------------------------------------------|
| 17117 / P0733<br>3rd gear<br>Wrong transmission ratio | <ul> <li>This fault may be displayed in<br/>addition to fault code 17114 /<br/>P0730</li> </ul>                                                                                                    | <ul> <li>Rectify fault as described for<br/>fault code 17114 / P0730</li> </ul>                                                                                                    |
|                                                       | <ul> <li>Brake of specified gear slipping/<br/>defective or solenoid valve for<br/>this gear dirty/defective</li> <li>Protected by copyright. Copying for private or commerce<br/>permitted unless authorised by AUDI AG. AUDI AG do</li> </ul> | <ul> <li>Assess wear by checking ATF<br/>for colour and contamination ⇒<br/>Servicing automatic gearbox</li> <li>al pu014s, four-wheel drive; Rep. Gr.<br/>es no 38 arantee or accept any liability</li> </ul> |

#### **Explanatory notes**

The gear monitoring system in the gearbox control unit checks the transmission ratios by comparing the gearbox input and output speeds for whichever gear is engaged.

#### Fault code 17118 / P0734

| Display on -VAS 5051-                                 | Possible cause of fault                                                                                                 | How to rectify fault                                                                                                    |
|-------------------------------------------------------|----------------------------------------------------------------------------------------------------|----------------------------------------------------------------------------------------------------|
| 17118 / P0734<br>4th gear<br>Wrong transmission ratio | <ul> <li>This fault may be displayed in<br/>addition to fault code 17114 /<br/>P0730</li> </ul>                         | <ul> <li>Rectify fault as described for<br/>fault code 17114 / P0730</li> </ul>                                                                               |
|                                                       | <ul> <li>Brake of specified gear slipping/<br/>defective or solenoid valve for<br/>this gear dirty/defective</li> </ul> | <ul> <li>Assess wear by checking ATF<br/>for colour and contamination ⇒<br/>Servicing automatic gearbox<br/>01L, four-wheel drive; Rep. Gr.<br/>38</li> </ul> |
|                                                       |                                                                                                    | <ul> <li>Check solenoid valves (read measured value block 005 007 <u>⇒ page 59</u>)</li> </ul>                                                                |

#### Explanatory notes

 The gear monitoring system in the gearbox control unit checks the transmission ratios by comparing the gearbox input and output speeds for whichever gear is engaged.

#### Fault code 17119 / P0735

| Display on -VAS 5051-                                 | Possible cause of fault                                                                                                    | How to rectify fault                                                                                                    |
|-------------------------------------------------------|----------------------------------------------------------------------------------------------------|----------------------------------------------------------------------------------------------------|
| 17119 / P0735<br>5th gear<br>Wrong transmission ratio | <ul> <li>This fault may be displayed in<br/>addition to fault code 17114 /<br/>P0730</li> </ul>                                                                                                    | <ul> <li>Rectify fault as described for<br/>fault code 17114 / P0730</li> </ul>                                                                                                    |
|                                                       | <ul> <li>Brake of specified gear slipping/<br/>defective or solenoid valve for<br/>this gear dirty/defective</li> <li>Protected by copyright<br/>permitted unless auth<br/>with respect to the or</li> </ul> | <ul> <li>Assess wear by checking ATF<br/>for colour and contamination ⇒<br/>Servicing automatic gearbox<br/>01L, four-wheel drive; Rep. Gr.<br/>38.</li> <li>Copying for private or commercial purposes, in part or in whole<br/>orised by AUDI AG. AUDI AG does not guarantee or accept any<br/>oried Check isolenoid valves (readright by AUDI<br/>measured value block<br/>005 007 ⇒ page 59 )</li> </ul> |

#### Explanatory notes

 The gear monitoring system in the gearbox control unit checks the transmission ratios by comparing the gearbox input and output speeds for whichever gear is engaged.

#### Fault code 17125 / P0741

| Display on -VAS 5051-                                                     | Possible cause of fault                                                                                          | How to rectify fault                                                                                                    |
|---------------------------------------------------------------------------|----------------------------------------------------------------------------------------------------|----------------------------------------------------------------------------------------------------|
| 17125 / P0741<br>Torque converter lock-up clutch<br>No power transmission | <ul> <li>ATF level not OK</li> </ul>                                                                             | <ul> <li>Check ATF level ⇒ Automatic<br/>gearbox 01L, four-wheel drive;<br/>Rep. Gr. 37</li> </ul>                                                            |
|                                                                           | <ul> <li>◆ ATF dirty</li> </ul>                                                                                  | <ul> <li>Assess wear by checking ATF<br/>for colour and contamination ⇒<br/>Servicing automatic gearbox<br/>01L, four-wheel drive; Rep. Gr.<br/>38</li> </ul> |
|                                                                           | <ul> <li>Torque converter defective or<br/>incorrect torque converter fitted</li> </ul>                          | <ul> <li>Check torque converter ⇒ Serv-<br/>icing automatic gearbox 01L,<br/>four-wheel drive; Rep. Gr. 32</li> </ul>                                         |
|                                                                           |                                                                                                    | <ul> <li>Check torque converter identification ⇒ Automatic gearbox</li> <li>01L, four-wheel drive; Rep. Gr.</li> <li>00</li> </ul>                            |
|                                                                           | <ul> <li>Mechanical fault in automatic<br/>gearbox pressure regulating<br/>valve 4 -N218-</li> </ul>             | <ul> <li>Read measured value block 007<br/>⇒ page 61 and with clutch Tc<br/>(closed) check permissible tor-     </li> </ul>                                   |
|                                                                           | <ul> <li>Problems with ATF supply to au-<br/>tomatic gearbox pressure regu-<br/>lating valve 4 -N218-</li> </ul> | <ul> <li>que converter silp speed</li> <li>Renew pressure regulating<br/>valve or valve body ⇒ Automatic</li> </ul>                                           |
|                                                                           | <ul> <li>Torque converter pressure<br/>valve defective</li> </ul>                                                | gearbox 01L, four-wheel drive;<br>Rep. Gr. 38                                                                                                    |
|                                                                           | <ul> <li>Valve for torque converter clutch<br/>defective</li> </ul>                                              |                                                                                                    |

| Display on -VAS 5051- | Possible cause of fault                                                   | How to rectify fault                                                                                                    |
|-----------------------|---------------------------------------------------------------------------|----------------------------------------------------------------------------------------------------|
|                       | <ul> <li>Torque converter lock-up clutch<br/>defective or worn</li> </ul> | <ul> <li>Dismantle complete gearbox<br/>and clean all parts, renew ATF<br/>pipes ⇒ Servicing automatic<br/>gearbox 01L, four-wheel drive;<br/>Rep. Gr. 37</li> </ul> |
|                       |                                                                           | <ul> <li>Dismantle and check all brakes</li> <li>⇒ Servicing automatic gearbox</li> <li>01L, four-wheel drive; Rep. Gr.</li> <li>37</li> </ul>                       |
|                       |                                                                           | <ul> <li>Renew valve body ⇒ Automatic gearbox 01L, four-wheel drive;<br/>Rep. Gr. 38</li> </ul>                                                                      |
|                       |                                                                           | <ul> <li>Renew torque converter ⇒ Au-<br/>tomatic gearbox 01L, four-wheel<br/>drive; Rep. Gr. 32</li> </ul>                                                          |

• The ratio of gearbox input speed to engine speed with torque converter lock-up clutch engaged is implausible.

#### Fault code 17135 / P0751

| Display on TVAS: 595 Jyright. Cop                                                             | ying for pr <b>Possible cause of fault</b> art or in w                                                              | nole, is not How to rectify fault                                                                                                    |
|-----------------------------------------------------------------------------------------------|----------------------------------------------------------------------------------------------------|----------------------------------------------------------------------------------------------------|
| 17135 / P0751<br>Switch valve 1 ⇒ Solenoid valve 1 -<br>N88-<br>Open circuit / short to earth | I by AUDI AG. AUDI AG does not guarantee or accept<br>escopen circuit or short to earth yn u<br>wiring to component | any liability<br>A Check wiring and connectors<br>according to current flow dia-<br>gram. Also check for contact<br>corrosion or moisture, especial-<br>ly on the 16-pin connector on<br>gearbox between valve body<br>and wiring harness |
|                                                                                               | <ul> <li>Solenoid valve 1 -N88- defective</li> </ul>                                                                | <ul> <li>Perform final control diagnosis</li> <li>⇒ page 42</li> </ul>                                                                                                    |
|                                                                                               |                                                                                                    | <ul> <li>Read measured value block 005</li> <li>⇒ page 59</li> </ul>                                                                                                    |
|                                                                                               |                                                                                                    | <ul> <li>Perform electrical check, test<br/>steps No. 9 <u>⇒ page 74</u> and No.<br/>10 <u>⇒ page 74</u></li> </ul>                                                                                                    |

#### Explanatory notes

 The check for short to positive is made as soon as the ignition is switched on. When the vehicle is moving all faults are detected.

#### Fault code 17136 / P0752

| Display on -VAS 5051-                                                             | Possible cause of fault                                          | How to rectify fault                                                                                                    |
|-----------------------------------------------------------------------------------|------------------------------------------------------------------|----------------------------------------------------------------------------------------------------|
| 17136 / P0752<br>Switch valve 1 ⇒ Solenoid valve 1 -<br>N88-<br>Short to positive | <ul> <li>Short to positive in wiring to<br/>component</li> </ul> | <ul> <li>Check wiring and connectors<br/>according to current flow dia-<br/>gram. Also check for contact<br/>corrosion or moisture, especial-<br/>ly on the 16-pin connector on<br/>gearbox between valve body<br/>and wiring harness</li> </ul> |

| Display on -VAS 5051- | Possible cause of fault                                                  | How to rectify fault                                                                                                |
|-----------------------|--------------------------------------------------------------------------|----------------------------------------------------------------------------------------------------|
|                       | <ul> <li>Solenoid valve 1 -N88- defective</li> </ul>                     | <ul> <li>Perform final control diagnosis</li> <li>⇒ page 42</li> </ul>                                              |
|                       |                                                                          | <ul> <li>Read measured value block 005<br/>⇒ page 59     </li> </ul>                                                |
|                       |                                                                          | <ul> <li>Perform electrical check, test<br/>steps No. 9 <u>⇒ page 74</u> and No.<br/>10 <u>⇒ page 74</u></li> </ul> |
|                       | <ul> <li>Automatic gearbox control unit -<br/>J217- defective</li> </ul> | – Renew control unit <u>⇒ page 3</u>                                                                                |

Protected by copyright. Copying for private or commercial purposes, in part or in whole, is not
 The check for short to positive is made as soon as the ignition/ liability is switched on. When the vehicle is moving all faults are delor AG. tected.

#### Fault code 17137 / P0753

| Display on -VAS 5051-                                                                       | Possible cause of fault                                                               | How to rectify fault                                                                                                    |
|---------------------------------------------------------------------------------------------|---------------------------------------------------------------------------------------|----------------------------------------------------------------------------------------------------|
| 17137 / P0753<br>Switch valve 1 ⇒ Solenoid valve 1 -<br>N88-<br>Electrical fault in circuit | <ul> <li>Open circuit or short to earth or positive in wiring to component</li> </ul> | <ul> <li>Check wiring and connectors<br/>according to current flow dia-<br/>gram. Also check for contact<br/>corrosion or moisture, especial-<br/>ly on the 16-pin connector on<br/>gearbox between valve body<br/>and wiring harness</li> </ul> |
|                                                                                             | <ul> <li>Solenoid valve 1 -N88- defective</li> </ul>                                  | <ul> <li>Perform final control diagnosis</li> <li>⇒ page 42</li> </ul>                                                                                                    |
|                                                                                             |                                                                                       | <ul> <li>Read measured value block 005<br/>⇒ page 59     </li> </ul>                                                                                                    |
|                                                                                             |                                                                                       | <ul> <li>Perform electrical check, test<br/>steps No. 9 <u>⇒ page 74</u> and No.<br/>10 <u>⇒ page 74</u></li> </ul>                                                                                                    |
|                                                                                             | <ul> <li>Automatic gearbox control unit -<br/>J217- defective</li> </ul>              | – Renew control unit <u>⇒ page 3</u>                                                                                                    |

#### Fault code 17140 / P0756

| Display on -VAS 5051-                                                                         | Possible cause of fault                                                       | How to rectify fault                                                                                                    |
|-----------------------------------------------------------------------------------------------|-------------------------------------------------------------------------------|----------------------------------------------------------------------------------------------------|
| 17140 / P0756<br>Switch valve 2 ⇒ Solenoid valve 2 -<br>N89-<br>Open circuit / short to earth | <ul> <li>Open circuit or short to earth in<br/>wiring to component</li> </ul> | <ul> <li>Check wiring and connectors<br/>according to current flow dia-<br/>gram. Also check for contact<br/>corrosion or moisture, especial-<br/>ly on the 16-pin connector on<br/>gearbox between valve body<br/>and wiring harness</li> </ul> |
|                                                                                               | <ul> <li>Solenoid valve 2 -N89- defective</li> </ul>                          | <ul> <li>Perform final control diagnosis<br/>⇒ page 42     </li> <li>Read measured value block 005</li> </ul>                                                                                                    |
|                                                                                               |                                                                               | <ul> <li>⇒ page 59</li> <li>Perform electrical check, test steps No. 9 ⇒ page 74 and No. 11 ⇒ page 74</li> </ul>                                                                                                    |

 The check for short to positive is made as soon as the ignition is switched on. When the vehicle is moving all faults are detected.

#### Fault code 17141 / P0757

| Display on -VAS 5051-                                                             | Possible cause of fault                                                  | How to rectify fault                                                                                                    |
|-----------------------------------------------------------------------------------|--------------------------------------------------------------------------|----------------------------------------------------------------------------------------------------|
| 17141 / P0757<br>Switch valve 2 ⇒ Solenoid valve 2 -<br>N89-<br>Short to positive | <ul> <li>Short to positive in wiring to<br/>component</li> </ul>         | <ul> <li>Check wiring and connectors<br/>according to current flow dia-<br/>gram. Also check for contact<br/>corrosion or moisture, especial-<br/>ly on the 16-pin connector on<br/>gearbox between valve body<br/>and wiring harness</li> </ul> |
|                                                                                   | <ul> <li>Solenoid valve 2 -N89- defective</li> </ul>                     | <ul> <li>Perform final control diagnosis<br/>⇒ page 42     </li> </ul>                                                                                                    |
|                                                                                   |                                                                          | <ul> <li>Read measured value block 005<br/>⇒ page 59     </li> </ul>                                                                                                    |
|                                                                                   |                                                                          | <ul> <li>Perform electrical check, test<br/>steps No. 9 <u>⇒ page 74</u> and No.<br/>11 <u>⇒ page 74</u></li> </ul>                                                                                                    |
|                                                                                   | <ul> <li>Automatic gearbox control unit -<br/>J217- defective</li> </ul> | – Renew control unit ⇒ page 3                                                                                                    |

#### Explanatory notes

 The check for short to positive is made as soon as the ignition is switched on. When the vehicle is moving all faults are detected.

#### Fault code 17142 / P0758

| Display on -VAS 5051-                                                                       | Possible cause of fault                                                                                       | How to rectify fault                                                                                                    |
|---------------------------------------------------------------------------------------------|----------------------------------------------------------------------------------------------------|----------------------------------------------------------------------------------------------------|
| 17142 / P0758<br>Switch valve 2 ⇒ Solenoid valve 2 -<br>N89-<br>Electrical fault in circuit | <ul> <li>Open circuit or short to earth or positive in wiring to component</li> </ul>                         | <ul> <li>Check wiring and connectors<br/>according to current flow dia-<br/>gram. Also check for contact<br/>corrosion or moisture, especial-<br/>ly on the 16-pin connector on<br/>gearbox between valve body<br/>and wiring harness</li> </ul>                                                                                                    |
|                                                                                             | <ul> <li>Solenoid valve 2 -N89- defective</li> </ul>                                                          | <ul> <li>Perform final control diagnosis</li> <li>⇒ page 42</li> </ul>                                                                                                    |
|                                                                                             |                                                                                                    | <ul> <li>Read measured value block 005</li> <li>⇒ page 59</li> </ul>                                                                                                    |
|                                                                                             | Protected by copyright. Copying for<br>permitted unless authorised by AU<br>with respect to the correctness o | private of the second second |
|                                                                                             | <ul> <li>Automatic gearbox control unit -<br/>J217- defective</li> </ul>                                      | <ul> <li>Renew control unit <u>⇒ page 3</u></li> </ul>                                                                                                    |

#### Fault code 17145 / P0761

| Display on -VAS 5051-                                                                         | Possible cause of fault                                                       | How to rectify fault                                                                                                    |
|-----------------------------------------------------------------------------------------------|-------------------------------------------------------------------------------|----------------------------------------------------------------------------------------------------|
| 17145 / P0761<br>Switch valve 3 ⇒ Solenoid valve 3 -<br>N90-<br>Open circuit / short to earth | <ul> <li>Open circuit or short to earth in<br/>wiring to component</li> </ul> | <ul> <li>Check wiring and connectors<br/>according to current flow dia-<br/>gram. Also check for contact<br/>corrosion or moisture, especial-<br/>ly on the 16-pin connector on<br/>gearbox between valve body<br/>and wiring harness</li> </ul> |
|                                                                                               | <ul> <li>Solenoid valve 3 -N90- defective</li> </ul>                          | <ul> <li>Perform final control diagnosis<br/>⇒ page 42     </li> </ul>                                                                                                    |
|                                                                                               |                                                                               | <ul> <li>Read measured value block 005<br/>⇒ page 59     </li> </ul>                                                                                                    |
|                                                                                               |                                                                               | <ul> <li>Perform electrical check, test<br/>steps No. 9 <u>⇒ page 74</u> and No.<br/>12 <u>⇒ page 75</u></li> </ul>                                                                                                    |

#### **Explanatory notes**

 The check for short to positive is made as soon as the ignition is switched on. When the vehicle is moving all faults are detected.

#### Fault code 17146 / P0762

| Display on -VAS 5051-                                                             | Possible cause of fault                                                                                                    | How to rectify fault                                                                                                    |
|-----------------------------------------------------------------------------------|----------------------------------------------------------------------------------------------------|----------------------------------------------------------------------------------------------------|
| 17146 / P0762<br>Switch valve 3 ⇒ Solenoid valve 3 -<br>N90-<br>Short to positive | <ul> <li>Short to positive in wiring to<br/>component</li> </ul>                                                                                                    | <ul> <li>Check wiring and connectors<br/>according to current flow dia-<br/>gram. Also check for contact<br/>corrosion or moisture, especial-<br/>ly on the 16-pin connector on<br/>gearbox between valve body<br/>and wiring harness</li> </ul>                                                                                          |
|                                                                                   | <ul> <li>Solenoid valve 3 -N90- defective</li> </ul>                                                                                                    | <ul> <li>Perform final control diagnosis<br/>⇒ page 42     </li> </ul>                                                                                                    |
| Protected by copyr<br>permitted unless a<br>with respect to t                     | ght. Copying for private or commercial purposes, in pa<br>uthorised by AUDI AG. AUDI AG does not guarantee o<br>ne correctness of information in this document. Copyrig | <ul> <li>Read measured value block 005         <sup>t or in who aden 59         raccept bage 59         raccept and habits         raccept and habits         raccept and habits         raccept and habits         raccept and No.         12 <u>⇒ page 75         raccept and No.         raccept and No.         </u></sup></li> </ul> |
|                                                                                   | <ul> <li>Automatic gearbox control unit -<br/>J217- defective</li> </ul>                                                                                                | – Renew control unit <u>⇒ page 3</u>                                                                                                    |

#### **Explanatory notes**

 The check for short to positive is made as soon as the ignition is switched on. When the vehicle is moving all faults are detected.

#### Fault code 17147 / P0763

| Display on -VAS 5051-                                                                                           | Possible cause of fault                                                                                                    | How to rectify fault                                                                                                    |
|----------------------------------------------------------------------------------------------------|----------------------------------------------------------------------------------------------------|----------------------------------------------------------------------------------------------------|
| 17147 / P0763<br>Switch valve 3 ⇒ Solenoid valve 3 -<br>N90-<br>Electrical fault in circuit                     | <ul> <li>Open circuit or short to earth or positive in wiring to component</li> </ul>                                                                                       | <ul> <li>Check wiring and connectors<br/>according to current flow dia-<br/>gram. Also check for contact<br/>corrosion or moisture, especial-<br/>ly on the 16-pin connector on<br/>gearbox between valve body<br/>and wiring harness</li> </ul> |
|                                                                                                    | Solenoid valve 3 -N90- defective                                                                                                    | <ul> <li>Perform final control diagnosis</li> <li>⇒ page 42</li> </ul>                                                                                                    |
| Protected by copyright. Copying for<br>permitted unless authorised by AUE<br>with respect to the correctness of | private or commercial purposes, in part or in whole, is no<br>N AG. AUDI AG does not guarantee or accept any liabili<br>information in this document. Copyright by AUDI AG. | π  Read measured value block 005<br>ty ⇒ page 59                                                                                                    |
|                                                                                                    |                                                                                                    | <ul> <li>Perform electrical check, test<br/>steps No. 9 <u>⇒ page 74</u> and No.<br/>12 <u>⇒ page 75</u></li> </ul>                                                                                                    |
|                                                                                                    | <ul> <li>Automatic gearbox control unit -<br/>J217- defective</li> </ul>                                                                                                    | <ul> <li>Renew control unit <u>⇒ page 3</u></li> </ul>                                                                                                    |

#### Fault code 17195 / P0811

| Display on -VAS 5051-               | Possible cause of fault                                                                           | How to rectify fault                                                                               |
|-------------------------------------|---------------------------------------------------------------------------------------------------|----------------------------------------------------------------------------------------------------|
| 17195 / P0811<br>Severe clutch slip | <ul> <li>ATF level not OK</li> </ul>                                                              | <ul> <li>Check ATF level ⇒ Automatic<br/>gearbox 01L, four-wheel drive;<br/>Rep. Gr. 37</li> </ul> |
|                                     | <ul> <li>ATF dirty</li> </ul>                                                                     | <ul> <li>Assess wear by checking ATF<br/>for colour and contamination ⇒</li> </ul>                 |
|                                     | <ul> <li>Brake slipping/defective or sol-<br/>enoid valve dirty/defective</li> </ul>              | Servicing automatic gearbox<br>01L, four-wheel drive; Rep. Gr.<br>38                               |
|                                     |                                                                                                   | <ul> <li>Check solenoid valves (read measured value block 005 007 <u>⇒ page 59</u>)</li> </ul>     |
|                                     | <ul> <li>Gearbox input speed sender -<br/>G182- defective</li> </ul>                              | <ul> <li>Rectify fault as described for<br/>fault code 17100 / P0716<br/>⇒ page 18     </li> </ul> |
|                                     | <ul> <li>Gearbox output speed sender -<br/>G195- defective</li> </ul>                             | <ul> <li>Rectify fault as described for<br/>fault code 17105 / P0721</li> <li>⇒ page 19</li> </ul> |
|                                     | <ul> <li>Incorrect or incorrectly coded<br/>automatic gearbox control unit -<br/>J217-</li> </ul> | <ul> <li>Check control unit identification<br/>⇒ page 13     </li> </ul>                           |

#### Explanatory notes

- The gear monitoring system in the gearbox control unit checks the transmission ratios by comparing the engine output speed and gearbox output speed. This fault is displayed if an incorrect transmission ratio (implausibility) is detected.
- ♦ When testing the stall speed, the gearbox input speed in the torque converter should be almost 0 rpm with the vehicle stationary and a gear engaged. If this is not the case, this fault will also be displayed to indicate possible damage to the brakes (read measured value block 001 ⇒ page 54).

#### Fault code 17968 / P1560

| Display on -VAS 5051-                          | Possible cause of fault                                                                                                    | How to rectify fault                                                                                                    |
|------------------------------------------------|----------------------------------------------------------------------------------------------------|----------------------------------------------------------------------------------------------------|
| 17968 / P1560<br>Maximum engine speed exceeded | <ul> <li>Incorrect signal from engine<br/>speed sender -G28- to engine<br/>control unit</li> </ul>                                | <ul> <li>Read measured value block 001<br/>⇒ page 54     </li> </ul>                                                                                                    |
|                                                | <ul> <li>Engine speed sender -G28- de-<br/>fective</li> </ul>                                                                     | <ul> <li>Interrogate fault memory of en-<br/>gine control unit ⇒ Rep. Gr. 01</li> </ul>                                                                                  |
|                                                | <ul> <li>Engine speed signal falsified<br/>due to incorrectly routed electri-<br/>cal wiring (e.g. because of ret-</li> </ul>     | <ul> <li>Rectify fault of engine control<br/>unit as described for fault code<br/>16706 / P0322 ⇒ Rep. Gr. 01</li> </ul>                                                 |
|                                                | rofitted telephone)                                                                                                    | <ul> <li>Check load signal for maximum<br/>engine torque</li> </ul>                                                                                                    |
|                                                | <ul> <li>Engine on vehicle has been<br/>tuned</li> <li>Incorrect engine/gearbox com-</li> </ul>                                   | <ul> <li>Check whether engine has been<br/>tuned (unauthorised modifica-<br/>tions)</li> </ul>                                                                           |
|                                                | bination                                                                                                    | <ul> <li>Check transmission ratios ac-<br/>cording to engine and gearbox<br/>codes</li> </ul>                                                                            |
|                                                | <ul> <li>Gearbox has changed down<br/>when road speed is too high<br/>(e.g. due to mechanical fault in<br/>valve body)</li> </ul> | <ul> <li>Read measured value block 005</li> <li>page 59 and perform road<br/>test to determine which selector<br/>elements are defective or not<br/>activated</li> </ul> |

#### **Explanatory notes**

- The fault will be detected if engine speed is higher than 7400 rpm (vehicles with period engine or 5500 rpm dvehicles of a constraint or in whole, is not with TDI engine).
- The signal from engine speed sender -G28- is transmitted to automatic gearbox control unit -J217- by engine control unit.
- The signals between the control units are exchanged via a CAN bus ⇒ page 89.

## 4.4 Fault tables: Fault code 18112 / P1704 up to fault code 18269 / P1861

#### Fault code 18112 / P1704

| Display on -VAS 5051-                                                 | Possible cause of fault                                                                                                    | How to rectify fault                                                                                                    |
|-----------------------------------------------------------------------|----------------------------------------------------------------------------------------------------|----------------------------------------------------------------------------------------------------|
| 18112 / P1704<br>Kick-down switch -F8-<br>Electrical fault in circuit | <ul> <li>Wiring from component to engine control unit defective</li> <li>Wiring from component to automatic gearbox control unit - J217- defective</li> <li>Kick-down switch -F8- defective</li> </ul> | <ul> <li>For kick-down function and throttle valve value, read measured value block 008 ⇒ page 62</li> <li>Perform electrical check, test step No. 7 ⇒ page 73</li> </ul> |
|                                                                       | <ul> <li>Open circuit or short to earth or<br/>positive in CAN bus wiring</li> </ul>                                                                                                    | <ul> <li>Read measured value block 125         ⇒ page 65     </li> <li>Check CAN bus wiring         ⇒ page 89     </li> </ul>                                             |

#### Explanatory notes

 This fault may be erroneously displayed if brake pedal is pressed and accelerator pedal is simultaneously floored as far as kick-down (full throttle).

11

| Display on -VAS 5051-                          | Possible cause of fault                                                                                       | How to rectify fault                                                                |
|------------------------------------------------|----------------------------------------------------------------------------------------------------|-------------------------------------------------------------------------------------|
| 18141 / P1733<br>tiptronic switch, down -F189- | <ul> <li>Short to earth in tip-down switch<br/>or in wiring</li> </ul>                                        | <ul> <li>Read measured value block 0</li> <li>⇒ page 63</li> </ul>                  |
| Short to earth                                 | <ul> <li>Short to earth in tiptronic buttons<br/>on multi-function steering wheel<br/>or in wiring</li> </ul> | <ul> <li>Perform electrical check, test<br/>step No. 23 <u>⇒ page 80</u></li> </ul> |

#### Fault code 18141 / P1733

#### Explanatory notes

• This fault is displayed if actuation of tip-down switch (-) is detected when selector lever is not in position "D".

#### Fault code 18147 / P1739

| Display on -VAS 5051-                        | Possible cause of fault                                                                                       | How to rectify fault                                                                |
|----------------------------------------------|----------------------------------------------------------------------------------------------------|-------------------------------------------------------------------------------------|
| 18147 / P1739<br>tiptronic switch, up -F189- | <ul> <li>Short to earth in tip-up switch or<br/>in wiring</li> </ul>                                          | <ul> <li>Read measured value block 011</li> <li>⇒ page 63</li> </ul>                |
| Short to earth                               | <ul> <li>Short to earth in tiptronic buttons<br/>on multi-function steering wheel<br/>or in wiring</li> </ul> | <ul> <li>Perform electrical check, test<br/>step No. 23 <u>⇒ page 80</u></li> </ul> |

#### Explanatory notes

 This fault is displayed if actuation of tip-up switch (+) is detected when selector lever is not in position "D".

#### Fault code 18152 / P1744

| Display on -VAS 5051-                                                    | Possible cause of fault                                                                    | How to rectify fault                                                                                                    |
|--------------------------------------------------------------------------|--------------------------------------------------------------------------------------------|----------------------------------------------------------------------------------------------------|
| 18152 / P1744<br>tiptronic (recognition) switch -F189-<br>Short to earth | <ul> <li>Short to earth in wiring</li> </ul>                                               | <ul> <li>Check wiring and connectors<br/>according to current flow dia-<br/>gram</li> </ul>                               |
|                                                                          | <ul> <li>Short to earth in tiptronic switch<br/>-F189- (recognition)</li> </ul>            | <ul> <li>Read measured value block 011</li> <li>⇒ page 63</li> </ul>                                                      |
|                                                                          | <ul> <li>tiptronic switch -F189- defective</li> </ul>                                      | <ul> <li>Perform electrical check, test<br/>step No. 22 <u>⇒ page 79</u></li> </ul>                                       |
|                                                                          | <ul> <li>Automatic gearbox control unit -<br/>J217- defective due to high volt-</li> </ul> | <ul> <li>Perform electrical check, test<br/>step No. 1 <u>⇒ page 70</u></li> </ul>                                        |
|                                                                          | age<br>Protected by copyright. Copying for pr<br>permitted unless authorised by AUDI       | _ If no fault is detected, renew<br>livate of commercial purposes in pastor in whole, is no<br>AG. ACONTRO UNIT: → page 3 |

#### Explanatory notes

 This fault is displayed if the tiptronic switch -F189- (recognition) has been activated with selector lever not in position "D".

#### Fault code 18153 / P1745

| Display on -VAS 5051-                                                    | Possible cause of fault                                                                                                    | How to rectify fault                                                                                                    |
|--------------------------------------------------------------------------|----------------------------------------------------------------------------------------------------|----------------------------------------------------------------------------------------------------|
| 18153 / P1745<br>Voltage supply for solenoid valves<br>Short to positive | <ul> <li>Short circuit between positive<br/>and contacts 52 and 53 on au-<br/>tomatic gearbox control unit -<br/>J217-</li> </ul> | <ul> <li>Read measured value block 003         ⇒ page 56     </li> <li>Check wiring and connectors according to current flow diagram. Also check for contact corrosion or moisture, especially on the 16-pin connector on gearbox between valve body and wiring harness</li> </ul> |
|                                                                          |                                                                                                    | <ul> <li>Check voltage supply to automatic gearbox control unit - J217-</li> <li>Perform electrical check, test step No. 9 ⇒ page 74</li> </ul>                                                                                                    |
|                                                                          | <ul> <li>Automatic gearbox control unit -<br/>J217- defective</li> </ul>                                                          | – Renew control unit ⇒ page 3                                                                                                    |

#### Fault code 18155 / P1747

| Display on -VAS 5051-                                                                | Possible cause of fault ving for p                                                                                                    | ivate or compensial autosectify fault whole, is no<br>AG, AUDI AG does not duarance of accept any liabilit                                                                                                    |
|--------------------------------------------------------------------------------------|----------------------------------------------------------------------------------------------------|----------------------------------------------------------------------------------------------------|
| 18155 / P1747<br>Voltage supply for solenoid valves<br>Open circuit / short to earth | Open circuit in wiring or short <sup>o of</sup><br>circuit between earth and con-<br>tacts 52 and 53 on automatic<br>gearbox control unit -J217- | <ul> <li>Mead measured value block 003<br/>⇒ page 56</li> <li>Check wiring and connectors<br/>according to current flow dia-<br/>gram. Also check for contact<br/>corrosion or moisture, especial-<br/>ly on the 16-pin connector on<br/>gearbox between valve body<br/>and wiring harness</li> <li>Check voltage supply to auto-<br/>matic gearbox control unit -<br/>J217-</li> <li>Perform electrical check, test<br/>step No. 9 ⇒ page 74</li> <li>Renew control unit ⇒ page 3</li> </ul> |

#### Fault code 18156 / P1748

| Display on -VAS 5051-                   | Possible cause of fault                                                  | How to rectify fault                                                                                            |
|-----------------------------------------|--------------------------------------------------------------------------|----------------------------------------------------------------------------------------------------|
| 18156 / P1748<br>Control unit defective | <ul> <li>Automatic gearbox control unit -<br/>J217- defective</li> </ul> | <ul> <li>Check gearbox for mechanical<br/>and hydraulic faults</li> </ul>                                       |
|                                         |                                                                          | <ul> <li>Check electrical/electronic com-<br/>ponents and wiring</li> </ul>                                     |
|                                         |                                                                          | <ul> <li>Check electronics box of gear-<br/>box control unit for moisture and<br/>seal if necessary.</li> </ul> |
|                                         |                                                                          | – Renew control unit <u>⇒ page 3</u>                                                                            |

# Fault code 18157 / P1749 - Fault description for gearbox control units with all data levels except "D26", "D29" and "D32". Check control unit identification $\Rightarrow$ page 13

| Display on -VAS 5051-                                               | Possible cause of fault                                                                                        | How to rectify fault                                                                                                    |
|---------------------------------------------------------------------|----------------------------------------------------------------------------------------------------|----------------------------------------------------------------------------------------------------|
| 18157 / P1749<br>Automatic gearbox control unit<br>Incorrect coding | <ul> <li>Incorrect coding detected by<br/>gearbox control unit</li> </ul>                                      | <ul> <li>Check gearbox control unit identification ⇒ page 13</li> <li>Read measured value block 013 ⇒ page 64</li> </ul> |
|                                                                     | <ul> <li>Engine control unit incorrectly<br/>coded or incorrect engine con-<br/>trol unit installed</li> </ul> | <ul> <li>Check engine control unit iden-<br/>tification ⇒ Rep. Gr. 01</li> </ul>                                         |
|                                                                     | <ul> <li>Engine on vehicle has been<br/>tuned</li> </ul>                                                       | <ul> <li>Check whether engine has been<br/>tuned (unauthorised modifica-<br/>tions)</li> </ul>                           |
| Caution                                                             |                                                                                                    |                                                                                                    |

The fault codes "18157 / P1748" and "18265 / P1857" were interchanged when producing the software for gearbox control units with data levels "D26", "D29" and "D32". Fault description for gearbox control units with data levels "D26", "D29" and "D32"  $\Rightarrow$  page 31.

Protected by copyright. Copying for private or commercial purposes, in part or in whole, is not

permitted unless authorised by AUDI AG. AUDI AG does not guarantee or accept any liability

Fault code 18157<sup>1</sup>/ P1749<sup>th</sup> Fault description only for gearbox and "D1749" - Fault description only for gearbox control units with data levels "D26", "D29" and "D32". Check control unit identification  $\Rightarrow$  page 13

| Display on -VAS 5051-          | Possible cause of fault                               | How to rectify fault                               |
|--------------------------------|-------------------------------------------------------|----------------------------------------------------|
| 18157 / P1749                  | <ul> <li>Fault in "signal for actual engine</li></ul> | <ul> <li>Read out fault memory of engine</li></ul> |
| Automatic gearbox control unit | torque" detected by engine con-                       | control unit and rectify fault ⇒                   |
| Incorrect coding               | trol unit                                             | Rep. Gr. 01                                        |

| 18157 / P1749<br>Automatic gearbox control unit<br>Fault message from engine control<br>unit | <ul> <li>Engine control unit incorrectly<br/>coded or incorrect engine con-<br/>trol unit installed</li> </ul>   | <ul> <li>Check engine control unit iden-<br/>tification ⇒ Rep. Gr. 01</li> </ul>               |
|----------------------------------------------------------------------------------------------|----------------------------------------------------------------------------------------------------|------------------------------------------------------------------------------------------------|
|                                                                                              | <ul> <li>Gearbox control unit incorrectly<br/>coded or incorrect gearbox con-<br/>trol unit installed</li> </ul> | <ul> <li>Check gearbox control unit iden-<br/>tification <u>⇒ page 13</u></li> </ul>           |
|                                                                                              | <ul> <li>Engine on vehicle has been<br/>tuned</li> </ul>                                                         | <ul> <li>Check whether engine has been<br/>tuned (unauthorised modifica-<br/>tions)</li> </ul> |

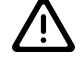

Caution

The fault codes 18157 / P1748 and 18265 / P1857 were interchanged when producing the software for gearbox control units with data levels "D26", "D29" and "D32". Fault description for gearbox control units with all data levels except "D26", "D29" and "D32"  $\Rightarrow$  page 31.

- The fault is transmitted to automatic gearbox control unit -J217- by engine control unit.
- The signals between the control units are exchanged via a CAN bus ⇒ page 89.

#### Fault code 18158 / P1750

| Display on -VAS 5051-                                                                                             | Possible cause of fault                                                                                                    | How to rectify fault                                                                                                    |
|----------------------------------------------------------------------------------------------------|----------------------------------------------------------------------------------------------------|----------------------------------------------------------------------------------------------------|
| 18158 / P1750<br>Voltage supply<br>Voltage too low<br>Protected by copyr<br>permitted unless a<br>with respect to | <ul> <li>Fault detected by battery monitoring system</li> <li>Battery voltage less than 7 V</li> </ul>                                                                                                    | <ul> <li>Read measured value block 003<br/>⇒ page 56     </li> </ul>                                                    |
|                                                                                                    | <ul> <li>Open circuit or short to earth in<br/>wiring</li> </ul>                                                                                                    | <ul> <li>Check wiring and connectors<br/>according to current flow dia-<br/>gram</li> </ul>                             |
|                                                                                                    | AUOI                                                                                                    | <ul> <li>Perform electrical check, test<br/>steps No. 1 <u>⇒ page 70</u> and No.</li> <li>6 <u>⇒ page 73</u></li> </ul> |
|                                                                                                    | E Constant State Active Commercial Purposes, in particular to the purpose of the purpose of the purpose | <sup>Lor li</sup> Check voltage supply to auto-<br>racconatic gearbox control unit -<br><sup>ht by</sup> J217-          |
|                                                                                                    | <ul> <li>Open circuit/short circuit to per-<br/>manent positive in gearbox con-<br/>trol unit</li> </ul>                                                                                                    | – Renew control unit ⇒ page 3                                                                                           |

#### Explanatory notes

- The battery monitoring system distinguishes between four different ranges (U = battery voltage):
- U = less than 7 V: Gearbox switches to emergency running mode <u>⇒ page 2</u>
- U = 7...9 Volts: Gear which is currently selected will be maintained for about 2.5 seconds and if U (= battery voltage) still remains within this range after this period of time, gearbox switches to emergency running mode ⇒ page 2
- 3. U = 9...16 Volts: Voltage OK
- U = higher than 16 V: Gearbox switches to emergency running mode ⇒ page 2
- If the voltage supply from the vehicle's electrical system (terminal 30) fails, certain application values will be lost, i.e. the gearbox control unit must re-learn them the next time the engine is started. During this "learning process" the gear change quality may not be as smooth as usual
#### Fault code 18159 / P1751

| Display on -VAS 5051-                               | Possible cause of fault                                                                                 | How to rectify fault                                                                                                    |
|-----------------------------------------------------|----------------------------------------------------------------------------------------------------|----------------------------------------------------------------------------------------------------|
| 18159 / P1751<br>Voltage supply<br>Voltage too high | <ul> <li>Battery voltage higher than 16 V</li> <li>Alternator or voltage regulator defective</li> </ul> | <ul> <li>Read measured value block 003         ⇒ page 56     </li> <li>Check wiring and connectors according to current flow dia-gram         Check voltage supply to control unit     </li> </ul> |
|                                                     |                                                                                                    | <ul> <li>Perform electrical check, test steps No. 1 ⇒ page 70 and No. 6 ⇒ page 73</li> <li>Check alternator or voltage regulator ⇒ Electrical System; Rep. Gr. 27</li> </ul>                       |
|                                                     | <ul> <li>Second battery connected in<br/>series by mistake (e.g. for jump-<br/>starting)</li> </ul>     | <ul> <li>Erase fault memory</li> </ul>                                                                                                    |

### Explanatory notes

- The battery monitoring system distinguishes between four different ranges (U = battery voltage):
- 1. U = less than 7 V: Gearbox switches to emergency dunging ht. Copying for private or commercial purposes, in part or in whole, is not mode ⇒ page 2 permitted unless authorised by AUDI AG. AUDI AG does not guarantee or accept any liability with respect to the correctness of information in this document. Copyright by AUDI AG.
- U = 7...9 Volts: Gear which is currently selected will be maintained for about 2.5 seconds and if U (= battery voltage) still remains within this range after this period of time, gearbox switches to emergency running mode <u>⇒ page 2</u>
- 3. U = 9...16 Volts: Voltage OK
- U = higher than 16 V: Gearbox switches to emergency running mode <u>⇒ page 2</u>

#### Fault code 18169 / P1761

| Display on -VAS 5051-                             | Possible cause of fault                                                           | How to rectify fault                                                                                                |
|---------------------------------------------------|-----------------------------------------------------------------------------------|----------------------------------------------------------------------------------------------------|
| 18169 / P1761<br>Selector lever lock ⇒ solenoid - | <ul> <li>No voltage supply for selector<br/>lever lock solenoid -N110-</li> </ul> | <ul> <li>Read measured value block 003</li> <li>⇒ page 56</li> </ul>                                                |
| Short to earth                                    | <ul> <li>Fuse defective</li> </ul>                                                | <ul> <li>Check fuses, wiring and con-</li> </ul>                                                                    |
|                                                   | <ul> <li>Short to earth</li> </ul>                                                | nectors according to current<br>flow diagram                                                                        |
|                                                   | <ul> <li>Selector lever lock solenoid -<br/>N110- defective</li> </ul>            | <ul> <li>Perform final control diagnosis</li> <li>⇒ page 42</li> </ul>                                              |
|                                                   |                                                                                   | <ul> <li>Perform electrical check, test<br/>steps No. 2 <u>⇒ page 71</u> and No.<br/>18 <u>⇒ page 78</u></li> </ul> |
|                                                   | <ul> <li>Automatic gearbox control unit -<br/>J217- defective</li> </ul>          | <ul> <li>Renew control unit ⇒ page 3</li> </ul>                                                                     |

#### Explanatory notes

 The selector lever lock solenoid -N110- cannot be deactivated, i.e. the selector lever cannot be moved out of positions "P" or "D" even though the brake pedal is pressed.

### Fault code 18170 / P1762

| Display on -VAS 5051-                                                  | Possible cause of fault                                                  | How to rectify fault                                                                                        |
|------------------------------------------------------------------------|--------------------------------------------------------------------------|----------------------------------------------------------------------------------------------------|
| 18170 / P1762<br>Selector lever lock $\Rightarrow$ solenoid -<br>N110- | <ul> <li>Short to positive in wiring to<br/>component</li> </ul>         | <ul> <li>Read measured value block 003<br/>⇒ page 56     </li> </ul>                                        |
| Short to positive                                                      |                                                                          | <ul> <li>Check wiring and connectors<br/>according to current flow dia-<br/>gram</li> </ul>                 |
|                                                                        | <ul> <li>Selector lever lock solenoid -<br/>N110- defective</li> </ul>   | <ul> <li>Perform final control diagnosis</li> <li>⇒ page 42</li> </ul>                                      |
|                                                                        |                                                                          | <ul> <li>Perform electrical check, test steps No. 2 <u>⇒ page 71</u> and No. 18 <u>⇒ page 78</u></li> </ul> |
|                                                                        | <ul> <li>Automatic gearbox control unit -<br/>J217- defective</li> </ul> | – Renew control unit <u>⇒ page 3</u>                                                                        |

#### Explanatory notes

The selector lever lock solenoid -N110- cannot be activated with the selector lever in positions "P" or "N", i.e. the selector lever can be moved out of positions "P" or "N" without pressing the brake pedal.

the brake pedal. Protected by copyright. Copying for private or commercial purposes, in part or in whole, is not permitted unless authorised by AUDI AG. AUDI AG does not guarantee or accept any liability with respect to the correctness of information in this document. Copyright by AUDI AG.

### Fault code 18171 / P1763

| Display on -VAS 5051-                                                  | Possible cause of fault                                                  | How to rectify fault                                                                                        |
|------------------------------------------------------------------------|--------------------------------------------------------------------------|----------------------------------------------------------------------------------------------------|
| 18171 / P1763<br>Selector lever lock $\Rightarrow$ solenoid -<br>N110- | <ul> <li>Open circuit in wiring to component</li> </ul>                  | <ul> <li>Read measured value block 003<br/>⇒ page 56     </li> </ul>                                        |
| Open circuit                                                           |                                                                          | <ul> <li>Check wiring and connectors<br/>according to current flow dia-<br/>gram</li> </ul>                 |
|                                                                        | <ul> <li>Selector lever lock solenoid -<br/>N110- defective</li> </ul>   | <ul> <li>Perform final control diagnosis<br/>⇒ page 42     </li> </ul>                                      |
|                                                                        |                                                                          | <ul> <li>Perform electrical check, test steps No. 2 <u>⇒ page 71</u> and No. 18 <u>⇒ page 78</u></li> </ul> |
|                                                                        | <ul> <li>Automatic gearbox control unit -<br/>J217- defective</li> </ul> | <ul> <li>Renew control unit <u>⇒ page 3</u></li> </ul>                                                      |

#### Explanatory notes

 The selector lever lock solenoid -N110- cannot be activated with the selector lever in positions "P" or "N", i.e. the selector lever can be moved out of positions "P" or "N" without pressing the brake pedal.

#### Fault code 18222 / P1814

| Display on -VAS 5051-                                                                | Possible cause of fault                                                       | How to rectify fault                                                                                                    |
|--------------------------------------------------------------------------------------|-------------------------------------------------------------------------------|----------------------------------------------------------------------------------------------------|
| 18222 / P1814<br>Pressure regulating valve 1 -N215-<br>Open circuit / short to earth | <ul> <li>Open circuit or short to earth in<br/>wiring to component</li> </ul> | <ul> <li>Check wiring and connectors<br/>according to current flow dia-<br/>gram. Also check for contact<br/>corrosion or moisture, especial-<br/>ly on the 16-pin connector on<br/>gearbox between valve body<br/>and wiring harness</li> </ul> |

| Display on -VAS 5051- | Possible cause of fault                                                                      | How to rectify fault                                                                                                |
|-----------------------|----------------------------------------------------------------------------------------------|----------------------------------------------------------------------------------------------------|
|                       | <ul> <li>Automatic gearbox pressure<br/>regulating valve 1 -N215- defec-<br/>tive</li> </ul> | <ul> <li>Perform final control diagnosis<br/>⇒ page 42     </li> </ul>                                              |
|                       |                                                                                              | <ul> <li>Read measured value block 006<br/>⇒ page 60     </li> </ul>                                                |
|                       |                                                                                              | <ul> <li>Perform electrical check, test<br/>steps No. 9 <u>⇒ page 74</u> and No.<br/>13 <u>⇒ page 76</u></li> </ul> |

### Fault code 18223 / P1815

| Display on -VAS 5051-                                                    | Possible cause of fault original by a protected by a protected by | g for private or commercial purposes in part or in whole is r<br>v AUDI AG. AUDIAC OF POCINY rates or accept any liabi                                                                                                    |
|--------------------------------------------------------------------------|----------------------------------------------------------------------------------------------------|----------------------------------------------------------------------------------------------------|
| 18223 / P1815<br>Pressure regulating valve 1 -N215-<br>Short to positive | <ul> <li>Short to positive in wiring to component</li> </ul>                                                                                                    | <ul> <li>Check wiring and connectors<br/>according to current flow dia-<br/>gram. Also check for contact<br/>corrosion or moisture, especial-<br/>ly on the 16-pin connector on<br/>gearbox between valve body<br/>and wiring harness</li> </ul> |
|                                                                          | <ul> <li>Automatic gearbox pressure<br/>regulating valve 1 -N215- defec-<br/>tive</li> </ul>                                                                                                    | <ul> <li>Perform final control diagnosis<br/>⇒ page 42</li> <li>Read measured value block 006<br/>⇒ page 60</li> <li>Perform electrical check, test<br/>steps No. 9 ⇒ page 74 and No.<br/>13 ⇒ page 76</li> </ul>                                |
|                                                                          | <ul> <li>Automatic gearbox control unit<br/>J217- defective</li> </ul>                                                                                                    | - − Renew control unit <u>⇒ page 3</u>                                                                                                    |

### Fault code 18227 / P1819

| Display on -VAS 5051-                                                                | Possible cause of fault                                                                      | How to rectify fault                                                                                                    |
|--------------------------------------------------------------------------------------|----------------------------------------------------------------------------------------------|----------------------------------------------------------------------------------------------------|
| 18227 / P1819<br>Pressure regulating valve 2 -N216-<br>Open circuit / short to earth | <ul> <li>Open circuit or short to earth in<br/>wiring to component</li> </ul>                | <ul> <li>Check wiring and connectors<br/>according to current flow dia-<br/>gram. Also check for contact<br/>corrosion or moisture, especial-<br/>ly on the 16-pin connector on<br/>gearbox between valve body<br/>and wiring harness</li> </ul> |
|                                                                                      | <ul> <li>Automatic gearbox pressure<br/>regulating valve 2 -N216- defec-<br/>tive</li> </ul> | <ul> <li>Perform final control diagnosis         ⇒ page 42     </li> <li>Read measured value block 006         ⇒ page 60     </li> <li>Perform electrical check, test</li> </ul>                                                                 |
|                                                                                      |                                                                                              | steps No. 9 $\Rightarrow$ page 74 and No. 14 $\Rightarrow$ page 76                                                                                                    |

### Fault code 18228 / P1820

| Display on -VAS 5051-                                                    | Possible cause of fault                                                                      | How to rectify fault                                                                                                    |
|--------------------------------------------------------------------------|----------------------------------------------------------------------------------------------|----------------------------------------------------------------------------------------------------|
| 18228 / P1820<br>Pressure regulating valve 2 -N216-<br>Short to positive | <ul> <li>Short to positive in wiring to<br/>component</li> </ul>                             | <ul> <li>Check wiring and connectors<br/>according to current flow dia-<br/>gram. Also check for contact<br/>corrosion or moisture, especial-<br/>ly on the 16-pin connector on<br/>gearbox between valve body<br/>and wiring harness</li> </ul>            |
|                                                                          | <ul> <li>Automatic gearbox pressure<br/>regulating valve 2 -N216- defec-<br/>tive</li> </ul> | <ul> <li>Perform final control diagnosis         <ul> <li>⇒ page 42</li> </ul> </li> <li>Read measured value block 006         <ul> <li>⇒ page 60</li> </ul> </li> <li>Perform electrical check, test steps No. 9 ⇒ page 74 and No. 14 ⇒ page 76</li> </ul> |
|                                                                          | <ul> <li>Automatic gearbox control unit -<br/>J217- defective</li> </ul>                     | <ul> <li>Renew control unit <u>⇒ page 3</u></li> </ul>                                                                                                    |

#### Fault code 18232 / P1824

| Display on -VAS 5051-                                                                | Possible cause of fault                                                                      | How to rectify fault                                                                                                    |
|--------------------------------------------------------------------------------------|----------------------------------------------------------------------------------------------|----------------------------------------------------------------------------------------------------|
| 18232 / P1824<br>Pressure regulating valve 3 -N217-<br>Open circuit / short to earth | <ul> <li>Open circuit or short to earth in<br/>wiring to component</li> </ul>                | <ul> <li>Check wiring and connectors<br/>according to current flow dia-<br/>gram. Also check for contact<br/>corrosion or moisture, especial-<br/>ly on the 16-pin connector on<br/>gearbox between valve body<br/>and wiring harness</li> </ul> |
|                                                                                      | <ul> <li>Automatic gearbox pressure<br/>regulating valve 3 -N217- defec-<br/>tive</li> </ul> | <ul> <li>Perform final control diagnosis</li> <li>⇒ page 42</li> </ul>                                                                                                    |
|                                                                                      |                                                                                              | <ul> <li>Read measured value block 006</li> </ul>                                                                                                    |
|                                                                                      | Protected by copyright. Copyin                                                               | g for <mark>⊋vpage.60</mark> ercial purposes, in part or in who                                                                                                    |
|                                                                                      | permitted unless authorised b                                                                | / AUDI AG. AUDI AG does not guarantee or accept any                                                                                                    |
|                                                                                      | with respect to the correctine                                                               |                                                                                                    |
|                                                                                      |                                                                                              | Steps No. $9 \Rightarrow page 74$ and No.<br>15 $\Rightarrow$ page 77                                                                                                    |

#### Fault code 18233 / P1825

| Display on -VAS 5051-                                                    | Possible cause of fault                                                                      | How to rectify fault                                                                                                    |
|--------------------------------------------------------------------------|----------------------------------------------------------------------------------------------|----------------------------------------------------------------------------------------------------|
| 18233 / P1825<br>Pressure regulating valve 3 -N217-<br>Short to positive | <ul> <li>Short to positive in wiring to<br/>component</li> </ul>                             | <ul> <li>Check wiring and connectors<br/>according to current flow dia-<br/>gram. Also check for contact<br/>corrosion or moisture, especial-<br/>ly on the 16-pin connector on<br/>gearbox between valve body<br/>and wiring harness</li> </ul>            |
|                                                                          | <ul> <li>Automatic gearbox pressure<br/>regulating valve 3 -N217- defec-<br/>tive</li> </ul> | <ul> <li>Perform final control diagnosis         <ul> <li>⇒ page 42</li> </ul> </li> <li>Read measured value block 006         <ul> <li>⇒ page 60</li> </ul> </li> <li>Perform electrical check, test steps No. 9 ⇒ page 74 and No. 15 ⇒ page 77</li> </ul> |

| Display on -VAS 5051- | Possible cause of fault                                                  | How to rectify fault                 |
|-----------------------|--------------------------------------------------------------------------|--------------------------------------|
|                       | <ul> <li>Automatic gearbox control unit -<br/>J217- defective</li> </ul> | – Renew control unit <u>⇒ page 3</u> |

### Fault code 18237 / P1829

| Display on -VAS 5051-                                                                | Possible cause of fault                                                                      | How to rectify fault                                                                                                    |
|--------------------------------------------------------------------------------------|----------------------------------------------------------------------------------------------|----------------------------------------------------------------------------------------------------|
| 18237 / P1829<br>Pressure regulating valve 4 -N218-<br>Open circuit / short to earth | <ul> <li>Open circuit or short to earth in<br/>wiring to component</li> </ul>                | <ul> <li>Check wiring and connectors<br/>according to current flow dia-<br/>gram. Also check for contact<br/>corrosion or moisture, especial-<br/>ly on the 16-pin connector on<br/>gearbox between valve body<br/>and wiring harness</li> </ul>            |
|                                                                                      | <ul> <li>Automatic gearbox pressure<br/>regulating valve 4 -N218- defec-<br/>tive</li> </ul> | <ul> <li>Perform final control diagnosis         <ul> <li>⇒ page 42</li> </ul> </li> <li>Read measured value block 007         <ul> <li>⇒ page 61</li> </ul> </li> <li>Perform electrical check, test steps No. 9 ⇒ page 74 and No. 16 ⇒ page 77</li> </ul> |

### Fault code 18238 / P1830

|   | Possible cause of fault                                        |                                                                                                    | How to rectify fault                                                                                                    |
|---|----------------------------------------------------------------|----------------------------------------------------------------------------------------------------|----------------------------------------------------------------------------------------------------|
| - | Short to positive in wiring to component                       | _                                                                                                    | Check wiring and connectors<br>according to current flow dia-<br>gram. Also check for contact<br>corrosion or moisture, especial-<br>ly on the 16-pin connector on<br>gearbox between valve body<br>and wiring harness          |
| • | Automatic gearbox pressure<br>regulating valve 4 -N218- defec- | -                                                                                                    | Perform final control diagnosis<br><u>⇒ page 42</u>                                                                                                    |
|   |                                                                |                                                                                                    | Read measured value block 007<br><u>⇒ page 61</u>                                                                                                    |
|   |                                                                | -                                                                                                    | Perform electrical check, test steps No. 9 $\Rightarrow$ page 74 and No. 16 $\Rightarrow$ page 77                                                                                                    |
| • | Automatic gearbox control unit -<br>J217- defective            | -                                                                                                    | Renew control unit <u>⇒ page 3</u>                                                                                                    |
|   | -<br>•                                                         | <ul> <li>Possible cause of fault</li> <li>Short to positive in wiring to component</li> <li>Automatic gearbox pressure regulating valve 4 -N218- defective</li> <li>Automatic gearbox control unit - J217- defective</li> </ul> | <ul> <li>Possible cause of fault</li> <li>Short to positive in wiring to component</li> <li>Automatic gearbox pressure regulating valve 4 -N218- defective</li> <li>Automatic gearbox control unit - J217- defective</li> </ul> |

### Fault code 18242 / P1834

| Display on -VAS 5051-                                                                | Possible cause of fault                                                       | How to rectify fault whole is not                                                                                                    |
|--------------------------------------------------------------------------------------|-------------------------------------------------------------------------------|----------------------------------------------------------------------------------------------------|
| 18242 / P1834<br>Pressure regulating valve 5 -N233-<br>Open circuit / short to earth | <ul> <li>Open circuit or short to earth in<br/>wiring to component</li> </ul> | <sup>4G.</sup> A Check wining and connectors<br>according to current flow dia-<br>gram. Also check for contact<br>corrosion or moisture, especial-<br>ly on the 16-pin connector on<br>gearbox between valve body<br>and wiring harness |

| Display on -VAS 5051- | Possible cause of fault                                                                      | How to rectify fault                                                                                                    |
|-----------------------|----------------------------------------------------------------------------------------------|----------------------------------------------------------------------------------------------------|
|                       | <ul> <li>Automatic gearbox pressure<br/>regulating valve 5 -N233- defec-<br/>tive</li> </ul> | <ul> <li>Perform final control diagnosis         <ul> <li>⇒ page 42</li> </ul> </li> <li>Read measured value block 006         <ul> <li>⇒ page 60</li> </ul> </li> <li>Perform electrical check, test steps No. 9 ⇒ page 74 and No. 17 ⇒ page 78</li> </ul> |

### Fault code 18243 / P1835

| Display on -VAS 5051-                                                    | Possible cause of fault                                                                      | How to rectify fault                                                                                                    |
|--------------------------------------------------------------------------|----------------------------------------------------------------------------------------------|----------------------------------------------------------------------------------------------------|
| 18243 / P1835<br>Pressure regulating valve 5 -N233-<br>Short to positive | <ul> <li>Short to positive in wiring to<br/>component</li> </ul>                             | <ul> <li>Check wiring and connectors<br/>according to current flow dia-<br/>gram. Also check for contact<br/>corrosion or moisture, especial-<br/>ly on the 16-pin connector on<br/>gearbox between valve body<br/>and wiring harness</li> </ul> |
|                                                                          | <ul> <li>Automatic gearbox pressure<br/>regulating valve 5 -N233- defec-<br/>tive</li> </ul> | <ul> <li>Perform final control diagnosis         ⇒ page 42     </li> <li>Read measured value block 006         ⇒ page 60     </li> </ul>                                                                                                    |
|                                                                          |                                                                                              | − Perform electrical check, test<br>steps No. 9 $\Rightarrow$ page 74 and No.<br>17 $\Rightarrow$ page 78                                                                                                    |
|                                                                          | <ul> <li>Automatic gearbox control unit -<br/>J217- defective</li> </ul>                     | – Renew control unit ⇒ page 3                                                                                                    |

### Fault code 18249 / P1841

| Display on -VAS 5051-                        | Possible cause of fault                                                                                                    | How to rectify fault                                                                                                    |
|----------------------------------------------|----------------------------------------------------------------------------------------------------|----------------------------------------------------------------------------------------------------|
| 18249 / P1841<br>Engine/gearbox control unit | <ul> <li>Incorrect or defective automatic<br/>gearbox control unit -J217-</li> </ul>                                                                                       | <ul> <li>Check control unit identification<br/>⇒ page 13     </li> </ul>                                                                |
| F                                            | rotected by copyright. Copying for private or commerci<br>permitted unless authorised by AUDI AG. AUDI AG doe<br>with respect to the correctness of information in this of | al puri Resa in met arsin where value block 013<br>s not guarantee of accept any liability<br>documen page 64, y AUDI AG.               |
|                                              | <ul> <li>Incorrect or defective engine<br/>control unit</li> </ul>                                                                                                    | <ul> <li>Check engine control unit iden-<br/>tification; interrogate fault mem-<br/>ory and rectify faults ⇒ Rep. Gr.<br/>01</li> </ul> |

#### Fault code 18258 / P1850

| Display on -VAS 5051-                                                           | Possible cause of fault                                                              | How to rectify fault                                                                                                    |
|---------------------------------------------------------------------------------|--------------------------------------------------------------------------------------|----------------------------------------------------------------------------------------------------|
| 18258 / P1850<br>Drive train data bus<br>No message from engine control<br>unit | <ul> <li>Open circuit or short to earth or<br/>positive in CAN bus wiring</li> </ul> | <ul> <li>Read measured value block 125         ⇒ page 65     </li> <li>Check CAN bus wiring         ⇒ page 89     </li> </ul>           |
|                                                                                 | <ul> <li>Incorrect or defective engine<br/>control unit</li> </ul>                   | <ul> <li>Check engine control unit iden-<br/>tification; interrogate fault mem-<br/>ory and rectify faults ⇒ Rep. Gr.<br/>01</li> </ul> |

#### Explanatory notes

- Data bus is also referred to as CAN bus.
- The signals between the control units are exchanged via a CAN bus ⇒ page 89.

#### Fault code 18259 / P1851

| Display on -VAS 5051-                                                     | Possible cause of fault                                                              | How to rectify fault                                                                                                    |
|---------------------------------------------------------------------------|--------------------------------------------------------------------------------------|----------------------------------------------------------------------------------------------------|
| 18259 / P1851<br>Drive train data bus<br>No message from ABS control unit | <ul> <li>Open circuit or short to earth or<br/>positive in CAN bus wiring</li> </ul> | <ul> <li>Read measured value block 125         ⇒ page 65     </li> <li>Check CAN bus wiring         ⇒ page 89     </li> </ul>                                              |
|                                                                           | <ul> <li>Incorrect or defective ABS with<br/>EDL control unit -J104-</li> </ul>      | <ul> <li>Check control unit identification;<br/>interrogate fault memory and<br/>rectify fault ⇒ Running gear,<br/>self-diagnosis for ABS, ESP;<br/>Rep. Gr. 01</li> </ul> |

#### Explanatory notes

- Data bus is also referred to as CAN bus.
- The signals between the control units are exchanged via a CAN bus ⇒ page 89.

#### Fault code 18262 / P1854

| Display on -VAS 5051-                              | Possible cause of fault                                                  | How to rectify fault                            |
|----------------------------------------------------|--------------------------------------------------------------------------|-------------------------------------------------|
| 18262 / P1854<br>Drive train data bus<br>defective | <ul> <li>Automatic gearbox control unit -<br/>J217- defective</li> </ul> | <ul> <li>Renew control unit ⇒ page 3</li> </ul> |

#### Explanatory notes

- Data bus is also referred to as CAN bus.
- The signals between the control units are exchanged via a CAN bus <u>⇒ page 89</u>.

### Fault code 18263 / P1855

| Display on -VAS 5051-                                                | Possible cause of fault                                                          | How to rectify fault                                                                                                    |
|----------------------------------------------------------------------|----------------------------------------------------------------------------------|----------------------------------------------------------------------------------------------------|
| 18263 / P1855<br>Drive train data bus<br>Software version monitoring | <ul> <li>Open circuit or short to earth or positive in CAN bus wiring</li> </ul> | <ul> <li>Read measured value block 125         ⇒ page 65     </li> <li>Check CAN bus wiring         ⇒ page 89     </li> </ul> |
|                                                                      | <ul> <li>Incorrect automatic gearbox<br/>control unit -J217-</li> </ul>          | <ul> <li>Check control unit identification<br/>⇒ page 13     </li> </ul>                                                      |

#### Explanatory notes

Data bus is also referred to as CAN bus.

### The signals between the control units are exchanged via a

CAN bus <u>⇒ page.89</u>by copyright. Copying for private or commercial purposes, in part or in whole, is not permitted unless authorised by AUDI AG. AUDI AG does not guarantee or accept any liability with respect to the correctness of information in this document. Copyright by AUDI AG.

### Fault code 18264 / P1856

| Display on -VAS 5051-                                                                            | Possible cause of fault                                                                                     | How to rectify fault                                                                                                    |
|--------------------------------------------------------------------------------------------------|----------------------------------------------------------------------------------------------------|----------------------------------------------------------------------------------------------------|
| 18264 / P1856<br>Throttle valve potentiometer -G69-<br>Fault message from engine control<br>unit | <ul> <li>Incorrect signal from throttle<br/>valve potentiometer to engine<br/>control unit</li> </ul>       | <ul> <li>Read measured value block 008</li> <li>⇒ page 62 and 009</li> <li>⇒ page 63</li> </ul>                                         |
|                                                                                                  | <ul> <li>Wiring between throttle valve<br/>potentiometer and engine con-<br/>trol unit defective</li> </ul> | <ul> <li>Interrogate fault memory of en-<br/>gine control unit and rectify<br/>faults ⇒ Rep. Gr. 01</li> </ul>                          |
|                                                                                                  | <ul> <li>Incorrect or defective engine<br/>control unit</li> </ul>                                          | <ul> <li>Check engine control unit iden-<br/>tification; interrogate fault mem-<br/>ory and rectify faults ⇒ Rep. Gr.<br/>01</li> </ul> |

#### Explanatory notes

- The signal from throttle valve potentiometer -G69- is transmitted to automatic gearbox control unit -J217- by engine control unit.
- The signals between the control units are exchanged via a CAN bus <u>⇒ page 89</u>.

# Fault code 18265 / P1857 - Fault description for gearbox control units with all data levels except "D26", "D29" and "D32". Check control unit identification $\Rightarrow$ page 13

| Display on -VAS 5051-                                                     | Possible cause of fault                                                                                | How to rectify fault                                                                                                    |
|---------------------------------------------------------------------------|----------------------------------------------------------------------------------------------------|----------------------------------------------------------------------------------------------------|
| 18265 / P1857<br>Load signal<br>Fault message from engine control<br>unit | <ul> <li>Fault detected by engine control<br/>unit in "actual engine torque"</li> </ul>                | <ul> <li>Read measured value block 009<br/>⇒ page 63</li> <li>Interrogate fault memory of en-<br/>gine control unit and rectify<br/>faults ⇒ Rep. Gr. 01</li> </ul> |
|                                                                           | <ul> <li>Incorrect or defective engine<br/>control unit</li> <li>Mechanical fault in engine</li> </ul> | <ul> <li>Check engine control unit iden-<br/>tification; interrogate fault mem-<br/>ory and rectify faults ⇒ Rep. Gr.<br/>01</li> </ul>                             |
|                                                                           | <ul> <li>Engine on vehicle has been<br/>tuned</li> </ul>                                               | <ul> <li>Check whether engine has been<br/>tuned (unauthorised modifica-<br/>tions)</li> </ul>                                                                      |

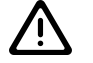

### Caution

The fault codes 18157 / P1748 and 18265 / P1857 were interchanged when producing the software for gearbox control units with data levels "D26", "D29" and "D32". Fault description for gearbox control units with data levels "D26", "D29" and "D32"  $\Rightarrow$  page 41.

#### Explanatory notes

- The signal for "actual engine torque" is transmitted to automatic gearbox control unit -J217- by engine control unit.
- The signals between the control Units are exchanged via any liability CAN bus <u>page 89</u>

# Fault code 18265 / P1857 - Fault description only for gearbox control units with data levels "D26", "D29" and "D32". Check control unit identification $\Rightarrow$ page 13

| Display on -VAS 5051-                                                     | Possible cause of fault                                                    | How to rectify fault                                                             |
|---------------------------------------------------------------------------|----------------------------------------------------------------------------|----------------------------------------------------------------------------------|
| 18265 / P1857<br>Load signal<br>Fault message from engine control<br>unit | <ul> <li>Incorrectly coded or incorrect<br/>engine control unit</li> </ul> | <ul> <li>Check engine control unit iden-<br/>tification ⇒ Rep. Gr. 01</li> </ul> |

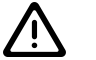

### Caution

The fault codes 18157 / P1748 and 18265 / P1857 were interchanged when producing the software for gearbox control units with data levels "D26", "D29" and "D32". Fault description for all other data levels  $\Rightarrow$  page 40.

### Explanatory notes

- The signal for "actual engine torque" is transmitted to automatic gearbox control unit -J217- by engine control unit.
- The signals between the control units are exchanged via a CAN bus ⇒ page 89.

### Fault code 18269 / P1861

| Display on -VAS 5051-                                                                           | Possible cause of fault                                                                                                 | How to rectify fault                                                                                                    |
|-------------------------------------------------------------------------------------------------|----------------------------------------------------------------------------------------------------|----------------------------------------------------------------------------------------------------|
| 18269 / P1861<br>Accelerator position sender -G79-<br>Fault message from engine control<br>unit | <ul> <li>Open circuit in wiring or short<br/>between accelerator position<br/>sender and engine control unit</li> </ul> | <ul> <li>Check wiring and connectors<br/>according to current flow dia-<br/>gram. Also check for contact<br/>corrosion or moisture</li> </ul> |
|                                                                                                 | <ul> <li>Accelerator position sender de-<br/>fective</li> </ul>                                                         | <ul> <li>Interrogate fault memory of en-<br/>gine control unit and rectify<br/>faults ⇒ Rep. Gr. 01</li> </ul>                                |

### Explanatory notes

- The signal from accelerator position sender -G79- is transmitted to automatic gearbox control unit -J217- by engine control unit.
- The signals between the control units are exchanged via a CAN bus ⇒ page 89.

Protected by copyright. Copying for private or commercial purposes, in part or in whole, is not permitted unless authorised by AUDI AG. AUDI AG does not guarantee or accept any liability with respect to the correctness of information in this document. Copyright by AUDI AG.

### 5 Final control diagnosis

# i Note

- The final control diagnosis can only be performed with the ignition switched on, the selector lever in position "P", the engine not running and the vehicle stationary.
- If the engine is started the final control diagnosis will be terminated.
- During the final control diagnosis the operation of solenoid valves -N88-, -N89- and -N90- as well as the selector lever lock solenoid -N110- are tested acoustically. Since the switching action (clicking) of the control elements is very quiet, any background noise should be avoided when carrying out this part of the test.
- The pressure regulating valves -N215-, -N216-, -N217-, -N218- and -N233- are activated during final control diagnosis. It is not possible to check operation of each component directly, however, any electrical faults that may occur during the activation process will be stored in the fault memory.
- During the final control diagnosis the control elements are activated until the button is touched.
- When the ignition has been switched on the final control diagnosis can only be performed once. To perform a second final control diagnosis the ignition must be switched off and then on again.

### Activation sequence

- 1. Solenoid valve 1 -N88-
- 2. Solenoid valve 2 -N89-
- 3. Solenoid valve 3 -N90-
- 4. Selector lever lock solenoid -N110-
- 5. Automatic gearbox pressure regulating valve 1 -N215-
- 6. Automatic gearbox pressure regulating valve 2 -N216-
- 7. Automatic gearbox pressure regulating valve 3 -N217-
- 8. Automatic gearbox pressure regulating valve 4 -N218-
- 9. Automatic gearbox pressure regulating valve 5 -N233-
- 10. Voltage supply for solenoid valves

### Procedure

 Connect vehicle diagnostic, testing and information system -VAS 5051- ⇒ page 11 and select vehicle system "02 - Gearbox electronics". When doing this the ignition must be switched on.

Protected by copyright. Copying for private or commercial purposes, in part or in whole, is not permitted unless authorised by AUDI AG. AUDI AG does not guarantee or accept any liability with respect to the correctness of information in this document. Copyright by AUDI AG.

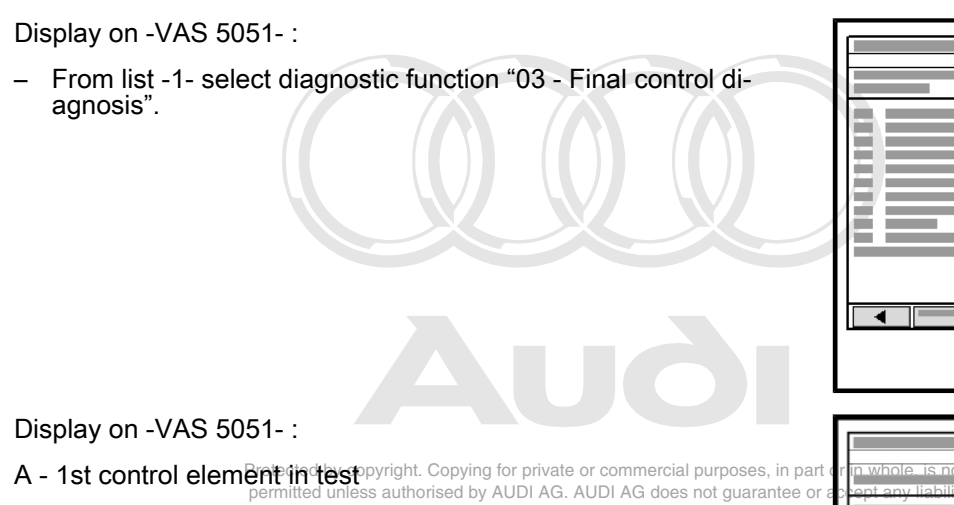

- 1 Switch valve 1  $\Rightarrow$  Sölenöid välver Pc1N88 information in this document. Copyright
- The valve is activated in intervals (and should click).

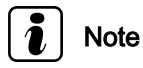

- If valve is not activated, read "measured value block 005" ⇒ page 59
   .
- Any electrical faults will be stored in the fault memory, fault tables for solenoid valve 1 -N88- <u>⇒ page 23</u>.

Display on -VAS 5051- :

- A 2nd control element in test
- 2 Switch valve 2  $\Rightarrow$  Solenoid valve 2 -N89-
- The valve is activated in intervals (and should click).

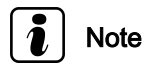

- If valve is not activated, read "measured value block 005" ⇒ page 59
   .
- Any electrical faults will be stored in the fault memory, fault tables for solenoid valve 2 -N89- <u>⇒ page 24</u>.

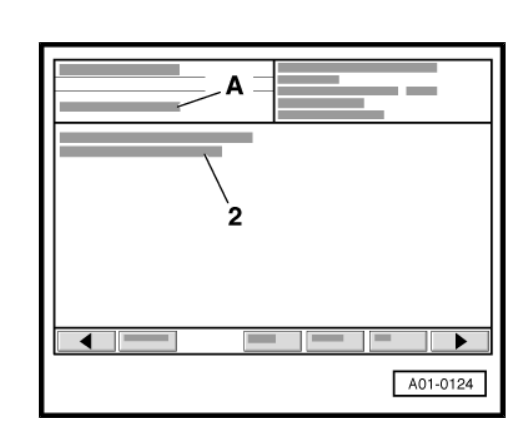

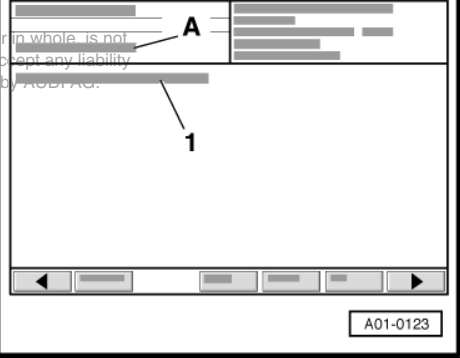

A01-0122

Display on -VAS 5051- :

- A 3rd control element in test
- 3 Switch valve 3  $\Rightarrow$  Solenoid valve 3 -N90-
- The valve is activated in intervals (and should click).

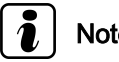

### Note

- If valve is not activated, read "measured value block 005" *⇒ page 59* .
- Any electrical faults will be stored in the fault memory, fault tables for solenoid valve 3 -N90- <u>⇒ page 26</u> .
- Final control diagnosis is advanced to the next control element by touching  $\square$  button.

Display on -VAS 5051- :

- A 4th control element in test
- 4 Selector lever lock ⇒ solenoid -N110-
- The solenoid is activated in intervals (and should click).

# Note

- If solenoid is not activated, read "measured value block 003 " *⇒ paqe 56*
- Any electrical faults will be stored in the fault memory, fault tables for selector lever lock solenoid -N110- <u>⇒ page 33</u> .
- Final control diagnosis is advanced to the next control element by touching  $\rightarrow$  button.

### Display on -VAS 5051- :

- A 5th control element in test
- 5 Pressure regulating valve 1 -N215
- The valve is activated. Protected by copyright. Copying for private or commercial purposes, in part or in whole, is

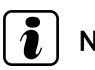

Note Any electrical faults will be stored in the fault memory, fault tables

for automatic gearbox pressure regulating valve 1 -N215-*⇒ page 34* .

Final control diagnosis is advanced to the next control element by touching  $\Box$  button.

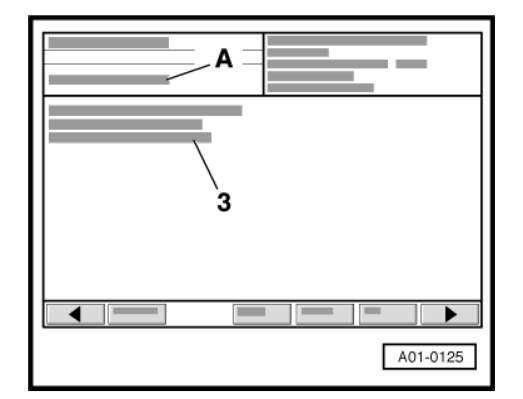

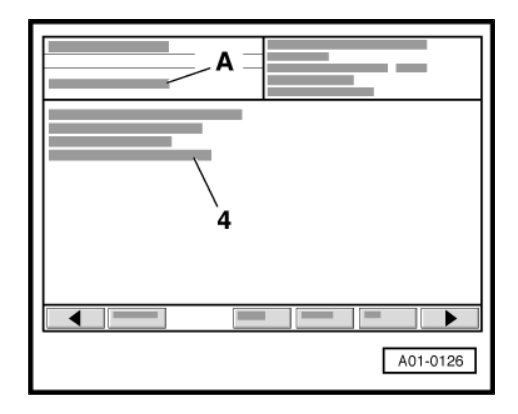

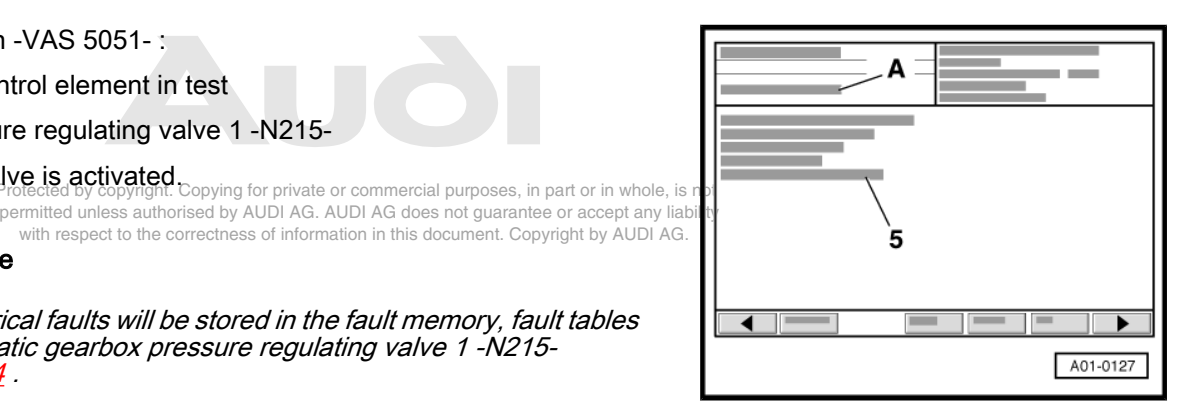

Display on -VAS 5051-:

- A 6th control element in test
- 6 Pressure regulating valve 2 -N216-
- The valve is activated.

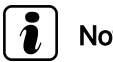

### Note

Any electrical faults will be stored in the fault memory, fault tables for automatic gearbox pressure regulating valve 2 -N216-*⇒ page 35* .

Final control diagnosis is advanced to the next control element by touching  $\square$  button.

Display on -VAS 5051- :

- A 7th control element in test
- 7 Pressure regulating valve 3 -N217-
- The valve is activated.

# Note

Any electrical faults will be stored in the fault memory, fault tables for automatic gearbox pressure regulating valve 3 -N217-*⇒ page 36* .

Final control diagnosis is advanced to the next control element by touching  $\square$  button.

Display on -VAS 5051- :

- A 8th control element in test
- 8 Pressure regulating valve 4 -N218-
- The valve is activated.

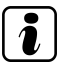

### Note

Any electrical faults will be stored in the fault memory, fault tables for automatic gearbox pressure regulating valve 4 -N218-*⇒ page 37* .

Final control diagnosis is advanced to the next control element by touching  $\square$  button.

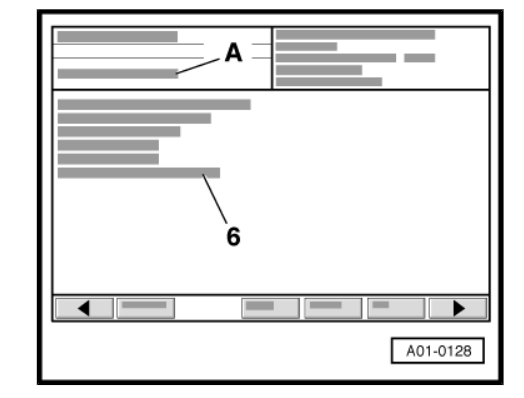

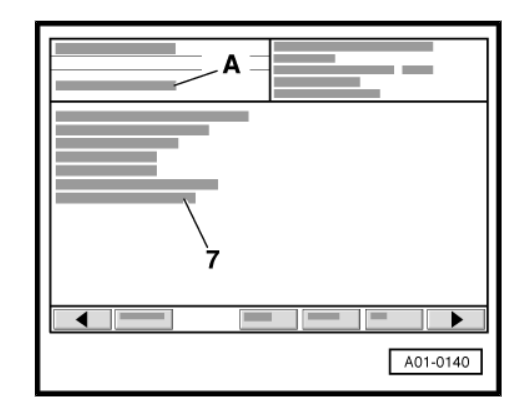

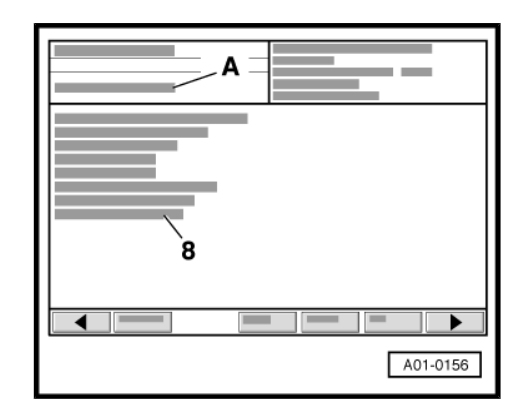

Copying for private or commercial purposes, in part or in whole, is not permitted unless authorised by AUDI AG. AUDI AG does not guarantee or accept any liability with respect to the correctness of information in this document. Copyright by AUDI AG.

Display on -VAS 5051- :

- A 9th control element in test
- 9 Pressure regulating valve 5 -N233-
- The valve is activated.

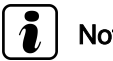

### Note

Any electrical faults will be stored in the fault memory, fault tables for automatic gearbox pressure regulating valve 5 -N233-*⇒ page 37* .

Final control diagnosis is advanced to the next control element by touching  $\square$  button.

Display on -VAS 5051- :

- A 10th control element in test
- 10 Voltage supply for solenoid valves
- In position "P" the solenoid valves are activated in intervals (and should click).

## Note

Ignore control element.

Touch  $\square$  button. \_

Display on -VAS 5051-:

- A Control element test is completed
- Exit from function "03 Final control diagnosis" by touching  $\vdash$  button.

Protected by copyright. Copying for pr permitted unless authorised by AUDI with respect to the correctness of

# Note

To perform a second final control diagnosis the ignition must be switched off and then on again and function "03 - Final control diagnosis" selected once again.

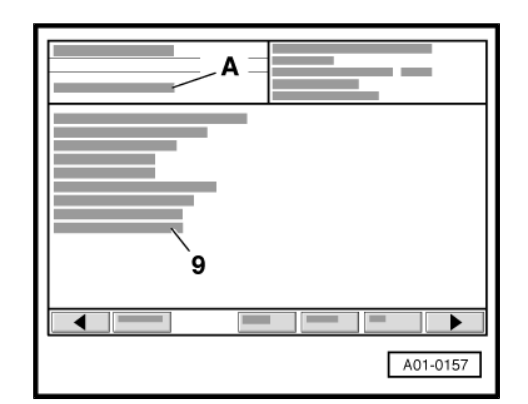

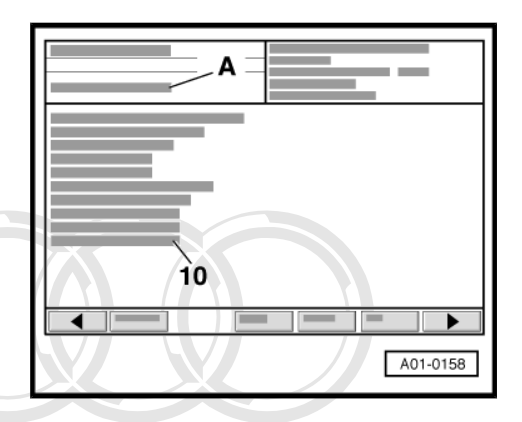

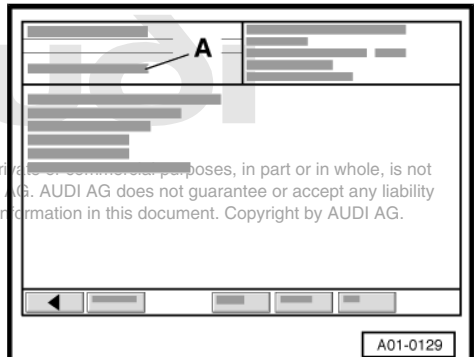

#### **Erasing fault memory** 6

## Note

If fault memory cannot be erased, interrogate fault memory once again and rectify any faults.

### Requirements

- Fault memory interrogated  $\Rightarrow$  page 14.
- All faults rectified.

### After interrogating fault memory:

Display on -VAS 5051-:

- From list -1- select function "05 - Erase fault memory".

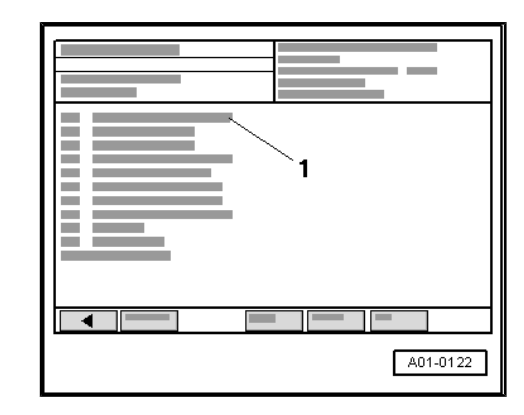

2

A87-0320

Display on -VAS 5051-:

1 - No display (before erasing memory) or

- Fault memory erased

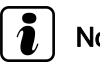

### Note

If the following message appears in display zone -1-: "Fault memory has not yet been interrogated", the procedure was not performed properly. The fault memory must first be interrogated before it can be erased.

2 - Note: Is this function to be carried out? Note: Data will be erased.

- Touch OK button in display -2-.
- Exit function "05 Erase fault memory" by touching the copyright. Copying for private or commercial purposes, in part or in whole, is not authorised by AUDI AG. AUDI AG does not guarantee or accept any liability
- After interrogating and erasing fault memory, road-test vehicle and interrogate fault memory once again.

Display on -VAS 5051-:

When the fault memory is interrogated the following display should appear:

1 - "0 fault detected"

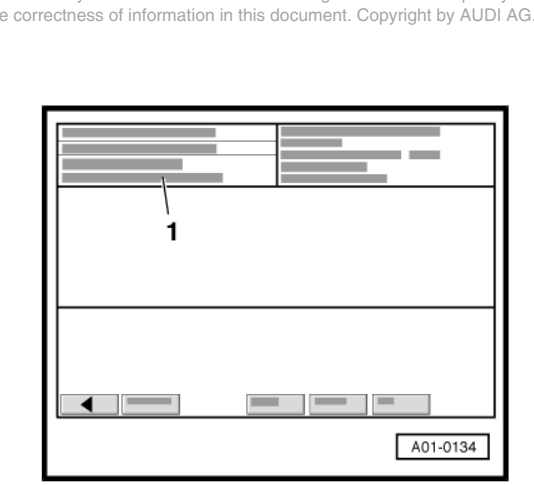

### 7 Ending output

Display on -VAS 5051- :

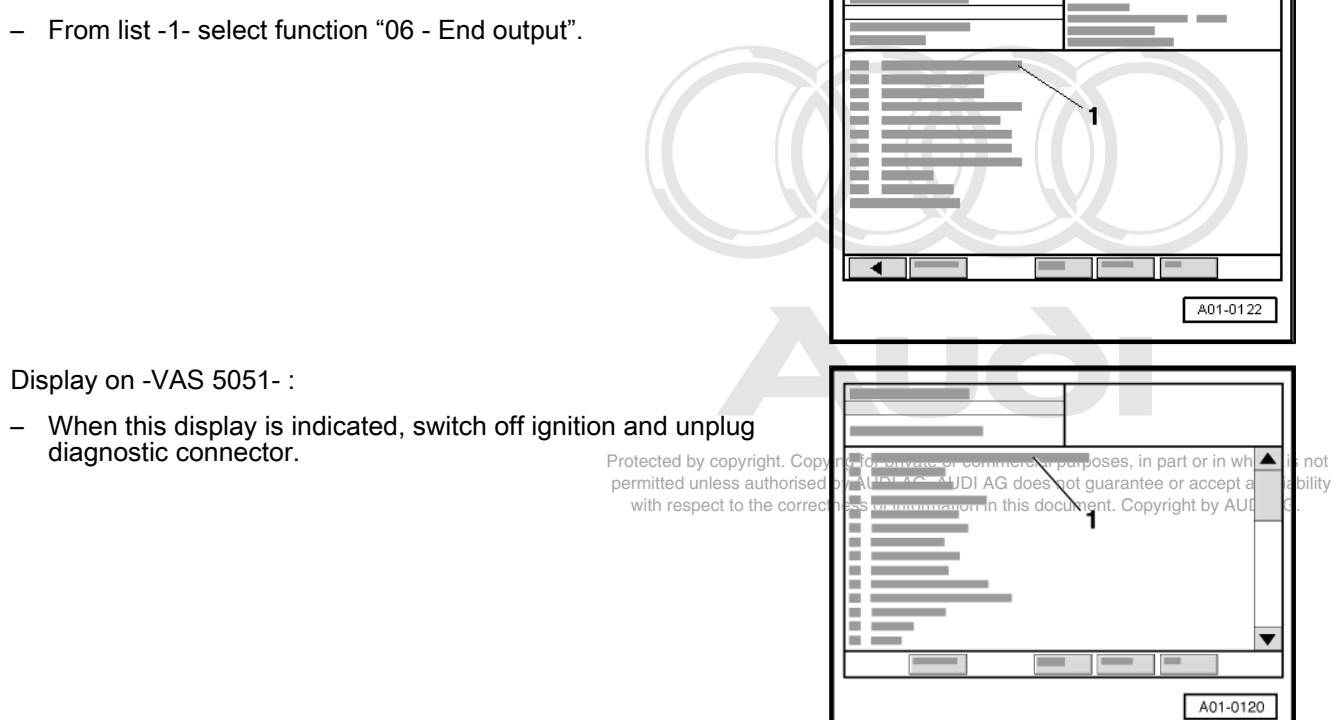

### 8 Resetting adaption values for gearbox control unit (basic setting)

The adaption values in the gearbox control unit should be reset after repairing valve body (e.g renewing solenoid valves), renewing valve body, torque converter or gearbox. This enables the gearbox control unit to relearn these adaption values under normal operating conditions more quickly when it is put back into operation.

The adaption values in the gearbox control unit will be reset:

- If multi-pin connector at gearbox control unit is disconnected for at least 15 minutes <u>⇒ page 10</u>.
- If battery is disconnected for at least 15 minutes ⇒ Electrical system; Rep. Gr. 27.

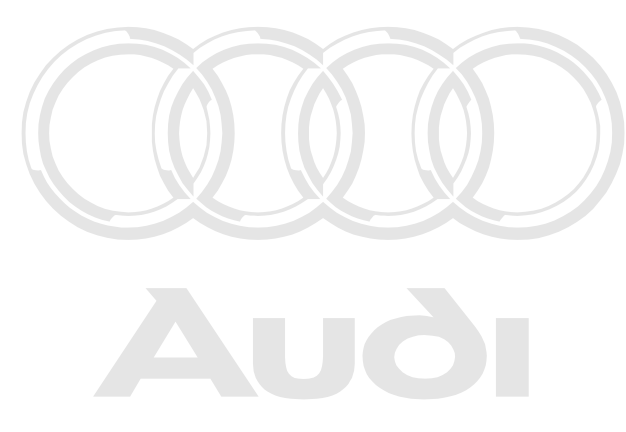

Protected by copyright. Copying for private or commercial purposes, in part or in whole, is not permitted unless authorised by AUDI AG. AUDI AG does not guarantee or accept any liability with respect to the correctness of information in this document. Copyright by AUDI AG.

### 9 Coding control unit

The automatic gearbox control unit -J217- can only be coded if the following requirements are met:

- · Vehicle stationary, ignition switched on, engine not running.
- Selector lever in position "P" or "N".
- · Accelerator pedal in idling position.
- Connect vehicle diagnostic, testing and information system -VAS 5051- <u>⇒ page 11</u> and select vehicle system "02 - Gearbox electronics". When doing this the ignition must be switched on.

Display on -VAS 5051-:

- From list -1- select function "07 - Code control unit".

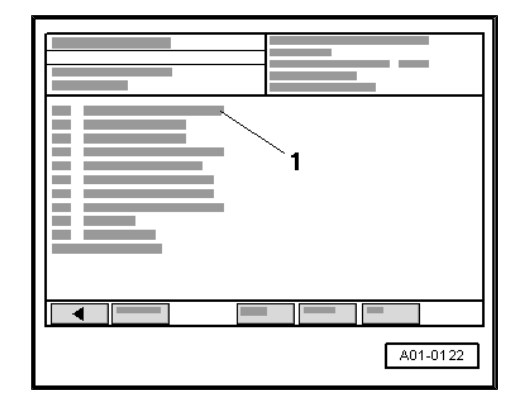

Display on -VAS 5051- :

- 1 Enter code word
- Use keypad -2- to enter 5-digit coding according to coding table.

| Coding table for USA/Canada vehicles | Coding |
|--------------------------------------|--------|
| A8 (up to model year 2001)           | 00002  |
| S8 (up to model year 2001)           | 00102  |
| A8 (from model year 2002 onwards)    | 01002  |
| S8 (from model year 2002 onwards)    | 01102  |

| Coding table for rest of the world vehicles                                                                                                    | Coding                                                              |
|----------------------------------------------------------------------------------------------------|---------------------------------------------------------------------|
| A8                                                                                                    | 00001                                                               |
| S8 <sup>1)</sup>                                                                                                    | 00101                                                               |
| A8: Tip-up/tip down with selector lever in position "D"/"S" disabled on multi-function steering wheel <sup>2)</sup>                                                                  | 01001                                                               |
| S8: Tip-up/tip down with selector lever in position "D"/"S" disabled on multi-function steering wheel <sup>2)</sup>                                                                  | 01101                                                               |
| <ul> <li><sup>1)</sup> Some S8 models are coded to "0000 control unit version. If it is not possible 1 "00101", do not renew control unit. Codin for these control units.</li> </ul> | 1" because of a new<br>to change coding to<br>ng "00001" is correct |

<sup>2)</sup> On vehicles with multi-function steering wheel it is possible to shift up or shift down with selector lever in position. Desor "S" by touching button + or -. This function can be disard bled with coding "01001" or on S8 models "01101".

- Confirm entry by touching Q button.

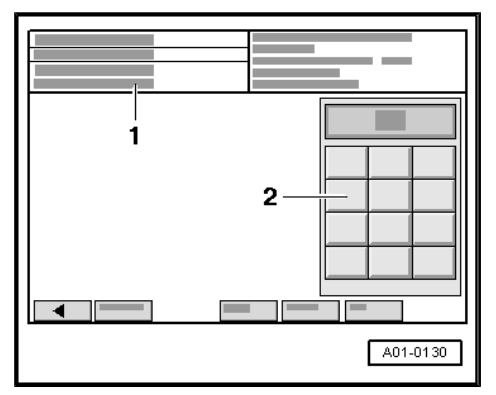

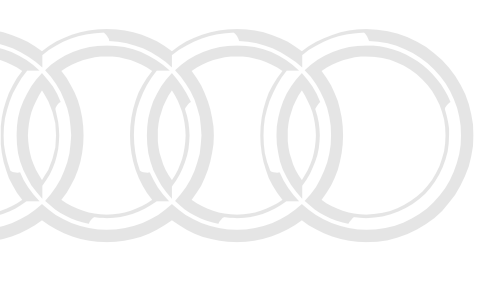

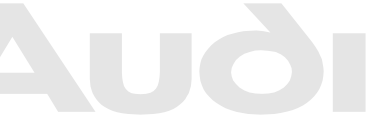

rright. Copying for private or commercial purposes, in part or in whole, is not authorised by AUDI AG. AUDI AG does not guarantee or accept any liability the correctness of information in this document. Copyright by AUDI AG.

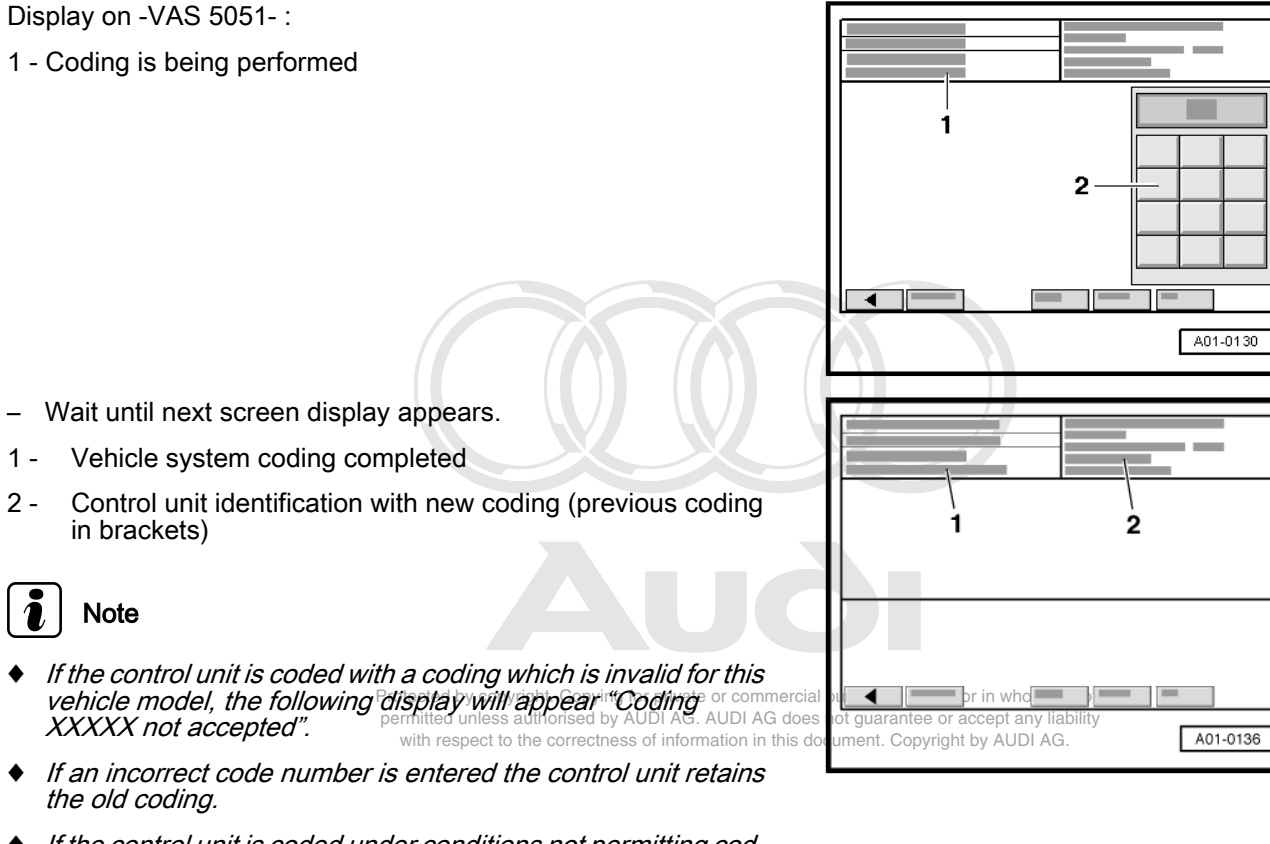

- If the control unit is coded under conditions not permitting coding (e.g. when driving), the following display will appear: "Function unknown or cannot be performed at the moment".
- Once the coding operation has been completed the fault memory in the control unit is automatically erased.
- Exit from function "07 Code control unit" by touching button.

### 10 Measured value block

### 10.1 Reading measured value block

Connect vehicle diagnostic, testing and information system -VAS 5051- ⇒ page 11 and select vehicle system "02 - Gearbox electronics". When doing this the ignition must be switched on or the engine must be running at idling speed.

Display on -VAS 5051- :

From list -1-, select diagnostic function "08 - Read measured value block".

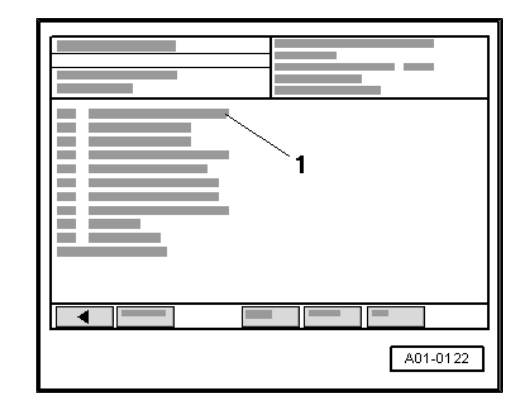

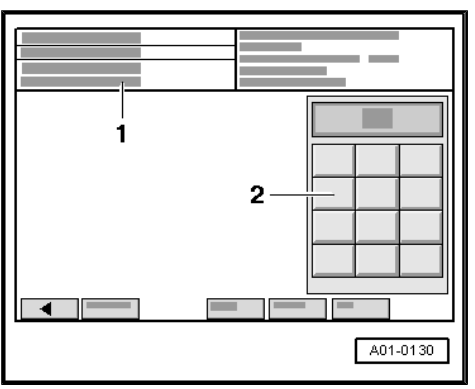

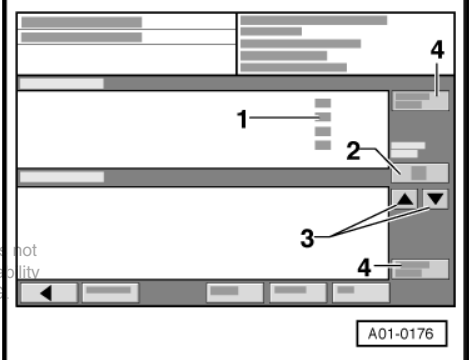

Display on -VAS 5051- :

- 1 Enter display group (max. input value = 255).
- Use keypad -2- to enter required "display group number"
   ⇒ page 52 and confirm entry by touching 
   Description

Display on -VAS 5051-:

- 1 Display zones 1 ... 4. If a display zone is vacant, the display in this line remains blank.
- 2 The selected display group is indicated in this field.
- 3 Touch these buttons to switch to other display groups.
- 4 Touch these buttons to change to a different function (e.g. from "Read measured value block" to "Basic setting" and in whole, is vice versa) dunless authorised by AUDI AG. AUDI AG does not guarantee or accept any lia with respect to the correctness of information in this document. Copyright by AUDI AG
- Exit from diagnostic function "08 Read measured value block" by touching 
   button.

### 10.2 Overview of selectable display groups

| Display group | Display zone | Designation             | Further details  |
|---------------|--------------|-------------------------|------------------|
| 001           | 1            | Engine speed            | <u>⇒ page 54</u> |
|               | 2            | Gearbox input speed     |                  |
|               | 3            | Gearbox output speed    |                  |
|               | 4            | Gear engaged in gearbox |                  |

| Display group           | Display zone                      | Designation                                                                 | Further details  |
|-------------------------|-----------------------------------|-----------------------------------------------------------------------------|------------------|
| 002                     | 1                                 | Presently used shift program                                                | <u>⇒ page 55</u> |
|                         | 2                                 | Throttle valve value or accelerator pedal position                          |                  |
|                         | 3                                 | Gearbox output speed                                                        |                  |
|                         | 4                                 | Gear engaged in gearbox                                                     |                  |
| 003                     | 1                                 | Brake light switch -F-                                                      | <u>⇒ page 56</u> |
|                         | 2                                 | P/N lock                                                                    |                  |
|                         | 3                                 | Speed                                                                       |                  |
|                         | 4                                 | Voltage supply                                                              |                  |
| 004                     | 1                                 | ATF temperature                                                             | <u>⇒ page 56</u> |
|                         | 2                                 | Selector lever position                                                     |                  |
|                         | 3                                 | Multi-function switch -F125- position                                       |                  |
|                         | 4                                 | Depending on version: Torque reduction or<br>On-board diagnosis information |                  |
| 005                     | 1                                 | Solenoid valve 1 -N88-                                                      | <u>⇒ page 59</u> |
|                         | 2                                 | Solenoid valve 2 -N89-                                                      |                  |
|                         | 3                                 | Solenoid valve 3 -N90-                                                      |                  |
|                         | 4                                 | Gear engaged in gearbox                                                     |                  |
| 006                     | 1                                 | Specified current of automatic gearbox pressure regulating valve 1 -N215-   | <u>⇒ page 60</u> |
|                         | 2                                 | Specified current of automatic gearbox pressure regulating valve 2 -N216-   |                  |
|                         | 3                                 | Specified current of automatic gearbox pressure regulating valve 3 -N217-   |                  |
|                         | 4                                 | Specified current of automatic gearbox pressure regulating valve 5 -N233-   |                  |
| 007                     | 1                                 | ATF temperature                                                             | <u>⇒ page 61</u> |
|                         | 2                                 | Specified current of automatic gearbox pressure regulating valve 4 -N218-   |                  |
|                         | 3                                 | Torque converter lock-up clutch                                             |                  |
|                         | 4                                 | Torque converter slip speed                                                 |                  |
| 008                     | 1                                 | Kick-down switch                                                            | <u>⇒ page 62</u> |
|                         | 2                                 | Throttle valve value or accelerator pedal position                          |                  |
|                         | 3                                 | Overrun/acceleration                                                        |                  |
|                         | 4                                 | Vacant                                                                      |                  |
| 009                     | 1                                 | Engine torque (actual)                                                      | <u>⇒ page 64</u> |
|                         | 2                                 | Engine speed                                                                |                  |
| Protected by copyright. | <b>3</b><br>Copying for private o | Throttle valve value or accelerator pedal position                          |                  |
| permitted unless author | prised by AJDI AG. A              | Gearbox input forquecept any liability                                      |                  |
| 010                     | 1                                 | Torque increase in torque converter                                         | <u>⇒ page 63</u> |
|                         | 2                                 | Engine speed                                                                |                  |
|                         | 3                                 | Gear engaged in gearbox                                                     |                  |
|                         | 4                                 | Actual vehicle acceleration rate                                            |                  |
| 011                     | 1                                 | Selector lever position                                                     | <u>⇒ page 63</u> |
|                         | 2                                 | tiptronic switch -F189- (recognition)                                       |                  |
|                         | 3                                 | tiptronic switch -F189- (shift up/shift down)                               |                  |
|                         | 4                                 |                                                                             |                  |
| 012                     | 1                                 | Type of driving, under load                                                 | <u>⇒ page 64</u> |
|                         | 2                                 | Driving dynamics index                                                      |                  |
|                         | 3                                 | Motion resistance index                                                     |                  |
|                         | 4                                 | Driving style factor                                                        |                  |

| Display group                                                                       | Display zone | Designation                                  | Further details  |
|-------------------------------------------------------------------------------------|--------------|----------------------------------------------|------------------|
| 013 <sup>1)</sup>                                                                   | 1            | CAN bus calibration torque                   | <u>⇒ page 64</u> |
|                                                                                     | 2            | CAN bus engine code                          |                  |
|                                                                                     | 3            | CAN bus gearbox code                         |                  |
|                                                                                     | 4            | CAN bus software version code                |                  |
| 125 <sup>1)</sup>                                                                   | 1            | CAN bus for engine control unit              | <u>⇒ page 65</u> |
|                                                                                     | 2            | CAN bus for ABS with EDL control unit -J104- |                  |
|                                                                                     | 3            | CAN bus for steering angle sender -G85-      |                  |
|                                                                                     | 4            | Vacant                                       |                  |
| • <sup>1)</sup> Display in display groups 013 and 125 according to vehicle version. |              |                                              |                  |

### 10.3 Test table

| Display zones |              | Explanatory notes                                                                                                    |
|---------------|--------------|----------------------------------------------------------------------------------------------------|
| 1             | rpm          | Engine speed when vehicle is driven. A second mechanic is required for reading out the values $\Rightarrow$ "3.1 Safety precautions", page 11                                                                                                    |
|               |              | If no value or an implausible value is displayed:<br>– Rectify fault as described for fault code 17968 / P1560 <u>⇒ page 28</u>                                                                                                    |
| 2             | 0 8200 rpm   | <ul> <li>Gearbox input speed when vehicle is driven (from gearbox input speed sender - G182-). A second mechanic is required for reading out the values</li> <li><u>3.1 Safety precautions</u>", page 11</li> <li>Gearshift must be completed, vehicle is not rolling downhill and not in overrun after accelerating</li> <li>Gear "R" engaged</li> </ul> |
|               | 0 2000 rpm   | • Gear "1", "1m" engaged                                                                                                    |
|               | 0 8200 rpm   | Gear "2" engaged                                                                                                    |
|               | 0 8200 rpm   | • Gear "3" engaged                                                                                                    |
|               | 0 8200 rpm   | • Gear "4" engaged                                                                                                    |
|               | 0 8200 rpm   | • Gear "5" engaged                                                                                                    |
|               |              | If no value or an implausible value is displayed:<br>– Rectify fault as described for fault code 17100 / P0716 <u>⇒ page 18</u><br>Check values in measured value block 007 ⇒ page 61 and perform road test                                                                                                    |
|               |              | to determine which selector elements are defective or not activated                                                                                                    |
| 3             |              | Gearbox output speed when vehicle is driven (from gearbox speed sender -G38-/<br>gearbox output speed sender -G195-). A second mechanic is required for reading<br>out the values when vehicle is driven ⇒ "3.1 Safety precautions", page 11<br>- Gearshift must be completed, vehicle is not rolling downhill and not in overrun<br>after accelerating   |
|               | 0 2000 rpm   | Gear "R" engaged                                                                                                    |
|               | 0 2000 rpm   | Gear "1", "1m" engaged                                                                                                    |
|               | 0 4000 rpm   | Gear "2" engaged     ected by copyright. Copying for private or commercial purposes, in part or in whole, is not                                                                                                    |
|               | 0 5800 rpm v | nitted Cless and wright with ALD AG. AUDI AG does not guarantee or accept any liability ith respect to the correctless of information in this document. Copyright by AUDI AG.                                                                                                    |
|               | 0 8200 rpm   | • Gear "4" engaged                                                                                                    |
|               | 0 8200 rpm   | Gear "5" engaged                                                                                                    |

| Display zones |                      | Explanatory notes                                                                                                    |
|---------------|----------------------|----------------------------------------------------------------------------------------------------|
|               |                      | If no value or an implausible value is displayed:<br>– Rectify fault as described for fault code 17100 / P0716 <u>⇒ page 18</u>                                                                                                    |
|               |                      | <ul> <li>Check values in measured value block 007 <u>⇒ page 61</u> and perform road test<br/>to determine which selector elements are defective or not activated</li> </ul>                                                                           |
| 4             |                      | Gear engaged in gearbox when vehicle is driven. A second mechanic is required for reading out the values $\Rightarrow$ "3.1 Safety precautions", page 11                                                                                              |
|               | 1 5                  | Selector lever in position "N"                                                                                                    |
|               |                      | The automatic gearbox control unit -J217- has an automatic gear pre-select dis-<br>play function. The display shows the forwards gear that the control unit would<br>activate if the selector lever were to be moved into selector lever position "D" |
|               | R                    | Selector lever in position "R"                                                                                                    |
|               | "1m" "2" "3" "4" "5" | Selector lever in position "D"                                                                                                    |
|               | "1m" "2" "3" "4"     | • Selector lever in position "S" or "4" <sup>1)</sup>                                                                                                    |
|               | "1m" "2" "3"         | • Selector lever in position "3" <sup>1)</sup>                                                                                                    |
|               | "1m" "2"             | • Selector lever in position "2" <sup>1)</sup>                                                                                                    |
|               |                      | Defective solenoid valves or other faults may prevent a particular gear from being engaged.                                                                                                    |
|               |                      | If the display readout does not appear as described:<br>- Check values for solenoid valves in measured value block 005 $\Rightarrow$ page 59,<br>006 $\Rightarrow$ page 60 and 007 $\Rightarrow$ page 61                                              |
|               |                      | <ul> <li>Check values for selector lever position in measured value block 004</li> <li>⇒ page 56</li> </ul>                                                                                                    |
| • 1           | ) Selector mechanism | up to model year 2001.                                                                                                    |

| Display zones |    | Explanatory notes                                                                                                    |
|---------------|----|----------------------------------------------------------------------------------------------------|
| 1             |    | Presently used shift program in normal driving conditions – depends on driving style and road conditions (acceleration, accelerator pedal movement, vehicle speed and load). A second mechanic is required for reading out the values<br>= "3.1 Safety precautions", page 11 |
|               | DS | Dynamic shift program is activated – gearshifts are avoided as far as possible                                                                                                    |
|               | WL | <ul> <li>Warm-up program is activated – gearbox shifts up earlier to avoid high engine speeds</li> </ul>                                                                                                    |
|               |    | If warm-up program is not activated after cold start:<br>– Check on-board diagnosis in measured value block 004 <u>⇒ page 58</u>                                                                                                    |
|               | AS | Traction control system activated                                                                                                    |
|               | TT | tiptronic recognition activated                                                                                                    |
|               |    | If tiptronic recognition is not activated with selector lever in appropriate position:<br>– Rectify fault as described for fault codes 18141 / P1733 <u>⇒ page 29</u> ,<br>18147 / P1739 <u>⇒ page 29</u> and 18152 / P1744 <u>⇒ page 29</u>                                 |
| 2             | %  | Throttle value with vehicle stationary and engine not running the % value rises continuously when the pedal is moved from idling speed to full throttle                                                                                                    |
|               |    | <ul> <li>Specification - with accelerator pedal in idling position: 0 1 %</li> </ul>                                                                                                    |
|               |    | Specification - with accelerator pedal in full throttle position: 99 100 %                                                                                                    |

| Display zones |     | Explanatory notes                                                                                                    |
|---------------|-----|----------------------------------------------------------------------------------------------------|
|               |     | If the display readout does not appear as described:<br>− Interrogate fault memory of engine control unit and rectify faults ⇒ Rep. Gr.<br>01 |
|               |     | – Check CAN bus wiring ⇒ page 89                                                                                                    |
| 3             | rpm | Gearbox output speed $\Rightarrow$ page 54, measured value block 001, display zone 3                                                          |
| 4             |     | Gear engaged in gearbox $\Rightarrow$ page 54, measured value block 001, display zone 4                                                       |

| Dis | play zones | Explanatory notes                                                                                                    |
|-----|------------|----------------------------------------------------------------------------------------------------|
| 1   |            | Brake light switch -F- , vehicle stationary                                                                                                    |
|     |            | <ul> <li>Press brake pedal</li> </ul>                                                                                                    |
|     |            | Display should show: "Brakes"                                                                                                    |
|     |            | <ul> <li>Release brake pedal</li> </ul>                                                                                                    |
|     |            | Specification: No display readout                                                                                                    |
|     |            | If the display readout does not appear as described:<br>− Vehicles up to model year 2000: Perform electrical check, test step No. 8<br>⇒ page 73                                                                      |
|     |            | <ul> <li>Vehicles from model year 2001 onwards: Interrogate fault memory of engine<br/>control unit and rectify fault ⇒ Rep. Gr. 01</li> </ul>                                                                        |
| 2   |            | Selector lever lock solenoid -N110-, vehicle stationary                                                                                                    |
|     |            | <ul> <li>Press brake pedal</li> </ul>                                                                                                    |
|     |            | <ul> <li>Shift selector lever to position "P" or "N"</li> </ul>                                                                                                    |
|     |            | Specification: "P N inactive"                                                                                                    |
|     |            | <ul> <li>Release brake pedal</li> </ul>                                                                                                    |
|     |            | Specification: "P N active"                                                                                                    |
|     |            | If the display readout does not appear as described:<br>– Perform electrical check, test steps No. 2 <u>⇒ page 71</u> and No. 18<br><u>⇒ page 78</u>                                                                  |
| 3   | km/h       | Vehicle speed when driving. A second mechanic is required for reading out the values $\Rightarrow$ "3.1 Safety precautions", page 11. Speedometer reading may be slightly different from values on display -VAS 5051- |
|     |            | If no value is displayed:<br>– Check speedometer sender -G22-                                                                                                    |
| 4   | V          | Voltage supply, vehicle stationary                                                                                                    |
|     |            | • Min. 10.0 V                                                                                                    |
|     |            | • Max. 16.0 V                                                                                                    |
|     |            | If the specified value is not displayed:<br>– Perform electrical check, test step No. 1 <u>⇒ page 70</u>                                                                                                    |

Protected by copyright. Copying for private or commercial purposes, in part or in whole, is not Display zones 1 and 2 in display groups authorised by AUDI AG. AUDI AG does not guarantee or accept any liability with respect to the correctness of information in this document. Copyright by AUDI AG.

| Display zones |    | Explanatory notes                                                                                            |
|---------------|----|----------------------------------------------------------------------------------------------------|
| 1             | °C | ATF temperature with vehicle stationary and engine running (from gearbox oil temperature sender -G93- (ATF)) |

| Display zones |                                                           | Explanatory notes                                                                                                    |  |  |
|---------------|-----------------------------------------------------------|----------------------------------------------------------------------------------------------------|--|--|
|               |                                                           | If an implausible value is displayed (e.g. display readout –50 °C indicates a short to earth, display readout 180 °C indicates a short to positive or open circuit):<br>– Perform electrical check, test step No. 21 $\Rightarrow$ page 79 |  |  |
| 2             |                                                           | Selector lever position (from multi-function switch -F125-), vehicle stationary                                                                                                    |  |  |
|               | Р                                                         | Selector lever in position "P"                                                                                                    |  |  |
|               | R                                                         | Selector lever in position "R"                                                                                                    |  |  |
|               | N                                                         | Selector lever in position "N"                                                                                                    |  |  |
|               | D                                                         | Selector lever in position "D"                                                                                                    |  |  |
|               | 4                                                         | • Selector lever in position "S" or "4" <sup>1)</sup>                                                                                                    |  |  |
|               | 3                                                         | Selector lever in position "3" <sup>1)</sup>                                                                                                    |  |  |
|               | 2                                                         | Selector lever in position "2" <sup>1)</sup>                                                                                                    |  |  |
|               | Z1 <sup>2)</sup>                                          | Selector lever between positions "P" and "R" or between positions "R" and "D"                                                                                                    |  |  |
|               | Z2 <sup>2)</sup>                                          | <ul> <li>Selector lever between positions "N" and "D"</li> </ul>                                                                                                    |  |  |
|               | Z3 <sup>2)</sup>                                          | <ul> <li>Selector lever between positions "D" and "S" or "4" <sup>1)</sup></li> </ul>                                                                                                    |  |  |
|               | Z4 <sup>2)</sup>                                          | • Selector lever between positions "4" and "3" or between positions "3" and "2"                                                                                                    |  |  |
|               | Prot                                                      | ected by copyright. Copying for private or commercial purposes, in part or in whole, is not                                                                                                    |  |  |
|               | V                                                         | If the display readout does not appear as described? AG.                                                                                                    |  |  |
|               |                                                           | <ul> <li>Check multi-function switch -F125- in display zone 3</li> </ul>                                                                                                    |  |  |
|               |                                                           | <ul> <li>Perform electrical check, test steps No. 4 ⇒ page 71 and No. 5</li> <li>⇒ page 72</li> </ul>                                                                                                    |  |  |
|               |                                                           | <ul> <li>If necessary, adjust selector lever cable ⇒ Automatic gearbox 01L, four-wheel drive; Rep. Gr. 37</li> </ul>                                                                                                    |  |  |
| • 1           | • <sup>1)</sup> Selector mechanism up to model year 2001. |                                                                                                    |  |  |

<sup>2)</sup> Intermediate positions are displayed according to vehicle version. When the selector lever is moved into one of these intermediate positions, "Z1", "Z2", "Z3" or "Z4" will be displayed on -VAS 5051-. However, the display in the dash panel insert should not indicate that a gear has been selected, i.e. the display should only show "PRND432" or "PRNDS", without any of the gear positions being highlighted.

i Note

The input signals from multi-function switch -F125- can be checked on automatic gearbox control unit -J217-.

| Display zone 3: (from left to right) | L1 | L 2 | L 3 | L 4 |
|--------------------------------------|----|-----|-----|-----|
| Wiring to -J217- , con-<br>tact      | 36 | 8   | 37  | 9   |

### Display zone 3 in display group 004

| Display |                                                                             |    |    | Explanatory notes                                                                                                    |  |
|---------|-----------------------------------------------------------------------------|----|----|----------------------------------------------------------------------------------------------------|--|
| 1       | 2                                                                           | 3  | 4  |                                                                                                    |  |
| L1      | L2                                                                          | L3 | L4 | Multi-function switch -F125- , vehicle stationary                                                                      |  |
| 1       | 0                                                                           | 0  | 0  | Selector lever in position "P"                                                                                         |  |
| 0       | 1                                                                           | 0  | 0  | Selector lever in position "R"                                                                                         |  |
| 1       | 1                                                                           | 1  | 0  | Selector lever in position "N"                                                                                         |  |
| 1       | 0                                                                           | 1  | 1  | Selector lever in position "D"                                                                                         |  |
| 0       | 1                                                                           | 1  | 1  | • Selector lever in position "S" or "4" <sup>1)</sup>                                                                  |  |
| 0       | 0                                                                           | 0  | 1  | • Selector lever in position "3" <sup>1)</sup>                                                                         |  |
| 0       | 0                                                                           | 1  | 0  | Selector lever in position "2" <sup>1)</sup>                                                                           |  |
| 1       | 1                                                                           | 0  | 0  | • Selector lever between positions "P" and "R" or between positions "R" and "D"                                        |  |
| 1       | 0                                                                           | 1  | 0  | Selector lever between positions "N" and "D"                                                                           |  |
| 1       | 1                                                                           | 1  | 1  | • Selector lever between positions "D" and "S" or "4" <sup>1)</sup>                                                    |  |
| 0       | 0                                                                           | 1  | 1  | • Selector lever between positions "4" and "3" or between positions "3" and "2" 1)                                     |  |
|         |                                                                             |    |    | If the display readout does not appear as described:<br>– Check multi-pin connector for contact corrosion and moisture |  |
|         |                                                                             |    |    | <ul> <li>Check wiring and connector according to current flow diagram</li> </ul>                                       |  |
|         |                                                                             |    |    | - Perform electrical check, test steps No. 4 $\Rightarrow$ page 71 and No. 5 $\Rightarrow$ page 72                     |  |
|         |                                                                             |    |    | <ul> <li>If necessary, adjust selector lever cable ⇒ Automatic gearbox 01L, four-wheel drive; Rep. Gr. 37</li> </ul>   |  |
| • 1)    | <ul> <li><sup>1)</sup> Selector mechanism up to model year 2001.</li> </ul> |    |    |                                                                                                    |  |

# Display zone 4 in display group 004 "torque reduction" (depending on vehicle version)

| Display                                                                    | Explanatory notes                                                                                                    |
|----------------------------------------------------------------------------|----------------------------------------------------------------------------------------------------|
| Protected by copyright.<br>permitted unless autho<br>with respect to the c | Torque reduction (ignition timing retardation) when vehicle is driven; Requirement:<br>engine speed signal OK. The forque reduction is only activated during a gearshift.<br>A second mechanic is required for reading out the values<br>⇒ "3.1 Safety precautions", page 11 |
|                                                                            | <ul> <li>Accelerate vehicle rapidly from a standstill to make gearbox shift from one gear<br/>to the other several times</li> </ul>                                                                                                    |
|                                                                            | Specification: "ME"                                                                                                    |
|                                                                            | – No gearshift                                                                                                    |
|                                                                            | Specification: No display readout                                                                                                    |

| Display | Explanatory notes                                                                                                    |
|---------|----------------------------------------------------------------------------------------------------|
|         | If the display readout does not appear as described: The torque reduction may be<br>actuated only very briefly depending on driving conditions. This means because<br>the signal to the -VAS 5051- is relatively slow there may be situations where a brief<br>torque reduction is not registered<br>– Interrogate fault memory of engine control unit and rectify faults ⇒ Rep. Gr.<br>01 |
|         | – Check CAN bus wiring <u>⇒ page 89</u>                                                                                                    |

# Display zone 4 in display group 004 "on-board diagnosis" (depending on vehicle version)

| Display |   |   |   | Explanatory notes                                                                                                    |
|---------|---|---|---|----------------------------------------------------------------------------------------------------|
| 1       | 2 | 3 | 4 |                                                                                                    |
| x       |   |   |   | <ul> <li>On-board diagnosis information when vehicle is driven. A second mechanic is required for reading out the values <u>⇒ "3.1 Safety precautions", page 11</u></li> <li>"0" = Malfunction display switched off</li> <li>"1" = Malfunction display switched on</li> </ul> |
|         | Х |   |   | <ul> <li>"0" = Trip not completed</li> <li>"1" = Trip completed</li> </ul>                                                                                                    |
|         |   | Х |   | <ul> <li>"0" = Gearbox warm-up not completed</li> <li>"1" = Gearbox warm-up completed</li> </ul>                                                                                                    |
|         |   |   | Х | <ul> <li>"0" = Engine start not detected</li> <li>"1" = Engine start detected</li> </ul>                                                                                                    |

| Display zones |   | Explanatory notes wight. Copying for private or commercial purposes, in part or in whole, is not                                                                                                    |
|---------------|---|----------------------------------------------------------------------------------------------------|
| 1             |   | Solenoid value $4$ -N88-when vehicle is driven. A second mechanic is required for reading out the values $\Rightarrow$ "3.1 Safety precautions", page 11                                                                          |
|               | 0 | <ul> <li>Not activated (inactive) with gear "3", "4" or "5" engaged</li> </ul>                                                                                                    |
|               | Х | <ul> <li>Activated (active) with gear "P", "R", "N", "D", "2", "1" or "1m" engaged</li> </ul>                                                                                                    |
|               |   | <ul> <li>If the display readout does not appear as described:</li> <li>Check connectors for contact corrosion or moisture. Especially check the 16-<br/>pin connector on gearbox between valve body and wiring harness</li> </ul> |
|               |   | <ul> <li>Check wiring and connector according to current flow diagram</li> </ul>                                                                                                    |
|               |   | <ul> <li>Perform electrical check, test steps No. 9 ⇒ page 74 and No. 10</li> <li>⇒ page 74</li> </ul>                                                                                                    |
| 2             |   | Solenoid valve 2 -N89- when vehicle is driven. A second mechanic is required for reading out the values $\Rightarrow$ "3.1 Safety precautions", page 11                                                                           |
|               | 0 | <ul> <li>Not activated (inactive) with gear "R", "N", "1", "1m" or "5" engaged</li> </ul>                                                                                                    |
|               | Х | Activated (active) with gear "2", "3" or "4" engaged                                                                                                    |

| Dis | olay zones | Explanatory notes                                                                                                    |                               |
|-----|------------|----------------------------------------------------------------------------------------------------|-------------------------------|
|     |            | If the display readout does not appear as described:<br>- Check connectors for contact corrosion or moisture. Especially check the 16-<br>pin connector on gearbox between valve body and wiring harness |                               |
|     |            | <ul> <li>Check wiring and connector according to current flow diagram</li> </ul>                                                                                                    |                               |
|     |            | <ul> <li>Perform electrical check, test steps No. 9 ⇒ page 74 and No. 11</li> <li>⇒ page 74</li> </ul>                                                                                                   |                               |
| 3   |            | Solenoid valve 3 -N90- when vehicle is driven. A second mechanic is required for reading out the values $\Rightarrow$ "3.1 Safety precautions", page 11                                                  |                               |
|     | 0          | • Not activated (inactive) with gear "R", "1", "1m", "2", "3", "4" or "5" engaged                                                                                                    |                               |
|     | Х          | <ul> <li>Activated (active) with gear "P" or "N" engaged</li> </ul>                                                                                                    |                               |
|     |            | If the display readout does not appear as described:<br>- Check connectors for contact corrosion or moisture. Especially check the 16-<br>pin connector on gearbox between valve body and wiring harness |                               |
|     |            | - Check wiring and connector according to current flow diagram<br>Protected by copyright. Copying for private of commercial purposes, in part or in                                                      | n whole, is not               |
|     |            | <ul> <li>Perform electrical check, test steps No. 9 → page 74 and No. 112 document. Copyright by a page 75</li> </ul>                                                                                    | ept any liability<br>AUDI AG. |
| 4   |            | Gear engaged in gearbox $\Rightarrow$ page 54, measured value block 001, display zone 4                                                                                                    |                               |

| Display zones |   | Explanatory notes                                                                                                    |
|---------------|---|----------------------------------------------------------------------------------------------------|
| 1             | A | Specified current of automatic gearbox pressure regulating valve 1 -N215- when vehicle is driven. A second mechanic is required for reading out the values<br>⇒ "3.1 Safety precautions", page 11. Various faults including defective pressure regulating valves or brakes may prevent a particular gear from being engaged<br>• Min. 0.0 A          |
|               |   | • Max. 2.0 A                                                                                                    |
|               |   | <ul> <li>If specified value is not displayed:</li> <li>Check connectors for contact corrosion or moisture. Especially check the 16-<br/>pin connector on gearbox between valve body and wiring harness</li> </ul>                                                                                                    |
|               |   | <ul> <li>Check wiring and connector according to current flow diagram</li> </ul>                                                                                                    |
|               |   | − Perform electrical check, test steps No. 9 $\Rightarrow$ page 74 and No. 13 $\Rightarrow$ page 76                                                                                                    |
| 2             | A | Specified current of automatic gearbox pressure regulating valve 2 -N216- when vehicle is driven. A second mechanic is required for reading out the values<br><u>     "3.1 Safety precautions", page 11</u> . Various faults including defective pressure regulating valves or brakes may prevent a particular gear from being engaged<br>Min. 0.0 A |
|               |   | • Max. 2.0 A                                                                                                    |
|               |   | <ul> <li>If specified value is not displayed:</li> <li>Check connectors for contact corrosion or moisture. Especially check the 16-<br/>pin connector on gearbox between valve body and wiring harness</li> </ul>                                                                                                    |
|               |   | <ul> <li>Check wiring and connector according to current flow diagram</li> </ul>                                                                                                    |
|               |   | − Perform electrical check, test steps No. 9 $\Rightarrow$ page 74 and No. 14<br>$\Rightarrow$ page 76                                                                                                    |

| Display zones |   | Explanatory notes                                                                                                    |
|---------------|---|----------------------------------------------------------------------------------------------------|
| 3             | A | Specified current of automatic gearbox pressure regulating valve 3 -N217- when vehicle is driven. A second mechanic is required for reading out the values<br>⇒ "3.1 Safety precautions", page 11 . Various faults including defective pressure regulating valves or brakes may prevent a particular gear from being engaged<br>• Min. 0.0 A |
|               |   | • Max. 2.0 A                                                                                                    |
|               |   | <ul> <li>If specified value is not displayed:</li> <li>Check connectors for contact corrosion or moisture. Especially check the 16-<br/>pin connector on gearbox between valve body and wiring harness</li> </ul>                                                                                                    |
|               |   | <ul> <li>Check wiring and connector according to current flow diagram</li> </ul>                                                                                                    |
|               |   | − Perform electrical check, test steps No. 9 $\Rightarrow$ page 74 and No. 15 $\Rightarrow$ page 77                                                                                                    |
| 4             | A | Specified current of automatic gearbox pressure regulating valve 5 -N233- when vehicle is driven. A second mechanic is required for reading out the values<br><u> </u>                                                                                                    |
|               |   | • Min. 0.0 A                                                                                                    |
|               |   | • Max. 2.0 A                                                                                                    |
|               |   | If specified value is not displayed:<br>– Check connectors for contact corrosion or moisture. Especially check the 16-<br>pin connector on gearbox between valve body and wiring harness                                                                                                    |
|               |   | <ul> <li>Check wiring and connector according to current flow diagram</li> </ul>                                                                                                    |
|               |   | − Perform electrical check, test steps No. 9 $\Rightarrow$ page 74 and No. 17 $\Rightarrow$ page 78                                                                                                    |

| Dis                              | olay zones                                                                                                    | Explanatory notes                                                                                                    |
|----------------------------------|----------------------------------------------------------------------------------------------------|----------------------------------------------------------------------------------------------------|
| 1                                | °C                                                                                                    | ATF temperature <u>⇒ page 56</u> , measured value block 004, display zone 1                                                                                                    |
| 2<br>Protecto<br>permitt<br>with | A<br>ed by copyright. Copying for private<br>ed unless authorised by AUDI AG.<br>respect to the correctness of inforr | Specified current of automatic gearbox pressure regulating valve 4 -N218- when vehicle is driven. A second mechanic is required for reading out the values                                                                                                    |
|                                  |                                                                                                    | <ul> <li>Max. 2.0 A</li> <li>If specified value is not displayed:         <ul> <li>Check connectors for contact corrosion or moisture. Especially check the 16-pin connector on gearbox between valve body and wiring harness</li> <li>Check wiring and connector according to current flow diagram</li> <li>Perform electrical check, test steps No. 9 ⇒ page 74 and No. 16 ⇒ page 77</li> </ul> </li> </ul> |
| 3                                |                                                                                                    | Torque converter lock-up clutch when vehicle is driven. A second mechanic is required for reading out the values $\Rightarrow$ "3.1 Safety precautions", page 11                                                                                                    |
|                                  | TC open                                                                                                    | TC = Torque converter lock-up clutch open                                                                                                    |
|                                  | TC ctrl.                                                                                                    | • TC = Torque converter lock-up clutch in "control phase"                                                                                                    |
|                                  | TC closed                                                                                                    | <ul> <li>TC closed = Torque converter lock-up clutch closed</li> </ul>                                                                                                    |
|                                  |                                                                                                    | – Rectify fault as described for fault code 17125 / P0741 ⇒ page 22                                                                                                    |

| Display zones |                                                                                        | Explanatory notes                                                                                                    |
|---------------|----------------------------------------------------------------------------------------|----------------------------------------------------------------------------------------------------|
| 4             | 0 rpm stall speed                                                                      | <ul> <li>Torque converter slip speed when vehicle is driven. A second mechanic is required for reading out the values <u>⇒ "3.1 Safety precautions", page 11</u></li> <li>When "TC open"</li> </ul>                                                                                                    |
|               | 20 120 rpm                                                                             | • When "TC ctrl.". The values specified apply when the "control phase" of torque converter lock-up clutch is concluded. Under unfavourable conditions (e.g. accelerating up a hill) this state will not be reached until 20 seconds after the gearshift has been completed. During this control phase the slip speeds can reach up to 350 rpm                                                                                                    |
|               | 0 20 rpm                                                                               | <ul> <li>When "TC closed": The gearshift must be completed (wait at least 1 second),<br/>the torque converter lock-up clutch (TC) must be closed (engaged) and the<br/>accelerator pedal value must be constant.</li> </ul>                                                                                                    |
|               |                                                                                        | If the display readout does not appear as described:<br>– Check ATF level ⇒ Automatic gearbox 01L, four-wheel drive; Rep. Gr. 37                                                                                                    |
|               | Protected by copyright. Cop<br>permitted unless authorise<br>with respect to the corre | <ul> <li>Rectify fault as described for fault codes 17105 / P0721 <u>⇒ page 19</u> and 17125 / ying 1P074105 page 22 poses, in part or in whole, is not by AUDI AG. AUDI AG does not guarantee or accept any liability</li> <li>these of information in this document. Copyright by AUDI AG.</li> <li>Excessively high torque converter slip speeds may also be an indication of slipping brakes or non-activation of selector elements. Determine which selector element is defective or not activated ⇒ Automatic gearbox 01L, four-wheel drive; Rep. Gr. 37</li> </ul> |
|               |                                                                                        | <ul> <li>Check comparative plausibility of engine speed, gearbox input speed and<br/>gearbox output speed in measured value block 001 <u>⇒ page 54</u></li> </ul>                                                                                                    |

| Display zones |   | Explanatory notes                                                                                                    |
|---------------|---|----------------------------------------------------------------------------------------------------|
| 1             |   | Kick-down switch -F8- , vehicle stationary, engine switched off <ul> <li>Press down accelerator pedal past kick-down point</li> </ul>                        |
|               |   | <ul> <li>Display should show: "Kick-down" ("100%" should be displayed in display<br/>zone "2" at the same time)</li> </ul>                                   |
|               |   | <ul> <li>Release accelerator pedal from kick-down point</li> </ul>                                                                                           |
|               |   | Specification: No display readout                                                                                                    |
|               |   | If the display readout does not appear as described:<br>– Perform electrical check, test step No. 7 <u>⇒ page 73</u>                                         |
| 2             | % | Throttle value $\Rightarrow$ page 55, measured value block 002, display zone 2                                                                               |
| 3             |   | Overrun/acceleration signal when vehicle is driven. A second mechanic is required for reading out the values $\Rightarrow$ "3.1 Safety precautions", page 11 |
|               |   | <ul> <li>Allow vehicle to roll downhill or to roll in overrun after accelerating; do not press<br/>accelerator pedal</li> </ul>                              |
|               |   | Specification: "Overrun"                                                                                                    |
|               |   | <ul> <li>Accelerate the vehicle</li> </ul>                                                                                                    |
|               |   | Specification: No display readout                                                                                                    |

| Display zones                                                               |                  | Explanatory notes                                                                                                    |
|-----------------------------------------------------------------------------|------------------|----------------------------------------------------------------------------------------------------|
| 1                                                                           | Nm               | Engine torque when vehicle is driven. A second mechanic is required for reading out the values $\Rightarrow$ "3.1 Safety precautions", page 11. When the vehicle is being driven with gear engaged, the displayed engine torque required during gearshift remains at a constant level, since no torque reduction is required The actual engine torque signal is transmitted from engine control unit to gearbox control unit via CAN bus |
|                                                                             |                  | If no value or an implausible value is displayed:<br>− Interrogate fault memory of engine control unit and rectify faults ⇒ Rep. Gr.<br>01                                                                                                    |
|                                                                             |                  | <ul> <li>Check identification of automatic gearbox control unit -J217- <u>⇒ page 13</u></li> </ul>                                                                                                    |
|                                                                             |                  | – Check CAN bus wiring ⇒ page 89                                                                                                    |
| 2                                                                           | rpm              | Engine speed $\Rightarrow$ page 54, measured value block 001, display zone 1                                                                                                    |
| 3                                                                           | %                | Throttle value $\Rightarrow$ page 55, measured value block 002, display zone 2                                                                                                    |
| 4                                                                           | Nm <sup>1)</sup> | Gearbox input torque when vehicle is driven. A second mechanic is required for reading out the values $\Rightarrow$ "3.1 Safety precautions", page 11                                                                                                    |
|                                                                             |                  | Should match display zone 1                                                                                                    |
|                                                                             |                  | Can be ignored                                                                                                    |
| • <sup>1)</sup> Display of gearbox input torque depends on vehicle version. |                  |                                                                                                    |

### Display group 010

| Display zones |                                                                                         | Explanatory notes                                                                                                    |  |
|---------------|-----------------------------------------------------------------------------------------|----------------------------------------------------------------------------------------------------|--|
| 1             |                                                                                         | <ul> <li>Torque increase in torque converter when vehicle is driven. A second mechanic is required for reading out the values ⇒ "3.1 Safety precautions", page 11</li> <li>03.2 (calculated by gearbox control unit on the basis of the torque converter slip speed)</li> </ul> |  |
| 2             | rpm                                                                                     | Engine speed $\Rightarrow$ page 54, measured value block 001, display zone 1                                                                                                    |  |
| 3             | permitted unless at<br>with respect to th                                               | in copying for physical of continential purposes, in part of in whole, is not<br>iGear lengaged im gearbox <u>⇒ page 54</u> cemeasured value block 001, display zone<br>exporrectness of information in this document. Copyright by AUDI AG.                                    |  |
| 4             | m/s <sup>2 1)</sup>                                                                     | <ul> <li>Actual vehicle acceleration rate when vehicle is driven. A second mechanic is required for reading out the values ⇒ "3.1 Safety precautions", page 11</li> <li>Min10 m/s<sup>2</sup></li> <li>Max. 10 m/s<sup>2</sup></li> <li>Can be ignored</li> </ul>               |  |
| • 1           | • <sup>1)</sup> Display of actual vehicle acceleration rate depends on vehicle version. |                                                                                                    |  |

| Display zones |                                                           | Explanatory notes                                                                               |
|---------------|-----------------------------------------------------------|-------------------------------------------------------------------------------------------------|
| 1             |                                                           | Selector lever position $\Rightarrow$ page <u>56</u> , measured value block 004, display zone 2 |
| 2             | tiptronic switch -F189- (recognition), vehicle stationary |                                                                                                 |

| Display zones |  | Explanatory notes                                                                                                    |
|---------------|--|----------------------------------------------------------------------------------------------------|
|               |  | <ul> <li>Move selector lever into tiptronic gate</li> </ul>                                                                                                    |
|               |  | Specification: "M switch"                                                                                                    |
|               |  | <ul> <li>Move selector lever out of tiptronic gate</li> </ul>                                                                                                    |
|               |  | Specification: No display readout                                                                                                    |
|               |  | If the display readout does not appear as described:<br>– Perform electrical check, test step No. 22 <u>⇒ page 79</u>                                                       |
| 3             |  | tiptronic switch -F189- (shift up/shift down), vehicle stationary                                                                                                    |
|               |  | <ul> <li>Move selector lever into tiptronic gate</li> </ul>                                                                                                    |
|               |  | <ul> <li>Operate shift up function (+) and keep selector lever pressed forwards or press<br/>and hold + button on multi-function steering wheel</li> </ul>                  |
|               |  | Specification: "UP button"                                                                                                    |
|               |  | <ul> <li>Operate shift down (–) function and keep selector lever pressed towards the<br/>rear or press and hold          button on multi-function steering wheel</li> </ul> |
|               |  | Specification: "DOWN button"                                                                                                    |
|               |  | If the display readout does not appear as described:<br>– Perform electrical check, test step No. 23 <u>⇒ page 80</u>                                                       |

| Display zones |       | Explanatory notes                                                                                                    |
|---------------|-------|----------------------------------------------------------------------------------------------------|
| 1             | E     | <ul> <li>Type of driving, load condition when vehicle is driven. A second mechanic is required for reading out the values ⇒ "3.1 Safety precautions", page 11</li> <li>Driving without engine load, e.g. on level road</li> </ul>                                                                                                    |
|               | В     | Driving with engine load, e.g. uphill Can be ignored                                                                                                    |
| 2             | 0 255 | Driving dynamics index when vehicle is driven – calculation based on motion re-<br>sistance index and driving style factor. A second mechanic is required for reading<br>out the values <u>&gt; "3.4 Safety precautions" page \$1 mercial purposes</u> , in part or in whole, is not<br>Can be ignored vehicle unless authorised by AUDI AG. AUDI AG does not guarantee or accept any liability<br>with repret to the correctness of information in this document. Convrict to the AUDI AG |
| 3             | 0 255 | Motion resistance index – required for calculation of driving dynamics index                                                                                                    |
| 4             | 0 255 | Driving style factor – required for calculation of driving dynamics index                                                                                                    |

### Display group 013<sup>1)</sup>

| Display zones |      | Explanatory notes                                                                                                    |
|---------------|------|----------------------------------------------------------------------------------------------------|
| 1             | Nm   | CAN bus calibration torque<br>Can be ignored                                                                                                    |
| 2             | 0 63 | CAN bus engine code. After renewing the engine control unit the same display readout should appear as for the old control unit. If this display readout does not appear, an incorrect engine control unit has been installed or the control unit is incorrectly coded                                 |
|               |      | <ul> <li>If the specified value is not displayed:         <ul> <li>Check engine control unit identification; interrogate fault memory of engine control unit and rectify faults ⇒ Rep. Gr. 01</li> <li>Check identification of automatic gearbox control unit -J217- ⇒ page 13</li> </ul> </li> </ul> |
| 3             | 1    | CAN bus gearbox code                                                                                                    |

| Display zones |                                                                                                    | Explanatory notes                                                                                                    |  |
|---------------|----------------------------------------------------------------------------------------------------|----------------------------------------------------------------------------------------------------|--|
|               |                                                                                                    | If the specified value is not displayed:<br>– Check coding of engine control unit ⇒ Rep. Gr. 01                                                                                                    |  |
| 4             | 0 63                                                                                                  | CAN bus software version code. After renewing the engine control unit the same display readout should appear as for the old control unit. If this display readout does not appear, an incorrect engine control unit has been installed or the control unit is incorrectly coded |  |
|               |                                                                                                    | If the specified value is not displayed:<br>– Check engine control unit identification ⇒ Rep. Gr. 01<br>– Check identification of automatic gearbox control unit -1217- ⇒ page 13                                                                                               |  |
|               |                                                                                                    |                                                                                                    |  |
| • 1           | <ul> <li><sup>1)</sup> Measured value block 013 is displayed according to vehicle version.</li> </ul> |                                                                                                    |  |

### Display group 125<sup>1)</sup>

| Display zones                                                                                 |                       | Explanatory notes                                                                                                    |
|-----------------------------------------------------------------------------------------------|-----------------------|----------------------------------------------------------------------------------------------------|
| 1                                                                                             | Engine 1              | Communication with Motronic control unit -J220- or diesel direct injection system<br>control unit -J248-y:copyright. Copying for private or commercial purposes, in part or in whole, is not<br>permitted unless authorized by AUDI AG. AUDI AG does not guarantee or accept any liability<br>• Information is received from engine controls unit will Copying Dy AUDI AG. |
|                                                                                               | Engine 0              | No information is received from engine control unit via CAN bus                                                                                                    |
|                                                                                               |                       | <ul> <li>If "0" is displayed and no fault is entered in the fault memory:</li> <li>Check engine control unit identification and make sure that correct control unit capable of transmitting data via CAN bus is fitted: For correct version refer to ⇒ Parts catalogue . Or if control unit is defective</li> </ul>                                                        |
|                                                                                               |                       | – Check CAN bus wiring ⇒ page 89                                                                                                    |
| 2                                                                                             |                       | Communication with ABS with EDL control unit -J104- :                                                                                                    |
|                                                                                               | ABS 1                 | <ul> <li>Information is received from ABS control unit via CAN bus</li> </ul>                                                                                                    |
|                                                                                               | ABS 0                 | No information is received from ABS control unit via CAN bus                                                                                                    |
|                                                                                               |                       | <ul> <li>If "0" is displayed and no fault is entered in the fault memory:</li> <li>Check ABS control unit identification and make sure that correct control unit capable of transmitting data via CAN bus is fitted. For correct version refer to ⇒ Parts catalogue . Or if control unit is defective</li> </ul>                                                           |
|                                                                                               |                       | – Check CAN bus wiring <u>⇒ page 89</u>                                                                                                    |
| 3                                                                                             |                       | Communication with steering angle sender -G85- <sup>2)</sup> :                                                                                                    |
|                                                                                               | Steering wheel 1      | Information is received from steering angle sender via CAN bus                                                                                                    |
|                                                                                               | Steering wheel 0      | No information is received from steering angle sender via CAN bus                                                                                                    |
|                                                                                               |                       | <ul> <li>If "0" is displayed and no fault is entered in the fault memory:</li> <li>Check control unit identification for steering angle sender and make sure that correct control unit capable of transmitting data via CAN bus is fitted. For correct version refer to ⇒ Parts catalogue . Or if control unit is defective</li> </ul>                                     |
|                                                                                               | -                     | – Check CAN bus wiring <u>⇒ page 89</u>                                                                                                    |
| • 1                                                                                           | ) Measured value bloc | k 125 is displayed according to vehicle version.                                                                                                    |
| • <sup>2)</sup> The display for steering angle sender will only appear as of model year 2002. |                       |                                                                                                    |

### 11 Electrical check

# Special tools and workshop equipment required

- Hand-held multimeter -V.A.G 1526 A-, -V.A.G 1526 B- or vehicle diagnostic, testing and information system -VAS 5051- with test leads -VAS 5051/7-
- Voltage tester -V.A.G 1527 B-
- Adapter set -V.A.G 1594 Aor -V.A.G 1594 C-
- Adapter -V.A.G 1598/20-(test box)

 V.A.G 1526 A
 V.A.G 1527 B

 V.A.G 1594 A
 V.A.G 1598/20

 V.A.G 1594 A
 V.A.G 1598/20

 V.A.G 1590/20
 V.A.G 1590/20

### The test steps apply to:

 Vehicles for which self-diagnosis does not indicate the source of the fault. In this case it is necessary to perform the complete electrical check.

electrical check. Protected by copyright. Copying for private or commercial purposes, in part or in whole, is not permitted unless authorised by AUDI AG. AUDI AG does not guarantee or accept any liability Vehicles for which self-diagnosis indicates the specific source this document. Copyright by AUDI AG.

 Vehicles for which self-diagnosis indicates the specific source this document. C of the fault. Then only perform the test steps recommended in the fault table (selective fault-finding).

### Requirements

- Vehicle voltage supply OK.
- Fuses OK ⇒ Current flow diagrams, Electrical fault finding and Fitting locations.
- Earth connections have been checked for corrosion and poor contact ⇒ Current flow diagrams, Electrical fault finding and Fitting locations.
- Battery earth strap and earth strap between gearbox and body have been checked for corrosion and poor contact.
- · All electrical consumers have been switched off.

#### Connecting adapter -V.A.G 1598/20-11.1 (test box) to automatic gearbox control unit -J217-

- Unscrew bolts -1- a few turns.
- Unclip plenum chamber cover -2- (right-side) -arrows- and detach cover.

- Remove cross-head bolts -arrows- (for access to bolt at rear left lever out cover -1- in cowl panel trim).
- Detach cover for electronics box in plenum chamber. \_

Unclip gearbox control unit -3- from electronics box.

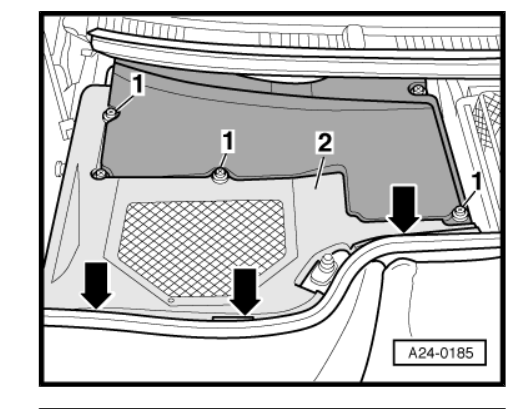

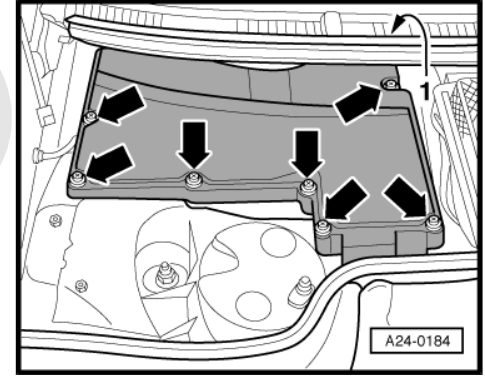

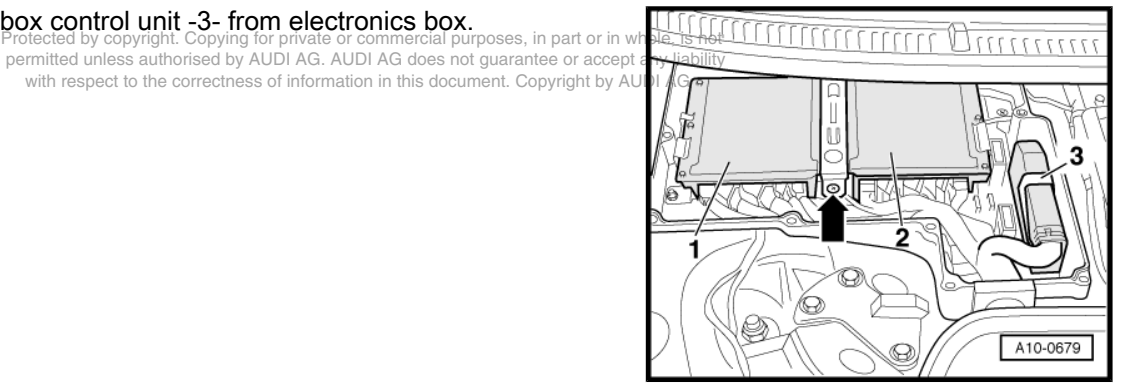

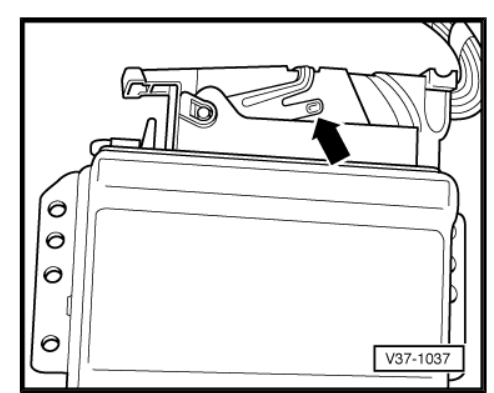

To unplug multi-pin connector on gearbox control unit, release connector by pressing catch in direction of -arrow-. Before doing this, switch off the ignition and wait for at least 30 seconds.  Connect adapter -V.A.G 1598/20- (test box) to automatic gearbox control unit -J217-.

### Caution

To avoid damaging the electronic components, always select the appropriate measuring range on the tester before connecting the test leads and observe the test requirements.

- Carry out all the test steps listed in the column headed "Fault rectification if readout does not match specification".
- Only perform the test steps recommended in the fault table (selective fault-finding).
- After performing electrical check, fit 88-pin connector onto pins of automatic gearbox control unit -J217- and then lock in place.

# i Note

- Use hand-held multimeter -V.A.G 1526 B- with test leads from -V.A.G 1594 C- or vehicle diagnostic, testing and information system -VAS 5051- with test leads -VAS 5051/7- for checking.
- The socket designations of the adapter -V.A.G 1598/20- (test box) are identical to the contact designations of the automatic gearbox control unit -J217- in the current flow diagram.
- Adhere to correct test procedure to avoid damage to the system. Apart from the connectors listed in the test table, no other bridges may be connected.
- The given specifications are valid for an ambient temperature from 10 ... 40 °C.
- If the measured values differ from the specifications, determine fault using current flow diagram.
- If the measured values differ only slightly from the specifications, clean sockets and connectors of the testers and test leads (use contact spray -G 000 700 04-) and repeat test.
- Before renewing components it is necessary to check the wiring and connectors first. Particularly if specifications are below 10 Ω, repeat resistance measurement at component.

88-pin connector on automatic gearbox control unit J217-7 sock-coept an matter so adapter -V.A.G 1598/20- (test box)

Protected by copyright. Copying for private or commercial purposes, in part or in whole, is not

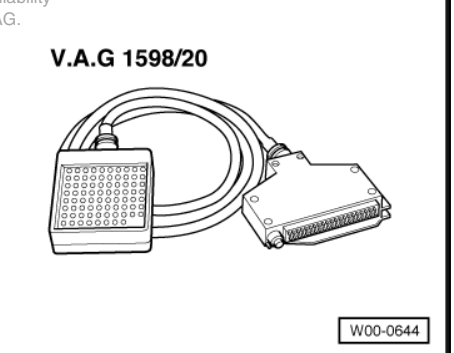

| 1 - Automatic gearbox pressure regulating valve 2<br>-N216- | 32 - Solenoid valve 3 -N90- |
|-------------------------------------------------------------|-----------------------------|
| 2 - Selector lever lock solenoid -N110-                     | 33 - Solenoid valve 2 -N89- |
| 3 - Vacant                                                  | 34 - Earth (terminal 31)    |

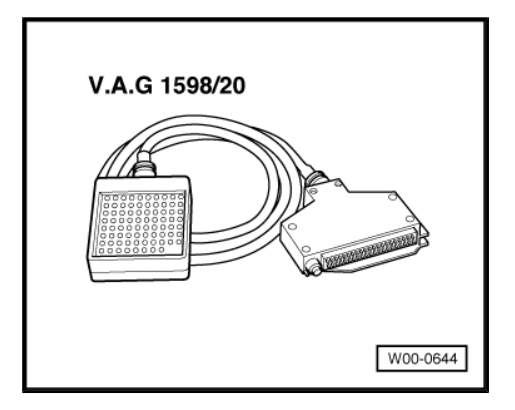
| 4 - Automatic gearbox pressure regulating valve 4<br>-N218-                                                                                 | 35 - Vacant                                                          |
|----------------------------------------------------------------------------------------------------|----------------------------------------------------------------------|
| 5 - Automatic gearbox pressure regulating valve 1<br>-N215-                                                                                 | 36 - Multi-function switch -F125- L1                                 |
| 6 - Earth (terminal 31)                                                                                                    | 37 - Multi-function switch -F125- L3                                 |
| 7 - Vacant                                                                                                    | 38 - Vacant                                                          |
| 8 - Multi-function switch -F125- L2                                                                                                    | 39 - Vacant                                                          |
| <ul> <li>9 - Multi-function switch -F125- L4</li> <li>Vehicles with throttle cable: Voltage supply for<br/>cruise control system</li> </ul> | 40 - Vacant                                                          |
| 10 - Up to model year 2000: Brake light switch -F-<br>From model year 2001 onwards: Vacant                                                  | 41 - Vacant                                                          |
| 11 - Vacant                                                                                                    | 42 - Gearbox speed sender -G38- / gearbox output speed sender -G195- |
| permitted 12 les Vacant d by AUDI AG. AUDI AG does not guarantee or accept any                                                              | ab43 - Vacant                                                        |
| 13 - tiptronic recognition                                                                                                    | <sup>44</sup> - Gearbox input speed sender -G182-                    |
| 14 - Gearbox speed sender -G38- / gearbox output speed sender -G195-                                                                        | 45 - Vacant                                                          |
| 15 - Gearbox speed sender -G38- / gearbox output speed sender -G195- (screening)                                                            | 46 - tiptronic upshift                                               |
| 16 - Gearbox input speed sender -G182-                                                                                                    | 47 - tiptronic downshift                                             |
| 17 - Vacant                                                                                                    | 48 - Vacant                                                          |
| 18 - Vacant                                                                                                    | 49 - Vacant                                                          |
| 19 - Vacant                                                                                                    | 50 - Vacant                                                          |
| 20 - Vacant                                                                                                    | 51 - Automatic gearbox pressure regulating valve 5<br>-N233-         |
| 21 - Gearbox oil temperature sender -G93- (ATF)                                                                                             | 52 - Voltage supply for solenoid valves                              |
| 22 - Gearbox oil temperature sender -G93- (ATF)                                                                                             | 53 - Voltage supply for solenoid valves                              |
| 23 - Gearbox input speed sender -G182- (screen-<br>ing)                                                                                     | 54 - Voltage supply (terminal 15)                                    |
| 24 - Vacant                                                                                                    | 55 - Voltage supply (terminal 15)                                    |
| 25 - Up to model year 1998: Selector lever position<br>display -Y6-<br>From model year 1999 onwards: Vacant                                 | 56 - Sockets 56 83 are vacant                                        |
| 26 - Voltage supply (terminal 30)                                                                                                    | 83 -                                                                 |
| 27 - Vacant                                                                                                    | 85 - CAN bus (screening)                                             |
| 28 - Up to model year 1999: Earth for electronics<br>(terminal 31)<br>From model year 2000 onwards: Vacant                                  | 85 - CAN bus Low                                                     |
| 29 - Automatic gearbox pressure regulating valve 3<br>-N217-                                                                                | 86 - CAN bus High                                                    |
| 30 - Solenoid valve 1 -N88-                                                                                                    | 87 - Vacant                                                          |
| 31 - Vacant                                                                                                    | 88 - Diagnosis K wire                                                |

## 11.2 Test table

## Overview of test steps

| Component to be checked                                   | Test step                                                                            |  |  |
|-----------------------------------------------------------|--------------------------------------------------------------------------------------|--|--|
| Voltage supply for automatic gearbox control unit - J217- | <ul> <li>Perform test steps No. 1 ⇒ page 70 and No. 6</li> <li>⇒ page 73</li> </ul>  |  |  |
| Selector lever lock solenoid -N110-                       | <ul> <li>Perform test steps No. 2 ⇒ page 71 and No. 18</li> <li>⇒ page 78</li> </ul> |  |  |

| Component to be checked                                          | Test step                                                                                                    |
|------------------------------------------------------------------|----------------------------------------------------------------------------------------------------|
| Voltage supply for cruise control system                         | – Perform test step No. 3 <u>⇒ page 71</u>                                                                                                    |
| Multi-function switch -F125-                                     | <ul> <li>Perform test steps No. 4 <u>⇒ page 71</u> and No. 5<br/><u>⇒ page 72</u></li> </ul>                                                                                                    |
| Kick-down switch -F8-                                            | <ul> <li>Perform test step No. 7 <u>⇒ page 73</u></li> </ul>                                                                                                    |
| Brake light switch -F-                                           | – Perform test step No. 8 <u>⇒ page 73</u>                                                                                                    |
| Solenoid valve 1 -N88-                                           | − Perform test steps No. 9 $\Rightarrow$ page 74 and No. 10<br>$\Rightarrow$ page 74                                                                                                    |
| Solenoid valve 2 -N89-                                           | <ul> <li>Perform test steps No. 9 ⇒ page 74 and No. 11</li> <li>⇒ page 74</li> </ul>                                                                                                    |
| Solenoid valve 3 -N90-                                           | <ul> <li>Perform test steps No. 9 ⇒ page 74 and No. 12</li> <li>⇒ page 75</li> </ul>                                                                                                    |
| Automatic gearbox pressure regulating valve 1 -N215-             | <ul> <li>Perform test steps No. 9 ⇒ page 74 and No. 13</li> <li>⇒ page 76</li> </ul>                                                                                                    |
| Automatic gearbox pressure regulating valve 2 -N216-<br>Protecte | – Perform test steps No. 9 $\Rightarrow$ page 74 and No. 14<br>d by copyright $2^{\circ}76$ g for private or commercial purposes, in part or in whole, is not united by the provided of the private of accent any light |
| Automatic gearbox pressure regulating valve 3 -N217-             | Perform test steps No. 9 <u>⇒ page 74</u> and No.045 AG.<br><u>⇒ page 77</u>                                                                                                    |
| Automatic gearbox pressure regulating valve 4 -N218-             | <ul> <li>Perform test steps No. 9 ⇒ page 74 and No. 16</li> <li>⇒ page 77</li> </ul>                                                                                                    |
| Automatic gearbox pressure regulating valve 5 -N233-             | <ul> <li>Perform test steps No. 9 ⇒ page 74 and No. 17</li> <li>⇒ page 78</li> </ul>                                                                                                    |
| Gearbox output speed sender -G195-                               | – Perform test step No. 19 ⇒ page 78                                                                                                    |
| Gearbox input speed sender -G182-                                | – Perform test step No. 20 ⇒ page 79                                                                                                    |
| Gearbox oil temperature sender -G93- (ATF)                       | – Perform test step No. 21 ⇒ page 79                                                                                                    |
| tiptronic switch -F189-                                          | <ul> <li>Perform test steps No. 22 ⇒ page 79 and No. 23</li> <li>⇒ page 80</li> </ul>                                                                                                    |

| -V.A.G<br>1598/20-<br>sockets                   | Items tested                                                                          | Test conditions and addi-<br>tional steps                                                | Specifica-<br>tion                     | Fault rectification if readout does not match specification                                                                                                    |
|-------------------------------------------------|---------------------------------------------------------------------------------------|------------------------------------------------------------------------------------------|----------------------------------------|----------------------------------------------------------------------------------------------------|
| 26 + 6<br>26 + 28 <sup>1)</sup><br>26 + 34      | Voltage supply<br>(terminal 30) for<br>automatic gear-<br>box control unit -<br>J217- | <ul> <li>Ignition switched off</li> <li>Switch to voltage<br/>measuring range</li> </ul> | Approx.<br>battery volt-<br>age        | <ul> <li>Check wiring according to current flow diagram:</li> <li>From contact 26 to terminal 30</li> <li>From contacts 6, 28 and 34 to earth</li> </ul>        |
| 55 + 6<br>$55 + 28^{-1})$<br>55 + 34<br>55 + 54 | Voltage supply<br>(terminal 15) for<br>automatic gear-<br>box control unit -<br>J217- | <ul> <li>Switch on ignition</li> </ul>                                                   | Approx.<br>battery volt-<br>age<br>0 V | <ul> <li>Check wiring according to current flow diagram:</li> <li>From contacts 55 or 54 to terminal 15</li> <li>From contacts 6, 28 and 34 to earth</li> </ul> |
| • <sup>1)</sup> Termin                          | ual 28 is used up to                                                                  | model vear 1999 only.                                                                    |                                        |                                                                                                    |
|                                                 |                                                                                       |                                                                                          |                                        |                                                                                                    |

| -V.A.G<br>1598/20-<br>sockets | Items tested                               | Test conditions and addi-<br>tional steps                                               | Specifica-<br>tion              | Fault rectification if readout does not match specification                                                                                                    |
|-------------------------------|--------------------------------------------|-----------------------------------------------------------------------------------------|---------------------------------|----------------------------------------------------------------------------------------------------|
| 2+6                           | Selector lever<br>lock solenoid -<br>N110- | <ul> <li>Ignition switched on</li> <li>Switch to voltage<br/>measuring range</li> </ul> | Approx.<br>battery volt-<br>age | <ul> <li>Check wiring according to current flow diagram</li> <li>Check multi-function switch - F125- for short circuit</li> <li>Check selector lever lock solenoid -N110- for short circuit</li> <li>Perform test step No. 18 ⇒ page 78</li> </ul> |

Protected by copyright. Copying for private or commercial purposes, in part or in whole, is not permitted unless authorised by AUDI AG. AUDI AG does not guarantee or accept any liability with respect to the correctness of information in this document. Copyright by AUDI AG.

#### Test step No. 3

| -V.A.G<br>1598/20-<br>sockets | Items tested                                                                                  | Test conditions and addi-<br>tional steps                                                                                              | Specifica-<br>tion              | Fault rectification if readout does not match specification              |
|-------------------------------|-----------------------------------------------------------------------------------------------|----------------------------------------------------------------------------------------------------|---------------------------------|--------------------------------------------------------------------------|
| 9 + 6                         | Only vehicles<br>with throttle ca-<br>ble: Voltage sup-<br>ply for cruise con-<br>trol system | <ul> <li>Ignition switched on</li> <li>Switch to voltage<br/>measuring range</li> <li>Selector lever in "D",<br/>"4" or "3"</li> </ul> | Approx.<br>battery volt-<br>age | <ul> <li>Check wiring according to cur-<br/>rent flow diagram</li> </ul> |
|                               |                                                                                               | <ul> <li>Selector lever in "P",</li> <li>"R", "N" or "2"</li> </ul>                                                                    | Less than<br>5 V                | Perform test step No. 4<br>⇒ page 71                                     |

| -V.A.G<br>1598/20-<br>sockets | Items tested                    | Test conditions and addi-<br>tional steps                                           | Specifica-<br>tion | Fault rectification if readout does not match specification |
|-------------------------------|---------------------------------|-------------------------------------------------------------------------------------|--------------------|-------------------------------------------------------------|
| 36 + 6                        | Multi-function<br>switch -F125- | <ul> <li>Ignition switched on</li> <li>Switch to voltage measuring range</li> </ul> |                    |                                                             |

| -V.A.G<br>1598/20-<br>sockets | Items tested | Test conditions and addi-<br>tional steps                                | Specifica-<br>tion              | Fault rectification if readout does not match specification                                      |
|-------------------------------|--------------|--------------------------------------------------------------------------|---------------------------------|--------------------------------------------------------------------------------------------------|
|                               |              | <ul> <li>Selector lever in "P",<br/>"N", "D"</li> </ul>                  | Approx.<br>battery volt-<br>age | <ul> <li>Check multi-function switch<br/>connector for contact corrosion</li> </ul>              |
|                               |              | <ul> <li>Selector lever in "R",<br/>"S" or "4", "3", "2"</li> </ul>      | Less than<br>1 V                | Check multi-function switch<br>⇒ "11.4 Checking multi-function<br>switch F125 with 8-pin connec- |
| 8 + 6                         |              | <ul> <li>Selector lever in "R",<br/>"N", "S" or "4"</li> </ul>           | Approx.<br>battery volt-<br>age | tor", page 82 or<br>⇒ "11.5 Checking multi-function<br>switch F125 with 10-pin connec-           |
|                               |              | <ul> <li>Selector lever in "P",<br/>"D", "3", "2"</li> </ul>             | Less than<br>1 V                | tor", page 85                                                                                    |
| 37 + 6                        |              | <ul> <li>Selector lever in "N",</li> <li>"D", "S" or "4", "2"</li> </ul> | Approx.<br>battery volt-<br>age | ⇒ page 72                                                                                        |
|                               |              | <ul> <li>Selector lever in<br/>"P", "R", "3"</li> </ul>                  | Less than<br>1 V                |                                                                                                  |
| 9 + 6                         |              | <ul> <li>Selector lever in "D",<br/>"S" or "4", "3"</li> </ul>           | Approx.<br>battery volt-<br>age |                                                                                                  |
|                               |              | <ul> <li>Selector lever in "P",<br/>"R", "N", "2"</li> </ul>             | Less than<br>1 V                |                                                                                                  |

| est step No. 5                |                                 |                                                                                         |                             |                                                                                                    |  |  |  |
|-------------------------------|---------------------------------|-----------------------------------------------------------------------------------------|-----------------------------|----------------------------------------------------------------------------------------------------|--|--|--|
| -V.A.G<br>1598/20-<br>sockets | Items tested                    | Test conditions and addi-<br>tional steps                                               | Specifica-<br>tion          | Fault rectification if readout does not match specification                                                                                                    |  |  |  |
| 36 + 55                       | Multi-function<br>switch -F125- | <ul> <li>Ignition switched off</li> <li>Switch to resistance measuring range</li> </ul> |                             | UðI                                                                                                    |  |  |  |
|                               |                                 | <ul> <li>Selector lever in "P",<br/>"N", "D"</li> </ul>                                 | Less than                   | Check multi-function switch     Government of contact corrosion                                                                                                    |  |  |  |
|                               |                                 | <ul> <li>Selector lever in "P", "e<br/>"R", "D", "S" or "4", "3",<br/>"2"</li> </ul>    | spect to th <b>M</b> orrect | <ul> <li>A constraint of the second second sec</li></ul> |  |  |  |
| 8 + 55                        |                                 | <ul> <li>Selector lever in "R",<br/>"N", "S" or "4"</li> </ul>                          | Less than<br>1 Ω            | tor", page 82 or<br>⇒ "11.5 Checking multi-function                                                                                                    |  |  |  |
|                               |                                 | <ul> <li>Selector lever in "P",<br/>"D", "3", "2"</li> </ul>                            | ∞ Ω                         | switch F125 with 10-pin connec-<br>tor", page 85                                                                                                    |  |  |  |
| 37 + 55                       |                                 | <ul> <li>Selector lever in "N",</li> <li>"D", "S" or "4", "2"</li> </ul>                | Less than<br>1 Ω            | <ul> <li>Perform test step No. 4</li> <li>⇒ page 71</li> </ul>                                                                                                    |  |  |  |
|                               |                                 | <ul> <li>Selector lever in<br/>"P", "R", "3"</li> </ul>                                 | Ω ∞                         |                                                                                                    |  |  |  |
| 9 + 55                        |                                 | <ul> <li>Selector lever in "D",</li> <li>"S" or "4", "3"</li> </ul>                     | Less than<br>1 Ω            | ]                                                                                                    |  |  |  |
|                               |                                 | <ul> <li>Selector lever in "P",<br/>"R", "N", "2"</li> </ul>                            | Ω ∞                         |                                                                                                    |  |  |  |

| -V.A.G<br>1598/20-<br>sockets                                   | Items tested                                                             | Test conditions and addi-<br>tional steps                                               | Specifica-<br>tion | Fault rectification if readout does not match specification              |  |
|-----------------------------------------------------------------|--------------------------------------------------------------------------|-----------------------------------------------------------------------------------------|--------------------|--------------------------------------------------------------------------|--|
| 6 + earth at<br>battery                                         | Earth connec-<br>tions for automat-<br>ic gearbox control<br>unit -J217- | <ul> <li>Ignition switched off</li> <li>Switch to resistance measuring range</li> </ul> | Less than<br>1 Ω   | <ul> <li>Check wiring according to cur-<br/>rent flow diagram</li> </ul> |  |
| 28 <sup>1)</sup> + earth<br>at battery                          |                                                                          |                                                                                         | Less than<br>1 Ω   |                                                                          |  |
| 34 + earth<br>at battery                                        |                                                                          |                                                                                         | Less than<br>1 Ω   |                                                                          |  |
| • <sup>1)</sup> Terminal 28 is used up to model year 1999 only. |                                                                          |                                                                                         |                    |                                                                          |  |

#### Test step No. 7

| -V.A.G It<br>1598/20-<br>sockets | tems tested             | Test conditions and addi-<br>tional steps                                                                                                    | Specifica-<br>tion                                                                                                    | Fault rectification if readout does not match specification                                                                                                    |
|----------------------------------|-------------------------|----------------------------------------------------------------------------------------------------|----------------------------------------------------------------------------------------------------|----------------------------------------------------------------------------------------------------|
| 18 + 54 K                        | Kick-down switch<br>F8- | <ul> <li>Ignition switched on</li> <li>Switch to voltage<br/>measuring range<br/>Protected by copyright. C</li> <li>Acceleration pedal motion<br/>operated</li> <li>Accelerator pedal<br/>pressed down past<br/>kick-down point</li> <li>Ignition switched off</li> <li>Switch to resistance<br/>measuring range</li> <li>Accelerator pedal not<br/>operated</li> <li>Accelerator pedal not<br/>operated</li> <li>Accelerator pedal not<br/>operated</li> </ul> | pying for private or<br>edpease of the solution<br>active solution at<br>Approx.<br>battery volt-<br>age<br>∞ Ω<br>Less than<br>1.5 Ω | <ul> <li>commercial purposes, in part or in whole, is not</li> <li>DLAC Cheack wirning and commercions according to current flow diagram</li> <li>Vehicles with throttle cable: Adjust throttle cable; renew if necessary ⇒ Rep. Gr. 20</li> <li>Renew kick-down switch ⇒ Rep. Gr. 20</li> </ul> |

| -V.A.G<br>1598/20-<br>sockets | Items tested                                                         | Test conditions and addi-<br>tional steps                                                                                                    | Specifica-<br>tion                                  | Fault rectification if readout does not match specification                                                                                                    |
|-------------------------------|----------------------------------------------------------------------|----------------------------------------------------------------------------------------------------|-----------------------------------------------------|----------------------------------------------------------------------------------------------------|
| 10 + 6                        | Only vehicles up<br>to model year<br>2000: Brake light<br>switch -F- | <ul> <li>Ignition switched off</li> <li>Switch to voltage<br/>measuring range</li> <li>Brake pedal not de-<br/>pressed</li> <li>Brake pedal de-<br/>pressed</li> </ul> | Less than<br>1 V<br>Approx.<br>battery volt-<br>age | <ul> <li>Check wiring and connectors<br/>according to current flow dia-<br/>gram</li> <li>Renew brake light switch -F- ⇒<br/>Brake system; Rep. Gr. 46</li> </ul> |

| -V.A.G<br>1598/20-<br>sockets | Items tested                                  | Test conditions and addi-<br>tional steps                                               | Specifica-<br>tion | Fault rectification if readout does not match specification                                                           |
|-------------------------------|-----------------------------------------------|-----------------------------------------------------------------------------------------|--------------------|----------------------------------------------------------------------------------------------------|
| 52 + 53                       | Voltage supply<br>wires to solenoid<br>valves | <ul> <li>Ignition switched off</li> <li>Switch to resistance measuring range</li> </ul> |                    |                                                                                                    |
|                               |                                               | Up to model year 2001                                                                   | Less than<br>1.5 Ω | <ul> <li>Check wiring according to cur-<br/>rent flow diagram</li> </ul>                                              |
|                               |                                               | From model year 2002<br>onwards                                                         | ∞ Ω                | <ul> <li>Check wiring from automatic gearbox control unit -J217- to 16-pin connector <u>⇒ page 80</u></li> </ul>      |
|                               |                                               |                                                                                         |                    | <ul> <li>Perform test step No. 1</li> <li>⇒ page 70</li> </ul>                                                        |
|                               |                                               |                                                                                         |                    | <ul> <li>Check wiring harness in gear-<br/>box according to current flow di-<br/>agram; renew if necessary</li> </ul> |

### Test step No. 10

| -V.A.G<br>1598/20-<br>sockets | Items tested               | Test conditions and addi-<br>tional steps                    | Specifica-<br>tion | Fault rectification if readout does not match specification                                                           |
|-------------------------------|----------------------------|--------------------------------------------------------------|--------------------|----------------------------------------------------------------------------------------------------|
| 30 + 52                       | Solenoid valve 1 -<br>N88- | Ignition switched off                                        |                    |                                                                                                    |
|                               |                            | <ul> <li>Switch to resistance<br/>measuring range</li> </ul> | 25 35 Ω            | <ul> <li>Check 16-pin connector to gear-<br/>box for contact corrosion</li> </ul>                                     |
| 30 + 34                       |                            |                                                              | $\Omega \propto$   | <ul> <li>Perform test step No. 9</li> <li>⇒ page 74</li> </ul>                                                        |
|                               |                            |                                                              |                    | <ul> <li>Check wiring from automatic gearbox control unit -J217- to 16-pin connector ⇒ page 80</li> </ul>             |
|                               |                            |                                                              |                    | <ul> <li>Check wiring harness in gear-<br/>box according to current flow di-<br/>agram; renew if necessary</li> </ul> |
|                               |                            |                                                              |                    | <ul> <li>Renew solenoid valve ⇒ Automatic gearbox 01L, four-wheel drive; Rep. Gr. 38</li> </ul>                       |

#### Test step No. 11

| 1598/20-<br>sockets | Items tested               | Test conditions and addi-<br>tional steps                             | Specifica-<br>tion    | Fault rectification if readout does not match specification                                                      |
|---------------------|----------------------------|-----------------------------------------------------------------------|-----------------------|----------------------------------------------------------------------------------------------------|
| 33 + 52             | Solenoid valve 2 -<br>N89- | Ignition switched off<br>Protected by copyrig<br>permitted unless aut | ht. Copying for priva | te or commercial purposes, in part or in whole, is not<br>6. AUDI AG does not guarantee or accept any liability. |

with respect to the correctness of information in this document. Copyright by AUDI AG

| -V.A.G<br>1598/20-<br>sockets | Items tested                                          | Test conditions and addi-<br>tional steps                                        | Specifica-<br>tion               | Fault rectification if readout does not match specification                                                           |
|-------------------------------|-------------------------------------------------------|----------------------------------------------------------------------------------|----------------------------------|----------------------------------------------------------------------------------------------------|
|                               |                                                       | <ul> <li>Switch to resistance<br/>measuring range</li> </ul>                     | 25 35 Ω                          | <ul> <li>Check 16-pin connector to gear-<br/>box for contact corrosion</li> </ul>                                     |
| 33 + 34                       |                                                       |                                                                                  | $\Omega \propto$                 | <ul> <li>Perform test step No. 9</li> <li>⇒ page 74</li> </ul>                                                        |
| Protected by permitted ur     | copyright. Copying for privates authorised by AUDI AG | e or commercial purposes, in part or in v<br>AUDI AG does not guarantee or accep | vhole, is not<br>t any liability | <ul> <li>Check wiring from automatic gearbox control unit -J217- to 16-pin connector ⇒ page 80</li> </ul>             |
| with respe                    | ct to the correctness of infor                        | mation in this document. Copyright by A                                          | UDI AG.                          | <ul> <li>Check wiring harness in gear-<br/>box according to current flow di-<br/>agram; renew if necessary</li> </ul> |
|                               |                                                       |                                                                                  |                                  | <ul> <li>Renew solenoid valve ⇒ Auto-<br/>matic gearbox 01L, four-wheel<br/>drive; Rep. Gr. 38</li> </ul>             |

| -V.A.G<br>1598/20-<br>sockets | Items tested               | Test conditions and addi-<br>tional steps                    | Specifica-<br>tion | Fault rectification if readout does not match specification                                                           |
|-------------------------------|----------------------------|--------------------------------------------------------------|--------------------|----------------------------------------------------------------------------------------------------|
| 32 + 52                       | Solenoid valve 3 -<br>N90- | Ignition switched off                                        |                    |                                                                                                    |
|                               |                            | <ul> <li>Switch to resistance<br/>measuring range</li> </ul> | 25 35 Ω            | <ul> <li>Check 16-pin connector to gear-<br/>box for contact corrosion</li> </ul>                                     |
| 32 + 34                       |                            |                                                              | $\Omega \propto$   | <ul> <li>Perform test step No. 9<br/>⇒ page 74     </li> </ul>                                                        |
|                               |                            |                                                              |                    | <ul> <li>Check wiring from automatic gearbox control unit -J217- to 16-pin connector ⇒ page 80</li> </ul>             |
|                               |                            |                                                              |                    | <ul> <li>Check wiring harness in gear-<br/>box according to current flow di-<br/>agram; renew if necessary</li> </ul> |
|                               |                            |                                                              |                    | <ul> <li>Renew solenoid valve ⇒ Auto-<br/>matic gearbox 01L, four-wheel<br/>drive; Rep. Gr. 38</li> </ul>             |

| -V.A.G<br>1598/20-<br>sockets | Items tested                                              | Test conditions and addi-<br>tional steps                                         | Specifica-<br>tion                                                 | Fault rectification if readout does not match specification                                                           |
|-------------------------------|-----------------------------------------------------------|-----------------------------------------------------------------------------------|--------------------------------------------------------------------|----------------------------------------------------------------------------------------------------|
| 5 + 52                        | Automatic gear-<br>box pressure reg-<br>ulating valve 1 - | <ul> <li>Ignition switched off</li> <li>Switch to resistance</li> </ul>           | 6 10 Ω                                                             | <ul> <li>Check 16-pin connector to gear-<br/>box for contact corresion</li> </ul>                                     |
| 5 + 34                        |                                                           | measuring range                                                                   | Ω ∞                                                                | <ul> <li>Perform test step No. 9</li> <li>⇒ page 74</li> </ul>                                                        |
|                               |                                                           |                                                                                   |                                                                    | <ul> <li>Check wiring from automatic gearbox control unit -J217- to 16-pin connector <u>⇒ page 80</u></li> </ul>      |
|                               |                                                           |                                                                                   |                                                                    | <ul> <li>Check wiring harness in gear-<br/>box according to current flow di-<br/>agram; renew if necessary</li> </ul> |
|                               |                                                           | Protected by copyright. C<br>permitted unless authoris<br>with respect to the cor | opying for private of<br>ed by AUDI AG. AU<br>rectness of informat | n matic gearbox 01L afour-wheel<br>drive; Rep. Gr. 38                                                                 |

| -V.A.G<br>1598/20-<br>sockets | Items tested                                                       | Test conditions and addi-<br>tional steps                                               | Specifica-<br>tion | Fault rectification if readout does not match specification                                                           |
|-------------------------------|--------------------------------------------------------------------|-----------------------------------------------------------------------------------------|--------------------|----------------------------------------------------------------------------------------------------|
| 1 + 53                        | Automatic gear-<br>box pressure reg-<br>ulating valve 2 -<br>N216- | <ul> <li>Ignition switched off</li> <li>Switch to resistance measuring range</li> </ul> | 6 10 Ω             | <ul> <li>Check 16-pin connector to gear-<br/>box for contact corrosion</li> </ul>                                     |
| 1 + 34                        |                                                                    |                                                                                         | $\Omega \propto$   | <ul> <li>Perform test step No. 9</li> <li>⇒ page 74</li> </ul>                                                        |
|                               |                                                                    |                                                                                         |                    | <ul> <li>Check wiring from automatic gearbox control unit -J217- to 16-pin connector <u>⇒ page 80</u></li> </ul>      |
|                               |                                                                    |                                                                                         |                    | <ul> <li>Check wiring harness in gear-<br/>box according to current flow di-<br/>agram; renew if necessary</li> </ul> |
|                               |                                                                    |                                                                                         |                    | <ul> <li>Renew solenoid valve ⇒ Auto-<br/>matic gearbox 01L, four-wheel<br/>drive; Rep. Gr. 38</li> </ul>             |

| -V.A.G<br>1598/20-<br>sockets | Items tested                                                       | Test conditions and addi-<br>tional steps                                               | Specifica-<br>tion | Fault rectification if readout does not match specification                                                           |
|-------------------------------|--------------------------------------------------------------------|-----------------------------------------------------------------------------------------|--------------------|----------------------------------------------------------------------------------------------------|
| 29 + 53                       | Automatic gear-<br>box pressure reg-<br>ulating valve 3 -<br>N217- | <ul> <li>Ignition switched off</li> <li>Switch to resistance measuring range</li> </ul> | 6 10 Ω             | <ul> <li>Check 16-pin connector to gear-<br/>box for contact corrosion</li> </ul>                                     |
| 29 + 34                       |                                                                    |                                                                                         | Ω ∞                | <ul> <li>Perform test step No. 9</li> <li>⇒ page 74</li> </ul>                                                        |
|                               |                                                                    |                                                                                         |                    | <ul> <li>Check wiring from automatic gearbox control unit -J217- to 16-pin connector <u>⇒ page 80</u></li> </ul>      |
|                               |                                                                    |                                                                                         |                    | <ul> <li>Check wiring harness in gear-<br/>box according to current flow di-<br/>agram; renew if necessary</li> </ul> |
|                               |                                                                    |                                                                                         |                    | <ul> <li>Renew solenoid valve ⇒ Automatic gearbox 01L, four-wheel drive; Rep. Gr. 38</li> </ul>                       |

| -V.A.G<br>1598/20-<br>sockets   | Items tested                                                    | Test conditions and addi-<br>tional steps                                        | Specifica-<br>tion    | Fault rectification if readout does not match specification                                                           |
|---------------------------------|-----------------------------------------------------------------|----------------------------------------------------------------------------------|-----------------------|----------------------------------------------------------------------------------------------------|
| 4 + 52                          | Automatic gear-<br>box pressure reg-                            | Ignition switched off                                                            |                       |                                                                                                    |
|                                 | ulating valve 4 -<br>N218-                                      | <ul> <li>Switch to resistance<br/>measuring range</li> </ul>                     | 6 10 Ω                | <ul> <li>Check 16-pin connector to gear-<br/>box for contact corrosion</li> </ul>                                     |
| 4 + 34                          |                                                                 |                                                                                  | $\Omega \propto$      | <ul> <li>Perform test step No. 9<br/>⇒ page 74     </li> </ul>                                                        |
|                                 | A                                                               |                                                                                  |                       | <ul> <li>Check wiring from automatic gearbox control unit -J217- to 16-pin connector ⇒ page 80</li> </ul>             |
| Protected by co                 | pyright. Copying for private of                                 | r commercial purposes, in part or in who                                         | ole, is not           | <ul> <li>Check wiring harness in gear-<br/>box according to current flow di-<br/>agram; renew if necessary</li> </ul> |
| permitted unles<br>with respect | s authorised by AUDI AG. A<br>to the correctness of information | UDI AG does not guarantee or accept a<br>tion in this document. Copyright by AUD | ny liability<br>I AG. | <ul> <li>Renew solenoid valve ⇒ Auto-<br/>matic gearbox 01L, four-wheel<br/>drive; Rep. Gr. 38</li> </ul>             |

| -V.A.G<br>1598/20-<br>sockets | Items tested                                                       | Test conditions and addi-<br>tional steps                                               | Specifica-<br>tion | Fault rectification if readout does not match specification                                                              |
|-------------------------------|--------------------------------------------------------------------|-----------------------------------------------------------------------------------------|--------------------|----------------------------------------------------------------------------------------------------|
| 51 + 53                       | Automatic gear-<br>box pressure reg-<br>ulating valve 5 -<br>N233- | <ul> <li>Ignition switched off</li> <li>Switch to resistance measuring range</li> </ul> | 6 10 Ω             | <ul> <li>Check 16-pin connector to gear-<br/>box for contact corrosion</li> </ul>                                        |
| 51 + 34                       |                                                                    |                                                                                         | $\Omega \propto$   | <ul> <li>Perform test step No. 9</li> <li>⇒ page 74</li> </ul>                                                           |
|                               |                                                                    |                                                                                         |                    | <ul> <li>Check wiring from automatic<br/>gearbox control unit -J217- to<br/>16-pin connector <u>⇒ page 80</u></li> </ul> |
|                               |                                                                    |                                                                                         |                    | <ul> <li>Check wiring harness in gear-<br/>box according to current flow di-<br/>agram; renew if necessary</li> </ul>    |
|                               |                                                                    |                                                                                         |                    | <ul> <li>Renew solenoid valve ⇒ Automatic gearbox 01L, four-wheel drive; Rep. Gr. 38</li> </ul>                          |

#### Test step No. 18

| -V.A.G<br>1598/20-<br>sockets | Items tested                                                                                    | Test conditions and addi-<br>tional steps                                                                                                    | Specifica-<br>tion                                                                   | Fault rectification if readout does not match specification                                                                                                    |
|-------------------------------|-------------------------------------------------------------------------------------------------|----------------------------------------------------------------------------------------------------|--------------------------------------------------------------------------------------|----------------------------------------------------------------------------------------------------|
| 2 + 54                        | Selector lever<br>lock solenoid nt. co<br>N1/10-d unless authorise<br>with respect to the corre | <ul> <li>Ignition switched off</li> <li>Ignition switched off</li> <li>Ignition system</li> <li>Ignition of the system</li> <li>Ignition of the system</li> <li>Switch to resistance measuring range</li> </ul> | , in part or in whole<br>ntee or accept any<br>Copyright by AUDI <i>t</i><br>14 28 Ω | is not<br>iability<br>G.<br>- Check wiring according to cur-<br>rent flow diagram<br>- Renew selector lever lock sole-<br>noid ⇒ Automatic gearbox 01L,<br>four-wheel drive; Rep. Gr. 37 |

| -V.A.G<br>1598/20-<br>sockets                       | Items tested                                               | Test conditions and addi-<br>tional steps                                                   | Specifica-<br>tion                | Fault rectification if readout does not match specification                                                                                                    |
|-----------------------------------------------------|------------------------------------------------------------|---------------------------------------------------------------------------------------------|-----------------------------------|----------------------------------------------------------------------------------------------------|
| 14 + 42<br>14 + 34<br>14 + 54<br>42 + 54<br>42 + 34 | Gearbox output<br>speed sender -<br>G195-                  | <ul> <li>Ignition switched off</li> <li>Switch to resistance<br/>measuring range</li> </ul> | Min. 0.8 kΩ<br>Max. 1.2 kΩ<br>∞ Ω | <ul> <li>Check wiring according to current flow diagram</li> <li>Renew gearbox output speed sender ⇒ Automatic gearbox 01L, four-wheel drive; Rep. Gr. 38</li> </ul> |
| 15 + 34<br>15 + 54                                  | Screening for<br>gearbox output<br>speed sender -<br>G195- |                                                                                             | $\Omega \propto$                  | <ul> <li>Check wiring according to cur-<br/>rent flow diagram</li> </ul>                                                                                             |

| -V.A.G<br>1598/20-<br>sockets                                                                        | Items tested                                                                                 | Test conditions and addi-<br>tional steps                                                                   | Specifica-<br>tion              | Fault rectification if readout does not match specification                                                                                                    |
|----------------------------------------------------------------------------------------------------|----------------------------------------------------------------------------------------------|----------------------------------------------------------------------------------------------------|---------------------------------|----------------------------------------------------------------------------------------------------|
| 16 + 44                                                                                              | Gearbox input<br>speed sender -<br>G182-                                                     | <ul> <li>Ignition switched off</li> <li>88-pin connector disconnected from control unit</li> </ul>          |                                 |                                                                                                    |
| Protected by copy<br>permitted unless<br>with respect to<br>44 + 34<br>44 + 54<br>16 + 54<br>16 + 34 | right. Copying for private or<br>authorised by AUDI AG. AU<br>the correctness of information | pommSwitch to senistance note<br>DI AG measuring fange cept any<br>in in this document. Copyright by AUDI . | Min. 230 Ω<br>Max. 300 Ω<br>∞ Ω | <ul> <li>Check wiring according to current flow diagram</li> <li>Renew gearbox input speed sender ⇒ Automatic gearbox 01L, four-wheel drive; Rep. Gr. 38</li> </ul> |
| 23 + 34<br>23 + 54                                                                                   | Screening for<br>gearbox input<br>speed sender -<br>G182-                                    |                                                                                                    | Ω ∞                             | <ul> <li>Check wiring according to cur-<br/>rent flow diagram</li> </ul>                                                                                            |

#### Test step No. 21

| -V.A.G<br>1598/20-<br>sockets                       | Items tested                                        | Test conc<br>tional step                                                        | litions and addi-<br>ps                                                                                                 | Specifica-<br>tion                                                                                              | Fault rectification if readout does not match specification                                                                                                    |
|-----------------------------------------------------|-----------------------------------------------------|---------------------------------------------------------------------------------|----------------------------------------------------------------------------------------------------|----------------------------------------------------------------------------------------------------|----------------------------------------------------------------------------------------------------|
| 21 + 22<br>21 + 34<br>22 + 34<br>21 + 54<br>22 + 54 | Gearbox oil tem-<br>perature sender -<br>G93- (ATF) | <ul> <li>Ignition</li> <li>Switch<br/>measu</li> <li>Measu<br/>ature</li> </ul> | n switched off<br>n to resistance<br>uring range<br>ure ATF temper-<br>Approx. 20 °C<br>Approx. 60 °C<br>Approx. 120 °C | Approx.<br>0.83 kΩ <sup>1)</sup><br>Approx.<br>1.28 kΩ <sup>1)</sup><br>Approx.<br>1.88 kΩ <sup>1)</sup><br>∞ Ω | <ul> <li>Check wiring from automatic gearbox control unit -J217- to 16-pin connector <u>⇒ page 80</u></li> <li>Check wiring harness in gearbox according to current flow diagram; renew if necessary (the gearbox oil (ATF) temperature sender is integrated in wiring harness) ⇒ Automatic gearbox 01L, four-wheel drive; Rep. Gr. 38</li> </ul> |
| • <sup>1)</sup> Permis                              | sible tolerance: ± (                                | 0.1 kΩ.                                                                         |                                                                                                    |                                                                                                    |                                                                                                    |

| -V.A.G<br>1598/20-<br>sockets | Items tested                                   | Test conditions and addi-<br>tional steps                                           | Specifica-<br>tion | Fault rectification if readout does not match specification |
|-------------------------------|------------------------------------------------|-------------------------------------------------------------------------------------|--------------------|-------------------------------------------------------------|
| 13 + 54                       | tiptronic switch -<br>F189- (recogni-<br>tion) | <ul> <li>Ignition switched on</li> <li>Switch to voltage measuring range</li> </ul> |                    |                                                             |

| -V.A.G<br>1598/20-<br>sockets | Items tested | Test conditions and addi-<br>tional steps                    | Specifica-<br>tion              | Fault rectification if readout does not match specification                                       |
|-------------------------------|--------------|--------------------------------------------------------------|---------------------------------|---------------------------------------------------------------------------------------------------|
|                               |              | <ul> <li>Selector lever not in<br/>tiptronic gate</li> </ul> | Less than<br>1 V                | <ul> <li>Check wiring according to cur-<br/>rent flow diagram</li> </ul>                          |
|                               |              | <ul> <li>Selector lever in tip-<br/>tronic gate</li> </ul>   | Approx.<br>battery volt-<br>age | <ul> <li>Renew tiptronic switch ⇒ Automatic gearbox 01L, four-wheel drive; Rep. Gr. 37</li> </ul> |

| -V.A.G<br>1598 A-<br>sockets | Items tested                                          | Test conditions and addi-<br>tional steps                                                                                                    | Specifica-<br>tion              | Fault rectification if readout does not match specification                                                 |
|------------------------------|-------------------------------------------------------|----------------------------------------------------------------------------------------------------|---------------------------------|----------------------------------------------------------------------------------------------------|
| 46 + 54<br>47 + 54           | tiptronic switch -<br>F189- (shift up/<br>shift down) | <ul> <li>Ignition switched on</li> <li>Switch to voltage<br/>measuring range</li> <li>Shift up button (+) or<br/>shift down button (-)<br/>not operated</li> </ul>                           | Less than<br>1 V                | <ul> <li>Check wiring according to cur-<br/>rent flow diagram</li> </ul>                                    |
| 46 + 54                      |                                                       | <ul> <li>Operate shift up func-<br/>tion (+) and keep se-<br/>lector lever pressed<br/>forwards or press and<br/>hold + button on mul-<br/>ti-function steering<br/>wheel</li> </ul>         | Approx.<br>battery volt-<br>age | <ul> <li>Renew tiptronic switch ⇒ Auto-<br/>matic gearbox 01L, four-wheel<br/>drive; Rep. Gr. 37</li> </ul> |
| 47 + 54                      |                                                       | <ul> <li>Operate shift down (–)<br/>function and keep se-<br/>lector lever pressed<br/>towards the rear or<br/>press and hold – but-<br/>ton on multi-function<br/>steering wheel</li> </ul> | Approx.<br>battery volt-<br>age |                                                                                                    |

# 11.3 Checking wiring between automatic gearbox control unit P-J217- and gearbox ate or commercial purposes, in part or in whole, is not

Carry out the following test if the final control diagnosis of information in this document. Copyright by AUDI AG. electrical check indicate a fault between gearbox and automatic gearbox control unit -J217-.

- Connect adapter -V.A.G 1598/20- (test box) to automatic gearbox control unit -J217- <u>⇒ page 67</u>.
- On vehicles fitted with auxiliary heater, remove screws -arrows- securing exhaust pipe of auxiliary/ additional heater to noise insulation.

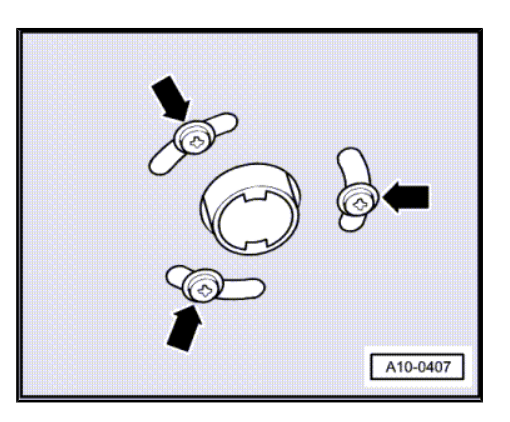

- Release fasteners -1- and detach noise insulation.

- Fold out release tab -4- and disconnect gearbox wiring harness connector.
- If necessary, detach bracket -1- for noise insulation.

Connect multimeter for resistance measurement between contacts on the 16-pin connector and the sockets on adapter -V.A.G 1598/20- (test box), as shown in the following table.

-V.A.G 1598/20-

Socket

• Specification: in each case less than  $1.5 \Omega$ .

Connector Contact

Protected by copyright. Copying for private or commercial purposes, in part or in whole, is not permitted unless authorised by AUDI AG. AUDI AG does not guarantee or accept any liability with respect to the correctness of information in this document. Copyright by AUDI AG.

| 1 | Contact vacant | 9  | 33             |
|---|----------------|----|----------------|
| 2 | 5              | 10 | Contact vacant |
| 3 | 1              | 11 | 4              |
| 4 | 32             | 12 | 52             |
| 5 | 16             | 13 | 22             |
| 6 | 44             | 14 | 21             |
| 7 | 29             | 15 | 51             |
| 8 | 30             | 16 | 53             |
|   |                |    |                |
|   |                |    |                |
|   |                |    |                |

Connector

Contact

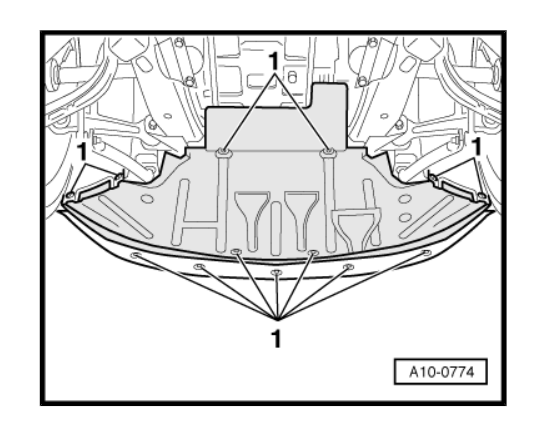

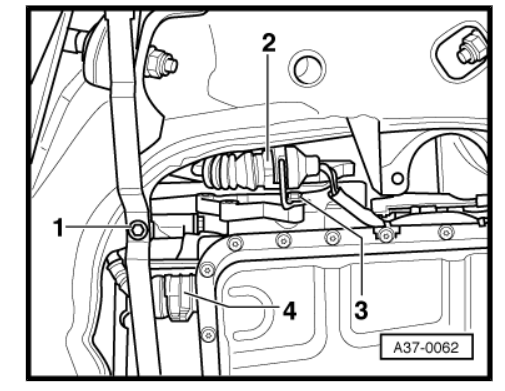

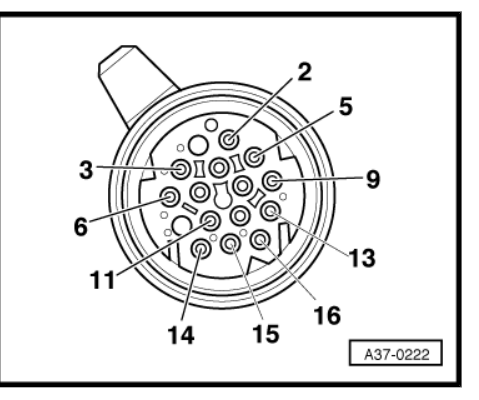

-V.A.G 1598/20-

Socket

## i Note

- If readout does not match specification, rectify open circuit in wiring according to current flow diagram and check connector for contact corrosion, moisture and leaks.
- If readout obtained in this wiring check matches specification, the wiring harness in the gearbox must be checked. In order to do this, remove valve body ⇒ Automatic gearbox 01L, fourwheel drive; Rep. Gr. 38.
- If no faults are detected in the wiring harness in the gearbox, renew relevant solenoid valves or pressure regulating valves, in order to do this, remove valve body ⇒ Automatic gearbox 01L, four-wheel drive; Rep. Gr. 38.

## 11.4 Checking multi-function switch -F125with 8-pin connector

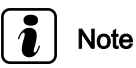

- Read measured value block 004 for multi-function switch before performing electrical check.
- Make sure that selector lever cable is properly adjusted ⇒ Automatic gearbox 01L, four-wheel drive; Rep. Gr. 37.
- On vehicles fitted with auxiliary heater, remove screws -arrows- securing exhaust pipe of auxiliary/ additional heater to noise insulation.

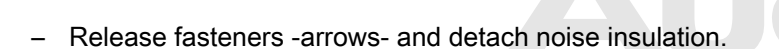

Protected by copyright. Copying for private or commercial p permitted unless authorised by AUDI AG. AUDI AG does n with respect to the correctness of information in this doc

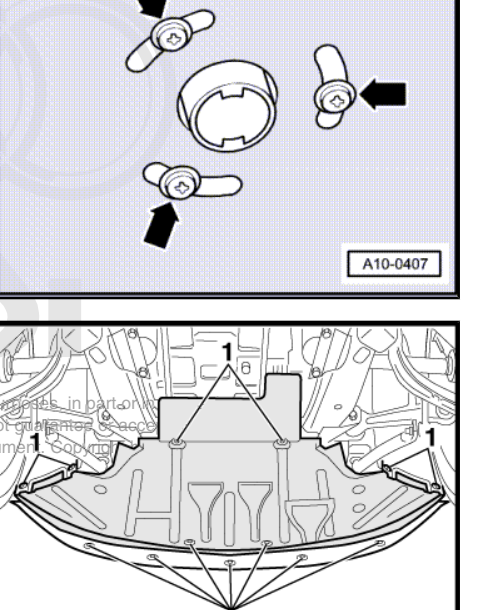

A10-0774

 Unplug connector -2- of multi-function switch -F125- at front left of gearbox.

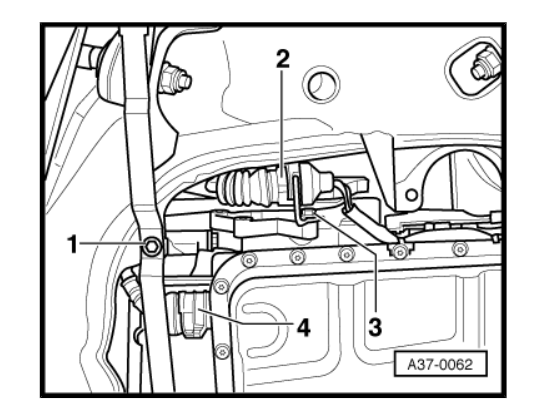

Contact assignment at 8-pin connector of multi-function switch - F125-.

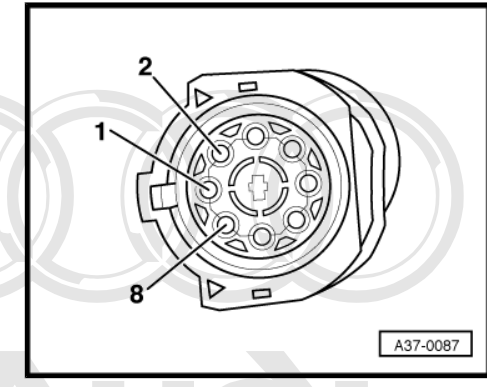

Test step No. 1

| Contacts on<br>-F125- | Items tested                    | Test conditions and addi-<br>tional steps                                                   | Specifica-<br>tion                          | Fault rectification if readout does<br>not match specification                                                              |
|-----------------------|---------------------------------|---------------------------------------------------------------------------------------------|---------------------------------------------|----------------------------------------------------------------------------------------------------|
| 1 + 2                 | Multi-function<br>switch -F125- | <ul> <li>Ignition switched offitte</li> <li>Switch to resistance measuring range</li> </ul> | d unless authorised<br>espect to the corred | by AUDI AG. AUDI AG does not guarantee or accept any liability tness of information in this document. Copyright by AUDI AG. |
|                       |                                 | <ul> <li>Selector lever in "P",<br/>"N", "D"</li> </ul>                                     | Less than<br>1 Ω                            | <ul> <li>Check connector at multi-func-<br/>tion switch for contact corrosion,</li> </ul>                                   |
|                       |                                 | <ul> <li>Selector lever in "R",<br/>"4", "3", "2"</li> </ul>                                | $\Omega \propto$                            | moisture or loose fitting     Check selector lever cable ad-                                                                |
| 1 + 3                 |                                 | <ul> <li>Selector lever in "R",<br/>"N", "4"</li> </ul>                                     | Less than<br>1 Ω                            | justment ⇒ Automatic gearbox<br>01L, four-wheel drive; Rep. Gr.                                                             |
|                       |                                 | <ul> <li>Selector lever in "P",</li> <li>"D", "3", "2"</li> </ul>                           | Ω ∞                                         | 37<br>Renew multi-function switch ⇒                                                                                         |
| 1 + 4                 |                                 | <ul> <li>Selector lever in "N",</li> <li>"D", "4", "2"</li> </ul>                           | Less than<br>1 Ω                            | Automatic gearbox 01L, four-<br>wheel drive; Rep. Gr. 37                                                                    |
|                       |                                 | <ul> <li>Selector lever in<br/>"P", "R", "3"</li> </ul>                                     | Ω∞                                          |                                                                                                    |
| 1 + 5                 |                                 | <ul> <li>Selector lever in "D",<br/>"4", "3"</li> </ul>                                     | Less than<br>1 Ω                            |                                                                                                    |
|                       |                                 | <ul> <li>Selector lever in "P",<br/>"R", "N", "2"</li> </ul>                                | $\Omega \propto$                            |                                                                                                    |

| Contacts on<br>-F125- | Items tested                                       | Test conditions and addi-<br>tional steps                                                                                                    | Specifica-<br>tion                  | Fault rectification if readout does not match specification                                                                                                    |
|-----------------------|----------------------------------------------------|----------------------------------------------------------------------------------------------------|-------------------------------------|----------------------------------------------------------------------------------------------------|
| 6 + 7                 | P/N signal from<br>multi-function<br>switch -F125- | <ul> <li>Ignition switched off</li> <li>Switch to resistance<br/>measuring range</li> <li>Selector lever in "R",<br/>"D", "4", "3", "2"</li> <li>Selector lever in "P",<br/>"N"</li> </ul> | $\infty \Omega$<br>Less than<br>1 Ω | <ul> <li>Check connector at multi-function switch for contact corrosion, moisture or loose fitting</li> <li>Check selector lever cable adjustment ⇒ Automatic gearbox 01L, four-wheel drive; Rep. Gr. 37</li> <li>Renew multi-function switch ⇒ Automatic gearbox 01L, four-</li> </ul> |
|                       |                                                    |                                                                                                    |                                     | wheel drive; Rep. Gr. 37                                                                                                    |

#### Test step No. 3

| Contacts on<br>-F125- | Items tested                                                        | Test conditions and addi-<br>tional steps                                                   | Specifica-<br>tion                                               | Fault rectification if readout does not match specification                                                                |
|-----------------------|---------------------------------------------------------------------|---------------------------------------------------------------------------------------------|------------------------------------------------------------------|----------------------------------------------------------------------------------------------------|
| 1 + 8                 | Reversing light<br>signal from multi-<br>function switch -<br>F125- | <ul> <li>Ignition switched off</li> <li>Switch to resistance<br/>measuring range</li> </ul> |                                                                  |                                                                                                    |
|                       |                                                                     | <ul> <li>Selector lever in "P",<br/>"N", "D", "4", "3", "2"</li> </ul>                      | ∞Ω                                                               | <ul> <li>Check connector at multi-func-<br/>tion switch for contact corrosion,<br/>moisture or loose fitting</li> </ul>    |
|                       |                                                                     |                                                                                             | Less man<br>1 Ω                                                  | <ul> <li>Check selector lever cable ad-<br/>justment ⇒ Automatic gearbox</li> <li>011 four wheel drive: Bop. Gr</li> </ul> |
|                       |                                                                     | permitted unless authorised by AUDI AC<br>with respect to the correctness of info           | te or commercial p<br>a. AUDI AG does no<br>rmation in this docu | t gua <b>37</b> ee or accept any liability<br>ment. Copyright by AUDI AG.                                                  |
|                       |                                                                     |                                                                                             |                                                                  | <ul> <li>Renew multi-function switch ⇒<br/>Automatic gearbox 01L, four-<br/>wheel drive; Rep. Gr. 37</li> </ul>            |

#### Checking voltage supply of multi-function switch

- Connect multimeter for voltage measurement between contacts -1- and -6- of the 8-pin connector.
- Switch on ignition.
- Specification: approx. battery voltage.

If readout does not match specification:

 Repair wiring ⇒ Current flow diagrams, Electrical fault finding and Fitting locations.

## Checking wiring between 8-pin connector for multi-function switch and gearbox control unit

 Connect adapter -V.A.G 1598/20- (test box) to automatic gearbox control unit -J217- ⇒ page 67.

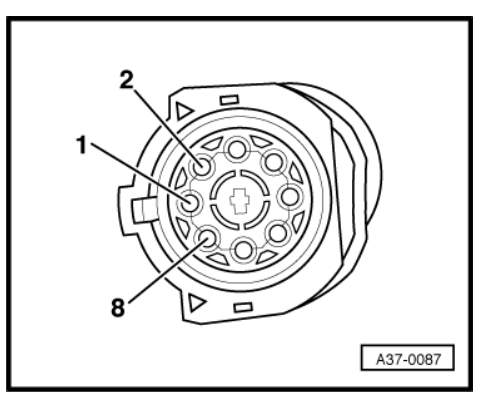

 Connect multimeter for resistance measurement between contacts on the 8-pin connector and the sockets on adapter -V.A.G 1598/20- (test box), as shown in the following table.

| Connector<br>Contact | Adapter -1598/20-<br>(test box)<br>Socket    | Specification          |  |
|----------------------|----------------------------------------------|------------------------|--|
| 1                    | 54 and 55                                    | Less than 1.5 $\Omega$ |  |
| 2                    | 36                                           | Less than 1.5 $\Omega$ |  |
| 3                    | 8                                            | Less than 1.5 $\Omega$ |  |
| 4                    | 37                                           | Less than 1.5 $\Omega$ |  |
| 5                    | 9                                            | Less than 1.5 $\Omega$ |  |
| 6                    | 6, 34 and 28 if nec-<br>essary Less than 1.5 |                        |  |
| 7                    | <u>⇒ page 84</u> , Test step No. 2           |                        |  |
| 8                    | ⇒ page 84 , T                                | est step No. 3         |  |

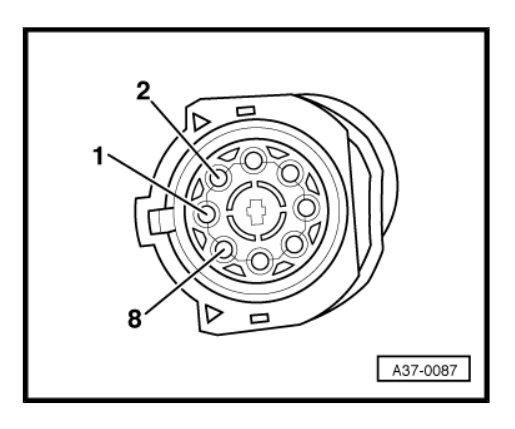

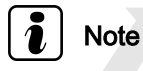

- If readout does not match specification, rectify open circuit in wiring according to current flow diagram and check connector for contact corropion, moisture and leaks.
- If readout obtained in this wiring check matches specification, the multi-function switch -F125- must be renewed ⇒ Automatic gearbox 01L, four-wheel drive; Rep. Gr. 37.

## 11.5 Checking multi-function switch -F125with 10-pin connector

## i Note

- Read "measured value block 004" for multi-function switch before performing electrical check.
- Make sure that selector lever cable is properly adjusted ⇒ Automatic gearbox 01L, four-wheel drive; Rep. Gr. 37.
- On vehicles fitted with auxiliary heater, remove screws -arrows- securing exhaust pipe of auxiliary/ additional heater to noise insulation.

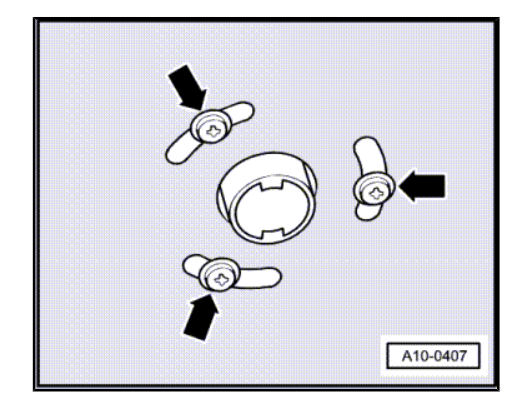

- Release fasteners -arrows- and detach noise insulation.

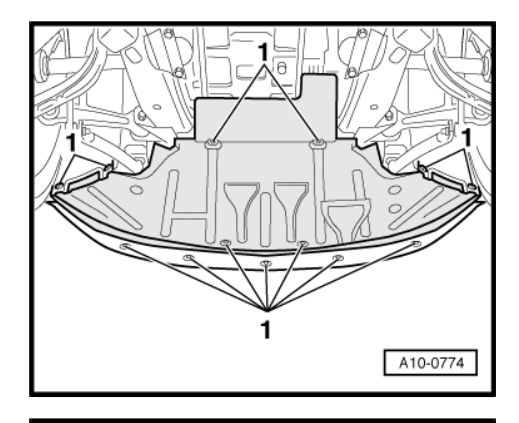

2

6

A37-0556

 Unplug connector -2- of multi-function switch -F125- at front left of gearbox.

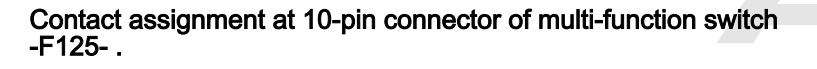

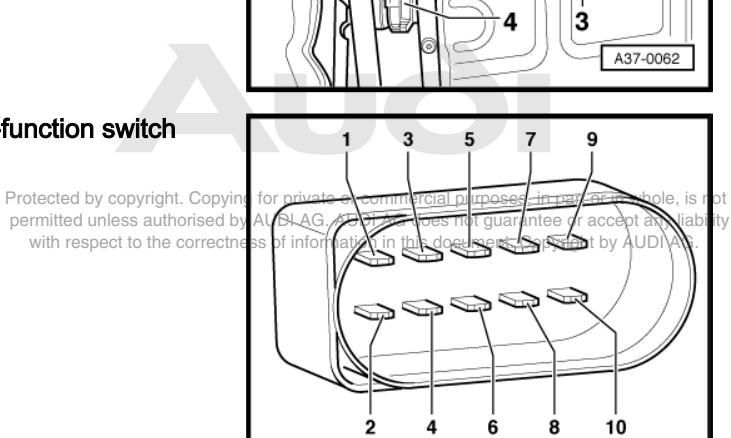

| Contacts on<br>-F125- | Items tested                    | Test conditions and addi-<br>tional steps                                                   | Specifica-<br>tion | Fault rectification if readout does not match specification                               |
|-----------------------|---------------------------------|---------------------------------------------------------------------------------------------|--------------------|-------------------------------------------------------------------------------------------|
| 1 + 2                 | Multi-function<br>switch -F125- | <ul> <li>Ignition switched off</li> <li>Switch to resistance<br/>measuring range</li> </ul> |                    |                                                                                           |
|                       |                                 | <ul> <li>Selector lever in "P",<br/>"N", "D"</li> </ul>                                     | Less than<br>1 Ω   | <ul> <li>Check connector at multi-func-<br/>tion switch for contact corrosion,</li> </ul> |
|                       |                                 | <ul> <li>Selector lever in "R",<br/>"S" or "4", "3", "2"</li> </ul>                         | Ω∞                 | moisture or loose fitting                                                                 |
| 1 + 3                 |                                 | <ul> <li>Selector lever in "R",<br/>"N", "S" or "4"</li> </ul>                              | Less than<br>1 Ω   | justment ⇒ Automatic gearbox<br>01L, four-wheel drive; Rep. Gr.                           |
|                       |                                 | <ul> <li>Selector lever in "P",<br/>"D", "3", "2"</li> </ul>                                | Ω∞                 | 37<br>Renew multi-function switch ⇒                                                       |
| 1 + 4                 |                                 | <ul> <li>Selector lever in "N",<br/>"D", "S" or "4", "2"</li> </ul>                         | Less than<br>1 Ω   | Automatic gearbox 01L, four-<br>wheel drive; Rep. Gr. 37                                  |
|                       |                                 | <ul> <li>Selector lever in<br/>"P", "R", "3"</li> </ul>                                     | $\Omega \propto$   |                                                                                           |

| Contacts on<br>-F125- | Items tested | Test conditions and addi-<br>tional steps                      | Specifica-<br>tion | Fault rectification if readout does not match specification |
|-----------------------|--------------|----------------------------------------------------------------|--------------------|-------------------------------------------------------------|
| 1 + 5                 |              | <ul> <li>Selector lever in "D",<br/>"S" or "4", "3"</li> </ul> | Less than<br>1 Ω   |                                                             |
|                       |              | <ul> <li>Selector lever in "P",<br/>"R", "N", "2"</li> </ul>   | Ω∞                 |                                                             |

| Contacts on<br>-F125- | Items tested                                       | Test conditions and addi-<br>tional steps                                                                                                    | Specifica-<br>tion                  | Fault rectification if readout does not match specification                                                                                                    |
|-----------------------|----------------------------------------------------|----------------------------------------------------------------------------------------------------|-------------------------------------|----------------------------------------------------------------------------------------------------|
| 9 + 10                | P/N signal from<br>multi-function<br>switch -F125- | <ul> <li>Ignition switched off</li> <li>Switch to resistance<br/>measuring range</li> <li>Selector lever in "R",<br/>"D", "S" or "4", "3", "2"</li> <li>Selector lever in "P",<br/>"N"</li> </ul> | $\infty \Omega$<br>Less than<br>1 Ω | <ul> <li>Check connector at multi-function switch for contact corrosion, moisture or loose fitting</li> <li>Check selector lever cable adjustment ⇒ Automatic gearbox 01L, four-wheel drive; Rep. Gr. 37</li> <li>Renew multi-function switch ⇒</li> </ul> |
|                       |                                                    |                                                                                                    |                                     | wheel drive; Rep. Gr. 37                                                                                                    |

### Test step No. 3

| Contacts on<br>-F125- | Items tested                       | Test conditions and addi-<br>tional steps                                         | Specifica-<br>tion | Fault rectification if readout does not match specification                                                             |
|-----------------------|------------------------------------|-----------------------------------------------------------------------------------|--------------------|----------------------------------------------------------------------------------------------------|
| 7 + 8                 | Reversing light signal from multi- | Ignition switched off                                                             |                    |                                                                                                    |
|                       | function switch -<br>F125-         | <ul> <li>Switch to resistance<br/>measuring range</li> </ul>                      |                    |                                                                                                    |
|                       |                                    | <ul> <li>Selector lever in "P",<br/>"N", "D", "S" or "4", "3",<br/>"2"</li> </ul> | $\Omega \propto$   | <ul> <li>Check connector at multi-func-<br/>tion switch for contact corrosion,<br/>moisture or loose fitting</li> </ul> |
|                       |                                    | <ul> <li>Selector lever in "R"</li> </ul>                                         | Less than<br>1 Ω   | <ul> <li>Check selector lever cable adjustment ⇒ Automatic gearbox 01L, four-wheel drive; Rep. Gr.</li> </ul>           |
| Protected b           | y copyright. Copying for priv      | ate or commercial purposes, in part or in                                         | i whole, is not    | <ul> <li>Renew multi-function switch ⇒<br/>Automatic gearbox 01L, four-<br/>wheel drive; Rep. Gr. 37</li> </ul>         |

permitted unless authorised by AUDI AG. AUDI AG does not guarantee or accept any liability with respect to the correctness of information in this document. Copyright by AUDI AG.

#### Checking voltage supply of multi-function switch

- Connect multimeter for voltage measurement between contacts -1- and -10- and between contacts -7- and -10- of the 10pin connector.
- Switch on ignition.
- · Specification: approx. battery voltage each time.

If a readout does not match specification:

 Repair wiring ⇒ Current flow diagrams, Electrical fault finding and Fitting locations.

## Checking wiring between 10-pin connector for multi-function switch and gearbox control unit

- Connect adapter -V.A.G 1598/20- (test box) to automatic gearbox control unit -J217- <u>⇒ page 67</u>.
- Connect multimeter for resistance measurement between contacts on the 10-pin connector and the sockets on adapter -V.A.G 1598/20- (test box), as shown in the following table.

| Connector<br>Contact | Adapter -1598/20-<br>(test box)<br>Socket | Specification                     |
|----------------------|-------------------------------------------|-----------------------------------|
| 1                    | 54 and 55                                 | Less than 1.5 $\Omega$            |
| 2                    | 36                                        | Less than 1.5 $\Omega$            |
| 3                    | 8                                         | Less than 1.5 $\Omega$            |
| 4                    | 37                                        | Less than 1.5 $\Omega$            |
| 5                    | 9                                         | Less than 1.5 $\Omega$            |
| 6                    | Contact vacant                            |                                   |
| 7                    | ⇒ page 87 ,per                            | est step Nobo2sed by AUI          |
| 8                    | V                                         | with respect to the correctness o |
| 9                    | <u>⇒ page 87</u> , T                      | est step No. 3                    |
| 10                   |                                           |                                   |

## Note

- If readout does not match specification, rectify open circuit in wiring according to current flow diagram and check connector for contact corrosion, moisture and leaks.
  - If readout obtained in this wiring check matches specification, the multi-function switch -F125- must be renewed ⇒ Automatic gearbox 01L, four-wheel drive; Rep. Gr. 37.

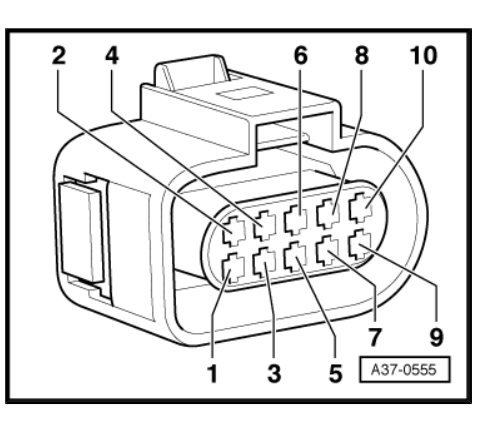

10

7 9

8

## 12 CAN bus

#### Bus:

Bus is the term used to describe a data transfer and distribution system.

#### CAN:

A Controller Area Network is a bus system operating with two wires. They are called bus wires. The bus wires transmit data signals in serial form (one after the other) to the control units connected to the system.

The following control units communicate via the bus, i.e. data exchange between the various control units is carried out via the CAN data bus.

- 1 Automatic gearbox control unit -J217-
- 2 BUS driver
- 3 Motronic control unit -J220- or diesel direct injection system control unit -J248-
- 4 BUS driver
- 5 Matching resistor
- 6 Drivetrain data bus (CAN bus, two wires twisted together)
- 7 Matching resistor
- 8 BUS driver
- 9 ABS with EDL control unit -J104-

## 12.1 Checking a "two-wire bus system"

#### **Test sequence**

- Refer to the appropriate current flow diagram to check how many control units communicate via the bus.
- Connect vehicle diagnostic, testing and information system -VAS 5051- <u>⇒ page 11</u> and select function "00 - Automatic test sequence". The ignition must be switched on.
- Before checking the bus wires, make sure that there is no malfunction in any of the control units connected to the bus. A malfunction will cause interference in the communication with other control units.

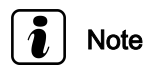

In this context "malfunction" does not mean a fault occurring in the bus system itself, but refers to a fault which is impairing the correct functioning of a particular system (e.g. defective sensor). As a result of the malfunction, the bus system can no longer procing for private or commercial purposes, in part or in whole, is not ess the sensor signal for data transmission. Such a malfunction by AUDI AG. AUDI AG does not guarantee or accept any liability because indirect influence on the bus system can no longer procing for private or commercial purposes. (In part or in whole, is not ess the sensor signal for data transmission. Such a malfunction by AUDI AG. AUDI AG does not guarantee or accept any liability of the sensor signal for data transmission.

has an indirect influence on the bus system, as communication with the other control units requiring this particular sensor signal is impaired.

#### If a malfunction exists

- Repair it first.
- Print out the fault list and erase the fault memories of all control units, see "Interrogate fault memory" and "Erase fault memory" for each control unit.

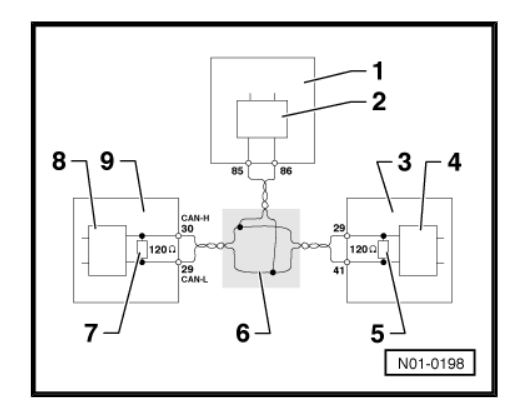

12. CAN bus 89

- Select function "06 End output".
- Rectify malfunctions as described in the fault tables in the relevant Workshop Manuals.

#### Have all malfunctions been eliminated?

- If the communication between the control units is still not working properly, check the bus wires.
- When tracing faults in the bus wires, distinguish between two Fpossible cases Dopying for private or commercial purposes, in part or in whole, is not permitted unless authorised by AUDI AG, AUDI AG does not guarantee or accept any liability
- Two control units are communicating via a "two wire bus system" ⇒ page 90.
- Three or more control units are communicating via a "two-wire bus system" <u>⇒ page 91</u>.

#### 12.2 Two control units communicating via a "two-wire bus system"

- Switch off ignition.

cations.

- Detach the multi-pin connectors at both control units.
- Check whether there is an open circuit in one of the bus wires
   ⇒ Current flow diagrams, Electrical fault finding and Fitting lo cations.

Check whether there is a short circuit between the bus wires  $\Rightarrow$  Current flow diagrams, Electrical fault finding and Fitting lo-

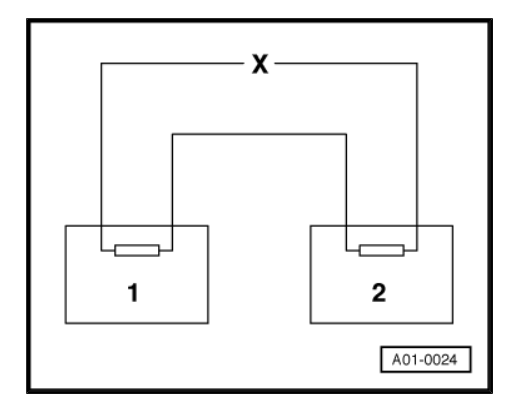

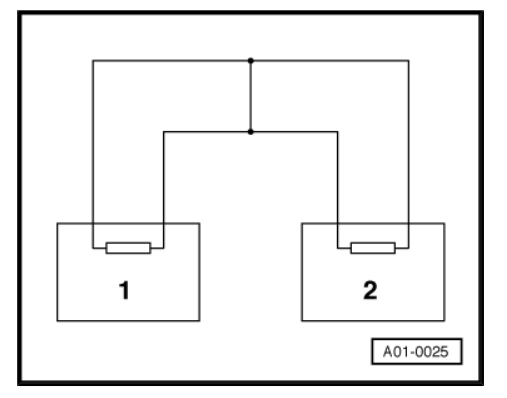

 Check whether there is a short to positive or short to earth in one of the bus wires.

If no fault is detected in the bus wires:

 As a trial measure, renew whichever control unit is easier (or less expensive) to change.

If the control units are still not communicating via the bus:

- Renew the second control unit.

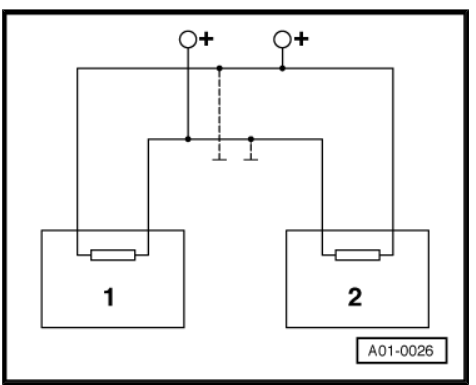

## 12.3 Three or more control units communicating via a "two-wire bus system"

#### Example 1:

From the faults stored in the fault memories you can see that control unit -1- is not connected to control units -2- and -3-.

| Control unit | Faults stored in fault memory                        |
|--------------|------------------------------------------------------|
| -1-          | <ul> <li>No message from control unit -2-</li> </ul> |
|              | <ul> <li>No message from control unit -3-</li> </ul> |
| -2-          | <ul> <li>No message from control unit -1-</li> </ul> |
| -3-          | <ul> <li>No message from control unit -1-</li> </ul> |

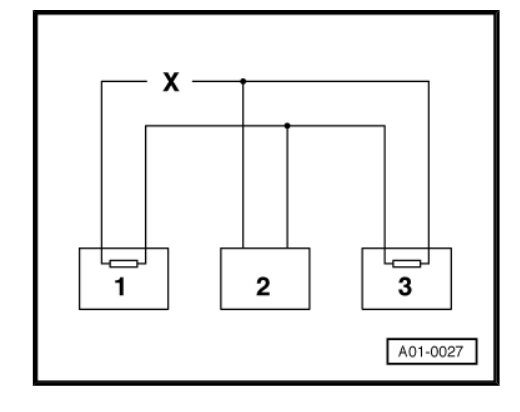

- Switch off ignition.
- Detach the electrical connectors at the control units which are linked by the bus wires and check whether there is an open circuit in one of the bus wires ⇒ Current flow diagrams, Electrical fault finding and Fitting locations.

#### Example 2:

From the faults in the fault memories you can see that control unit -2- is not connected to control units -1- and -3-.

| Control unit | Faults stored in fault memory                        |  |
|--------------|------------------------------------------------------|--|
| -1-          | <ul> <li>No message from control unit -2-</li> </ul> |  |
| -2-          | <ul> <li>No message from control unit -1-</li> </ul> |  |
|              | <ul> <li>No message from control unit -3-</li> </ul> |  |
| -3-          | <ul> <li>No message from control unit -2-</li> </ul> |  |

- Switch off ignition.
- Detach the electrical connectors at the control units which are linked by the bus wires and check whether there is an open circuit in one of the bus wires ⇒ Current flow diagrams, Electrical fault finding and Fitting locations.

#### Example 3:

From the faults stored in the fault memories, you can see that none of the control units are able to transmit or receive signals.

| Control unit                      | Faults stored in fault memory                                                                                                    |  |
|-----------------------------------|----------------------------------------------------------------------------------------------------|--|
| permitted unles<br>with respect t | south Control Unit Clefective es not guarantee or accept any liability<br>o the correctness of information in this document. Copyright by AUDI AG. |  |
| -2-                               | Control unit defective                                                                                                    |  |
| -3-                               | Control unit defective                                                                                                    |  |

- Switch off ignition.
- Detach the electrical connectors at the control units which are linked by the bus wires and check whether there is a short circuit between the bus wires ⇒ Current flow diagrams, Electrical fault finding and Fitting locations.

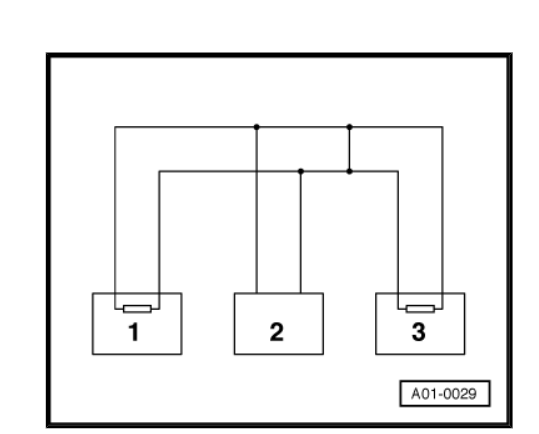

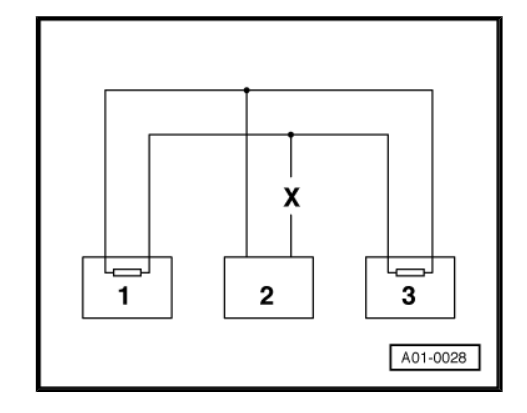

- Check the bus wires for short to positive or earth.
- If the cause of the fault "control unit defective" cannot be found in the bus wires, check whether one of the control units is causing the fault.
- The connectors at all control units which communicate via the CAN bus are detached.
- · Ignition switched off.
- Connect one of the control units.
- Connect vehicle diagnostic, testing and information system -VAS 5051- <u>⇒ page 11</u>.
- Switch on ignition and select the relevant vehicle system.
- Interrogate and erase the fault memory of the control unit which has just been connected.
- Exit function "05 Erase fault memory" by touching 🖵 button.
- Select function "06 End output".
- Switch the ignition off and then on again.
- Leave the ignition switched on for 10 seconds. Then interrogate the fault memory of the control unit that has just been connected.

If the fault "control unit defective" is displayed:

- Renew the control unit that has just been connected.

If the fault "control unit defective" is not displayed:

- Connect the next control unit and repeat the above procedure.

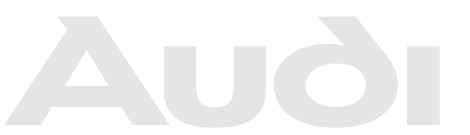

Protected by copyright. Copying for private or commercial purposes, in part or in whole, is not permitted unless authorised by AUDI AG. AUDI AG does not guarantee or accept any liability with respect to the correctness of information in this document. Copyright by AUDI AG.

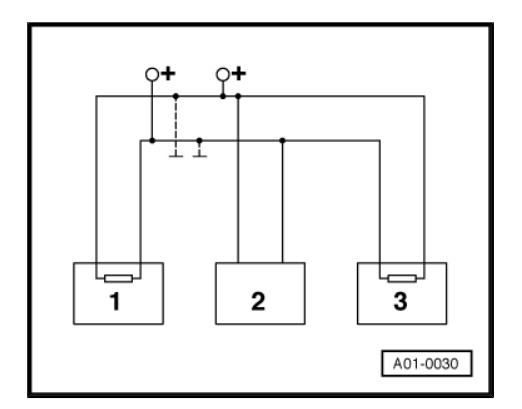